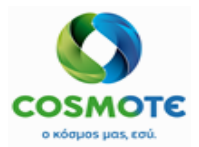

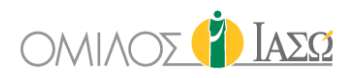

# ΕΣΩΤΕΡΙΚΟΣ ΑΣΘΕΝΗΣ (INPATIENT)

Εγχειρίδιο για τις βασικές λειτουργείες του εσωτερικού ασθενή στο ECH

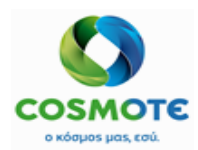

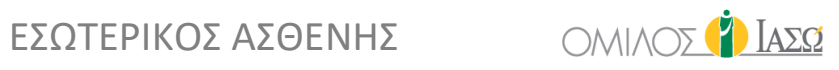

#### **PROJECT IDENTIFICATION**

| PROJECT NAME                                      |
|---------------------------------------------------|
| Implementation of SAP IS-H, ECH &EPM @ ΙΑΣΩ GROUP |
| CUSTOMER NAME                                     |
| IASO GROUP                                        |

#### DOCUMENT IDENTIFICATION

| VOLUME DESCRIPTION       |        | AUTHOR            |                                |
|--------------------------|--------|-------------------|--------------------------------|
| Inpatient Training Guide |        | CMS               |                                |
|                          | STATUS | DATE (DD.MM.YYYY) | <b>DOCUMENT CLASSIFICATION</b> |
| 3.0                      | Final  | 03.03.2021        | External                       |

#### **REVISION HISTORY**

| VERSION* | DATE       | DESCRIPTION                                                   |
|----------|------------|---------------------------------------------------------------|
| 1.0      | 23.09.2020 |                                                               |
| 2.0      | 08.01.2021 | Updates related to new deltas and new configurations.         |
| 3.0      | 03.03.2021 | Updates related to new deltas Block 5 and new configurations. |
|          |            |                                                               |
|          |            |                                                               |
|          |            |                                                               |
|          |            |                                                               |
|          |            |                                                               |
|          |            |                                                               |
|          |            |                                                               |
|          |            |                                                               |
|          |            |                                                               |
|          |            |                                                               |
|          |            |                                                               |
|          |            |                                                               |
|          |            |                                                               |
|          |            |                                                               |
|          |            |                                                               |
|          |            |                                                               |
|          |            |                                                               |
|          |            |                                                               |
|          |            |                                                               |
|          |            |                                                               |

\* All draft versions (0.x) indicate that the document is still under development. Version 3.0 is the final version of the document.

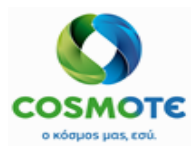

εδωτερικός αδθενής

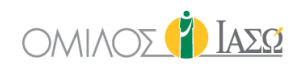

## ΠΕΡΙΕΧΟΜΕΝΑ

| 1. | ΕD           | ΣΑΓΩΓΗ    |                                                   | 4   |
|----|--------------|-----------|---------------------------------------------------|-----|
| 1  | L <b>.1.</b> | Επισκόπ   | ηση Κεφαλαίου                                     | .4  |
| 2. | ٨e           | ΕΙΤΟΥΡΓΙΚ | οτητα Εσωτερικών Ασθενών                          | 4   |
| 2  | 2.1.         | Σύνδεση   | ι στο Σύστημα                                     | .4  |
|    | 2.           | 1.1. Λίσ  | τα Εργασίας Εσωτερικού Ασθενή                     | . 5 |
|    |              | 2.1.1.1.  | Κεφαλίδα λίστας εργασίας:                         | . 6 |
|    |              | 2.1.1.2.  | Κύρια περιοχή – Στήλες λίστας εργασιών            | 17  |
|    | 2.           | 1.2. Αρχ  | είο Ασθενούς: Λειτουργικότητα Εσωτερικού Ασθενή   | 23  |
|    |              | 2.1.2.1.  | Δομή Αρχείου Ασθενους                             | 23  |
|    |              | 2.1.2.2.  | Καρτέλα Γενική εικόνα                             | 25  |
|    |              | 2.1.2.3.  | Καρτέλα Προηγούμενων Επισκέψεων                   | 50  |
|    |              | 2.1.2.4.  | Παράγοντες Κινδύνου -> Καρτέλα Ιατρικού Ιστορικού | 52  |
|    |              | 2.1.2.5.  | Καρτέλα Διαγνωστικών Εξετάσεων                    | 56  |
|    |              | 2.1.2.6.  | Καρτέλα Έγγραφα                                   | 57  |
|    |              | 2.1.2.7.  | Φαρμακευτική Αγωγή                                | 61  |
|    |              | 2.1.2.8.  | Επισκόπηση Περιστατικού                           | 62  |
|    |              | 2.1.2.9.  | Φροντίδα                                          | 62  |
|    |              | 2.1.2.10. | Νοσηλευτικές Σημειώσεις                           | 66  |
|    |              | 2.1.2.11. | Καρτέλα Ζωτικά Σημεία                             | 66  |
|    |              | 2.1.2.12. | Καρτέλα Πρωτόκολλα                                | 69  |
| 3. | A            | ΝΑΦΟΡΕΣ   | ΕΣΩΤΕΡΙΚΩΝ ΑΣΘΕΝΩΝ                                | 59  |
| 4. | Φ            | ορμες Ε   | εωτερικών Αεθενών                                 | 70  |
| 4  | I.1.         | Εκτίμησ   | η Κινδύνου                                        | 70  |
| 4  | 1.2.         | Νοσηλει   | υτική Φροντίδα                                    | 74  |
| 4  | 1.3.         | Άλλα Ερ   | ωτηματολόγια                                      | 75  |
|    |              | 4.3.1.1.  | Ερωτηματολόγιο Εξιτηρίου                          | 75  |

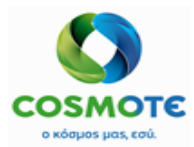

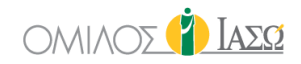

## 1. ΕιΣΑΓΩΓΗ

Το ακόλουθο έγγραφο χρησιμεύει ως εγχειρίδιο χρήσης της λειτουργικότητας της εφαρμογής ECH IASO.

Η λειτουργικότητα που παρουσιάζεται σε αυτό το έγγραφο βασίζεται στις συμφωνίες BBP και τη νέα λειτουργικότητα που περιλαμβάνεται μέχρι σήμερα στο σύστημα σύμφωνα με το σχέδιο έργου για τη φάση 1 του έργου.

#### 1.1. ΕΠΙΣΚΟΠΗΣΗ ΚΕΦΑΛΑΙΟΥ

Η λειτουργικότητα που περιλαμβάνεται ισχύει για τις παιδιατρικές κλινικές, τις μαιευτικές κλινικές και κλινικές της Θεσσαλίας.

Τα βασικά θέματα αυτού του κεφαλαίου είναι τα ακόλουθα:

- Λίστα εργασίας εσωτερικών ασθενών ΕCH
- Λειτουργία ECH εντός του αρχείου του ασθενούς που επιτρέπει στο χρήστη να καταχωρίσει την κλινική παρακολούθηση

## 2. Λειτουργικότητα Εσωτερικών Ασθενών

#### 2.1. ΣΥΝΔΕΣΗ ΣΤΟ ΣΥΣΤΗΜΑ

Για να αποκτήσετε πρόσβαση στο ECH, συνδεθείτε στο σύστημα με όνομα χρήστη (Username) και κωδικό πρόσβασης (Password).

|          | Login                 |  |  |  |  |  |  |  |  |  |
|----------|-----------------------|--|--|--|--|--|--|--|--|--|
| Username |                       |  |  |  |  |  |  |  |  |  |
| Username |                       |  |  |  |  |  |  |  |  |  |
| Password | r2.                   |  |  |  |  |  |  |  |  |  |
| Password |                       |  |  |  |  |  |  |  |  |  |
|          |                       |  |  |  |  |  |  |  |  |  |
|          | Login                 |  |  |  |  |  |  |  |  |  |
|          | <b>∷Corrmon</b> ECH ఈ |  |  |  |  |  |  |  |  |  |

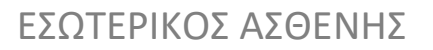

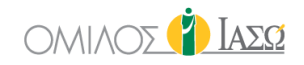

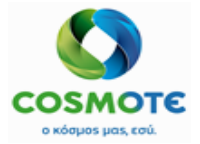

Το ECH παρέχει πρόσβαση στη λίστα εργασίας των ασθενών ανάλογα με το ρόλο του χρήστη. Επομένως, το πλαίσιο Εσωτερικός Ασθενής (Inpatient) θα είναι διαθέσιμο στην κύρια σελίδα ECH, εάν ο χρήστης έχει τη δυνατότητα πρόσβασης σε αυτό.

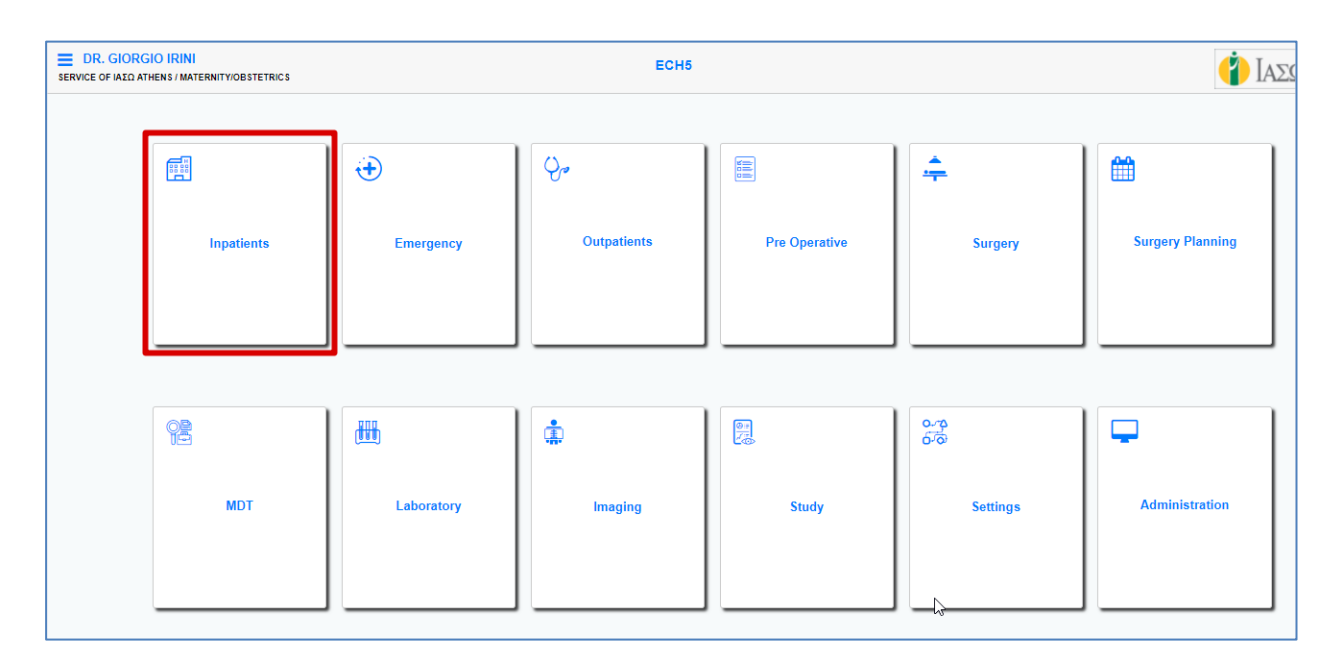

## 2.1.1.Λιστά Εργασίας Εσωτερικού Ασθενή

Για να αποκτήσετε πρόσβαση στη λίστα εργασίας των ασθενών, κάντε κλικ στην ενότητα "Εσωτερικός Ασθενής".

Η λίστα εργασίας των εσωτερικών ασθενών δείχνει την λίστα των ασθενών που νοσηλεύονται αυτή την στιγμή.

#### Λεπτομέρειες λίστας εσωτερικών ασθενών

Αυτή η λίστα εργασίας έχει δύο ενότητες: κεφαλίδα και κυρίως μέρος.

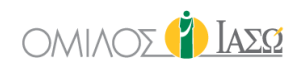

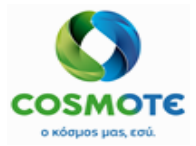

| SE | DR. GIORG | IO IRINI          | RDIOLOGY               |     |      |         |         |          |       |                 | Inpatients<br>21/01/2021 |                     |                     |                |               |           | •      | 1              | Ιασα           |
|----|-----------|-------------------|------------------------|-----|------|---------|---------|----------|-------|-----------------|--------------------------|---------------------|---------------------|----------------|---------------|-----------|--------|----------------|----------------|
| 45 | of 458    | C I               | Selec                  | t • |      |         |         |          |       |                 |                          |                     |                     | ٩              | nsert text to |           |        | CO             | ) T 🗘          |
|    | \$        | \$                | \$                     | \$  | ¢    | \$      | \$      | ÷        | ¢     | \$              | \$                       | \$                  | •                   | ¢              | ÷             |           |        |                | \$             |
|    | Room      | Case<br>Type      | Patient                | G   | Age  | Rec ID  | Episode | Adm type | C.Cat | Adm Date        | Admitting Dr             | Treating Dr         | Sent By             | Departme<br>nt | Referral      | Diagnosis | Alerts | In Proces<br>s | Plan disc<br>h |
| •  |           | ‡₽ (£)<br>■       | ΠΕΤΡΟΥΝΙΑ, ΔΗΜ<br>ΗΤΡΑ | 0   |      | 1003004 | 1005479 | то       | MA    | 19/01 11:2<br>2 | D John Ferguso<br>n      | D John Ferguso<br>n | D John Ferguso<br>n | IFTME          |               |           |        |                | Î              |
|    | Bed-309A  | †⊒ <b>⊞</b><br>■∎ | Fulham, Carmen         | Ŷ   | 20   | 1003001 | 1005476 | то       |       | 19/01 11:1<br>2 | DR. Giorgio Irini        | DR. Giorgio Irini   | DR. Adamis          | IFTME          |               |           |        |                |                |
| •  |           | ‡ ⊞<br>≕          | Test, European         | ď   | 41   | 1002999 | 1005473 | EX       | ГХ    | 19/01 10:2<br>2 | DR. Adamis               | DR. Adamis          | DR. Adamis          | IFTME          |               |           |        |                |                |
| •  | Room-506  | ₩.#<br>==         | BB1, 01                | ď   | 30 d | 1002850 | 1005133 | NΓ       | NΓ    | 22/12 16:3<br>0 | DR. Balla                | DR. Balla           |                     | IFTMF          | æ             |           |        | /              |                |
|    | Room-525  | 12 E<br>24        | ΠΕΡΙΣΤΕΡΗΣ, 01         | O,  | 1 m  | 1002842 | 1005109 | ΝΓ       | NΓ    | 21/12 17:4<br>5 | DR. Balla                | DR. Balla           |                     | IFTME          | å             |           |        | 1              |                |
| •  | Room-619  |                   | ΠΕΡΙΣΤΕΡΗ, 01          | Ŷ   | 30 d | 1002849 | 1005132 | NF       | NΓ    | 22/12 17:0<br>5 | DR. Balla                | DR. Balla           |                     | IFTMF          | <u>&amp;</u>  |           |        |                |                |
| •  | Room-619  |                   | ΠΕΡΙΣΤΕΡΗ, 01          | Ģ   | 30 d | 1002852 | 1005135 | ΝΓ       | NΓ    | 22/12 17:0<br>5 | DR. Balla                | DR. Balla           |                     | IFTMF          |               |           |        |                |                |
|    | Room-619  |                   | REPISTERH, 01          | Ŷ   | 30 d | 1002854 | 1005137 | NE       | NΓ    | 22/12 17:0<br>5 | DR. Balla                | DR. Balla           |                     | IFTMF          |               |           |        |                |                |
|    | Room-619  | 12 H<br>14 H      | ΠΕΡΙΣΤΕΡΗ, 01          | Ŷ   | 30 d | 1002855 | 1005138 | NF       | NΓ    | 22/12 17:0<br>5 | DR. Balla                | DR. Balla           |                     | IFTMF          |               |           |        |                |                |

#### 2.1.1.1. ΚΕΦΑΛΙΔΑ ΛΙΣΤΑΣ ΕΡΓΑΣΙΑΣ:

#### 2.1.1.1.1. ΌΝΟΜΑ ΧΡΗΣΤΗ ΚΑΙ ΤΜΗΜΑ

Αυτό περιλαμβάνει το όνομα χρήστη και το τμήμα του χρήστη που έχει συνδεθεί

DR. GIORGIO IRINI SERVICE OF ΙΑΣΩ ATHENS / MATERNITY/OBSTETRICS

#### 2.1.1.1.2. ΤΡΕΧΟΥΣΑ ΗΜΕΡΟΜΗΝΙΑ

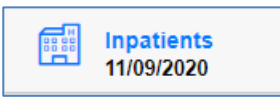

#### **2.1.1.1.3.** Λιστα Εξιτηρίου

Για να αποκτήσετε πρόσβαση στη λίστα εξιτηρίου κάντε κλικ στο παρακάτω εικονίδιο:

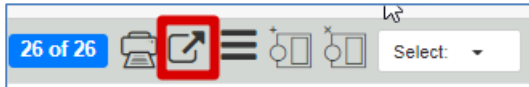

Σκοπός της λίστας εξιτηρίου είναι να δείξει τους ασθενείς που έχουν πάρει εξιτήριο αυτή και την προηγούμενη ημέρα.

| SE  | DR. GIORG     | BIO IRINI<br>THENS / CAR | DIOLOGY        |    |     |         |         |          |       |                 | Inpatients<br>21/01/2021 |                   |         |                |                   |                     | •              | 1              | ΙΑΣΩ      |
|-----|---------------|--------------------------|----------------|----|-----|---------|---------|----------|-------|-----------------|--------------------------|-------------------|---------|----------------|-------------------|---------------------|----------------|----------------|-----------|
| 3 0 | 13 <u>2</u> C | Selec                    | t              |    |     |         |         |          |       |                 |                          |                   | TD      | ischarges Q    | nsert text to use | ) 🔹 🔊 🖸             |                | CO             | •         |
|     | +             | +                        | +              | \$ | \$  | •       | +       | •        | ÷     | ÷               | +                        | \$                | \$      | •              | +                 |                     |                |                | \$        |
|     | Room          | Case<br>Type             | Patient        | G  | Age | Rec ID  | Episode | Adm type | C.Cat | Adm Date        | Admitting Dr             | Treating Dr       | Sent By | Departme<br>nt | Referral          | Diagnosis           | Alerts         | In Proces<br>s | Discharge |
| 1   | Bed MEO<br>1  |                          | Miler.Samontha | Ŷ  | 36  | 1001188 | 1002059 | то       | MA    | 11/09 15:0<br>9 | DR. Adamis               | DR. Adamis        |         | IFTME          | å                 | Test 01 IASO        |                | • /            | 18/12     |
| 1   | Bed-214A      |                          | Sloane Rebeka  | Ŷ  | 38  | 1000992 | 1001711 | EX       |       | 24/08 15:3<br>6 | DR. London               | DR. London        |         | IFTMF          | 8                 | Generic Surg<br>ery |                | 1              | 27/11     |
| 1   | Bed-301A      | ‡ (8)<br>₩               | Solana Dolores | Ŷ  | 36  | 1001143 | 1001967 | ΠA       | KX    | 09/09 19:5<br>6 | DR. Giorgio Irini        | DR. Giorgio Irini |         | ILLU           | 2                 | Generic Caes        | ¥ <u>∩</u> ¥ Ø | 81             | 16/12     |

Στη στήλη εξιτήριο τα στοιχεία δείχνουν την ημερομηνία συμπλήρωσης του εγγράφου εξιτηρίου.

Κάνοντας κλικ στο εικονίδιο μολυβιού μπορείτε να δείτε τις ακόλουθες επιλογές:

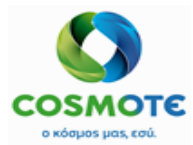

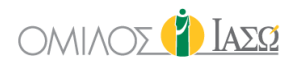

| Room                         | Case<br>Type   | Patient             | G | Age | Rec ID  | Episode | Adm type | C.Cat |
|------------------------------|----------------|---------------------|---|-----|---------|---------|----------|-------|
|                              | † H            | Miller, Samantha    | Q | 36  | 1001188 | 1002059 | ТО       | MA    |
| For Study<br>Assign Treating | ge<br>1 Doctor | <u>pane. Rebeka</u> | Q | 38  | 1000992 | 1001711 | EX       |       |
|                              | -              | tana, Dolores       | Q | 36  | 1001143 | 1001967 | ПА       | KX    |

Εάν ο χρήστης κάνει κλικ στην επιλογή "Ακύρωση εξιτηρίου"(Cancel discharge), ο ασθενής θα βγει από τη λίστα εξιτηρίου και θα εμφανιστεί ξανά στη λίστα εργασίας των εσωτερικών ασθενών.

Η επιλογή "για μελέτη" (For study) επιτρέπει στο χρήστη να στείλει τον ασθενή στη λίστα εργασίας της μελέτης για περαιτέρω παρακολούθηση.

Η επιλογή "ανάθεση θεράπων ιατρού"(Assign treating doctor) είναι για την ανάθεση ενός θεράπων ιατρού σε ένα συγκεκριμένο ασθενή.

## **2.1.1.1.4. ΛιΣΤΑ ΠΛΗΡΟΤΗΤΑΣ ΚΡΕΒΑΤΙΩΝ ΚΑΙ ΛΙΣΤΑ ΕΚΚΡΕΜΟΥΝΤΩΝ ΕΞΙΤΗΡΙΩΝ** Πρόσβαση στην λίστα πληρότητας κρεβατιών και στην λίστα εκκρεμούντων εξιτηρίων.

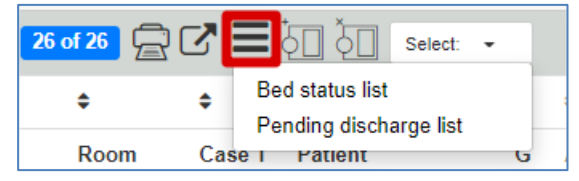

#### Λίστα πληρότητας κρεβατιών

Η λίστα πληρότητας κρεβατιών παρέχει μια επισκόπηση των κρεβατιών και επιτρέπει σε ορισμένους χρήστες, ανάλογα με τα δικαιώματά τους, να αποκλείουν κρεβάτια για ειδικές περιπτώσεις, καθορίζοντας έναν λόγο για τον αποκλεισμό. Εμφανίζεται μια λίστα με τους λόγους αποκλεισμού και δεν υπάρχει δυνατότητα να συμπεριληφθεί ελεύθερο κείμενο.

|            |           |           |      |     |        |                                  |        | - Lou              | ban |
|------------|-----------|-----------|------|-----|--------|----------------------------------|--------|--------------------|-----|
| 117 of 117 | • 🖻       |           |      |     |        |                                  | 🖃 🏭 🛃  | Q Insert text to u | C 0 |
|            |           | \$        | ÷    | •   | ÷      | ÷                                | ÷      |                    |     |
| A          | ction     | Status    | Room | Bed | Ward   | Patient                          | Reason |                    |     |
|            | 1         | Ocuppied  | 212  | 212 | PACU 2 | Carl Rome                        |        |                    | î   |
|            | /         | Ocuppied  | 212  | 212 | PACU 2 | Kim Georgia                      |        |                    |     |
|            | /         | Ocuppied  | 214  | 214 | PACU 2 | Mel Wellington                   |        |                    | - 1 |
|            | ø         | Ocuppied  | 214  | 214 | PACU 2 | Juan Medina Medina               |        |                    |     |
|            | ø         | Ocuppied  | 214  | 214 | PACU 2 | Terry Kengsington                |        |                    |     |
|            | ≪5        | Available | 217  | 217 | PACU 2 |                                  |        |                    |     |
|            | Block bed |           | 301  | 301 | WARD 3 | TestHI7FirstName10 TestHI7Name10 |        |                    |     |
|            | 1         | Ocuppied  | 301  | 301 | WARD 3 | Ramon Red                        |        |                    |     |
|            | ø         | Ocuppied  | 301  | 301 | WARD 3 | Fernando Red                     |        |                    |     |
|            | 1         | Ocuppied  | 301  | 301 | WARD 3 | Jonas Red                        |        |                    |     |
|            | 1         | Ocuppled  | 301  | 301 | WARD 3 | Luis Red                         |        |                    |     |
|            | 1         | Ocuppled  | 301  | 301 | WARD 3 | Tomas Blue                       |        |                    |     |
|            | 1         | Ocuppied  | 301  | 301 | WARD 3 | Murray Blue                      |        |                    |     |
|            |           |           |      |     |        |                                  |        |                    |     |

Οι πληροφορίες που παρουσιάζονται στην λίστα πληρότητας κρεβατιών προέρχονται από το ISH, επομένως εάν ένας ασθενής έχει πάρει κλινικά εξιτήριο στο ECH αλλά δεν έχει δοθεί το τελικό εξιτήριο από ISH, το κρεβάτι εμφανίζεται κατειλημμένο.

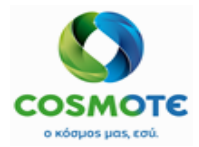

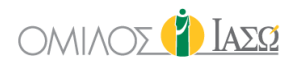

Κάντε κλικ στο εικονίδιο "\*\*\*\*\*\* 🚱 🖻 εργασίας των εσωτερικών ασθενών.

στην κεφαλίδα για να επιστρέψετε στη λίστα

#### Λίστα εκκρεμούντων εξιτηρίων

Αυτή η λίστα επιτρέπει στο χρήστη να ελέγξει την κατάσταση του εγγράφου εξιτηρίου και μια εύκολη πρόσβαση για να το συμπληρώσει και να το υπογράψει επιλέγοντας το εικονίδιο μολύβι

| SERV | DR. ADA         | MIS<br>ATHENS/MATER       | RNITY/OBSTETRICS            |   |     |         |         | Pending discharge list | ending discharge list |             |            |                       |  |  |
|------|-----------------|---------------------------|-----------------------------|---|-----|---------|---------|------------------------|-----------------------|-------------|------------|-----------------------|--|--|
| 266  | of 266          | • 🚍                       |                             |   |     |         |         |                        |                       |             |            | Q Insert text to u CO |  |  |
|      |                 | ¢                         | \$                          | ٠ | ¢   | ٠       | ¢       | \$                     | \$                    | ÷           | \$         | •                     |  |  |
| A    | ction           | Room                      | Patient                     | G | Age | Rec ID  | Episode | Admission Date         | Admission Dr          | Treating Dr | Department | Disch doc status      |  |  |
|      | 1               | Bed-301A                  | Karen Niza                  | Ŷ | 4 d | 1001429 | 1002434 | 18/09/2020 10:34       | DR. Adamis            | Dr.laso     | IFTME      | Ready                 |  |  |
|      | Edit<br>Sian di | ocument                   | ΠΑΠΑΔΟΠΟΥΛΟΥ                | ď | 4 d | 1001435 | 1002441 | 18/09/2020 13:18       | DR. Adamis            | Dr.laso     | ITTME      | Pending               |  |  |
|      | /               | ΘΑΛΑΜΟΣ<br>ΝΕΟΓΝΩΝ<br>2ου | Male KOPKO/H                | ď | 0 d | 1001484 | 1002512 | 22/09/2020 13:21       | DR. Adamis            | Dr.laso     | IFTMF      | Pending               |  |  |
|      | <i>I</i>        | ΘΑΛΑΜΟΣ<br>ΝΕΟΓΝΩΝ<br>2ου | KOPKO/H, Male KOPKO/H MAPIA | ď | 0 d | 1001494 | 1002522 | 22/09/2020 15:00       | DR. Ampela            | Dr.laso     | ITTME      | Pending               |  |  |
| 1    | P               | ΘΑΛΑΜΟΣ<br>ΝΕΟΓΝΩΝ        | Male ΠΑΠΑΝΔΡΕΟΥ ΟΛΓΑ        | ď | 0 d | 1001495 | 1002523 | 22/09/2020 15:09       | DR. Ampela            | Dr.laso     | IFTMF      | Z Pending             |  |  |

Εάν η κατάσταση του εγγράφου εξιτηρίου είναι:

- "Σε εκκρεμότητα" (Pending), σημαίνει ότι το έγγραφο εξιτηρίου δεν έχει ακόμη δημιουργηθεί.
- "Πρόχειρο" (Draft) σημαίνει ότι το έγγραφο έχει δημιουργηθεί αλλά δεν είναι έτοιμο για υπογραφή, καθώς εξακολουθούν να υπάρχουν υποχρεωτικά πεδία που πρέπει να συμπληρωθούν.
  - Η επιλογή "προβολή" (view) επιτρέπει στο χρήστη να δει το έγγραφο εξιτηρίου και από την επιλογή "επεξεργασία" (edit) μπορεί να το επεξεργαστεί.
- "Έτοιμο" (Ready), σημαίνει ότι όλα τα υποχρεωτικά πεδία έχουν ολοκληρωθεί και ως εκ τούτου, το έγγραφο μπορεί να υπογραφεί.
  - Η επιλογή "προβολή" (view) επιτρέπει στο χρήστη να δει το έγγραφο εξιτηρίου και από την επιλογή "επεξεργασία" (edit) μπορεί να το επεξεργαστεί.
  - Επιπλέον, η επιλογή υπογραφή (sign) επιτρέπει την υπογραφή του εγγράφου από τη λίστα εργασίας.
- "Υπογεγραμμένο" (Signed) δείχνει ότι το έγγραφο εξιτηρίου έχει υπογραφεί.
  - Είναι δυνατόν να δείτε το έγγραφο εξιτηρίου ή να το τροποποιήσετε κάνοντας κλικ στις αντίστοιχες επιλογές.

#### 2.1.1.1.5. ΑΝΑΘΕΣΗ / ΚΑΤΑΡΓΗΣΗ ΑΝΑΘΕΣΗΣ ΘΕΡΑΠΟΝΤΟΣ ΙΑΤΡΟΥ

Αποκτήστε πρόσβαση στις ενέργειες για την ανάθεση και την κατάργηση ανάθεσης ιατρών

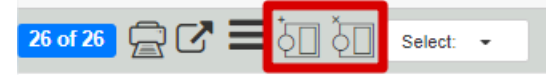

Όταν ένας ασθενής κάνει εισαγωγή, εξ ορισμού το πεδίο Θεράπων ιατρός λαμβάνει την τιμή της εισαγωγής (Γιατρός). Ο γιατρός εισαγωγής είναι ο γιατρός που έχει ανατεθεί στον ασθενή κατά την εισαγωγή του στο ISH (θεράποντας ιατρός).

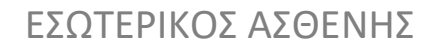

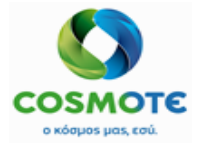

Με αυτές τις επιλογές, ο χρήστης ECH μπορεί να αναθέσει ένα νέο θεράποντα ιατρό στους επιλεγμένους ασθενείς, ή καταργήσει την ανάθεση του θεράποντα ιατρού (αυτό σημαίνει ότι ο θεράπων ιατρός είναι και πάλι ο γιατρός της εισαγωγής. Η ανάθεση και η κατάργηση ανάθεσης θεράποντος ιατρού ισχύει για την τρέχουσα επιλογή ασθενών που εμφανίζονται στη λίστα εργασιών, λαμβάνοντας υπόψη όλες τις δυνατότητες φιλτραρίσματος (χρήση φίλτρου κειμένου και άλλα κριτήρια επιλογής ασθενών) Αυτές οι πληροφορίες δεν θα αποσταλούν στο ISH.

#### **2.1.1.1.6.** Επιλογή Αδθενούς

Για **την επιλογή ασθενούς** κάντε κλικ στο "επιλογή" (select) στη γραμμή εργαλείων. Υπάρχουν διαφορετικές επιλογές για το γιατρό, για τις νοσοκόμες και για τους άλλους λογαριασμούς:

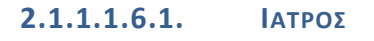

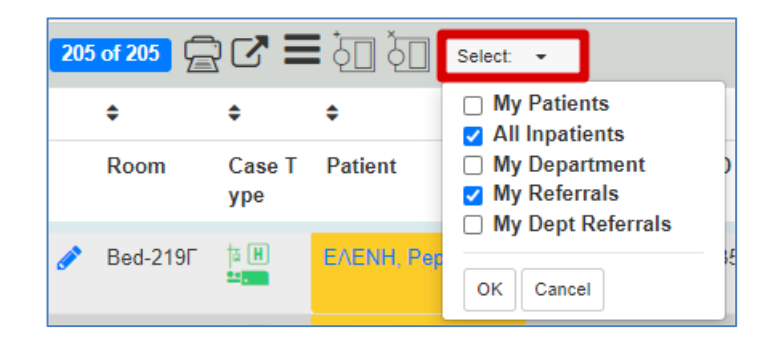

Υπάρχουν 5 επιλογές. Αυτές οι επιλογές θα είναι διαθέσιμες σύμφωνα με το ρόλο του χρήστη. Για παράδειγμα, η επιλογή "Όλοι οι εσωτερικοί ασθενείς" (All Inpatients) δεν θα δοθεί σε όλους τους γιατρούς, μερικοί από αυτούς θα μπορούν να δουν όλους τους ασθενείς του τμήματος και άλλοι θα έχουν πρόσβαση μόνο στους ασθενείς τους.

- "Οι ασθενείς μου" (My patients) περιλαμβάνει τους ασθενείς των οποίων ο χρήστης γιατρός που έχει συνδεθεί είναι ο γιατρός εισαγωγής.
- "Το τμήμα μου" (My department) εμφανίζει τους ασθενείς που έχουν ανατεθεί στους γιατρούς στο ίδιο τμήμα με τον χρήστη γιατρό που έχει συνδεθεί.
- "Οι παραπομπές μου" (My referrals) εμφανίζει τους ασθενείς των οποίων η παραπομπή ανατέθηκε στο χρήστη γιατρό που είναι συνδεδεμένος.
- "Οι παραπομπές του τμήματός μου" (My dept referrals) εμφανίζει τους ασθενείς που έχουν παραπεμφθεί στο τμήμα όπου ανήκει ο συνδεδεμένος χρήστης γιατρός.

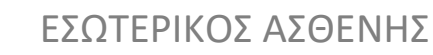

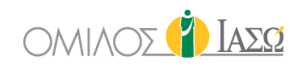

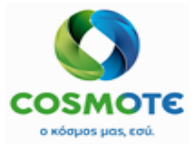

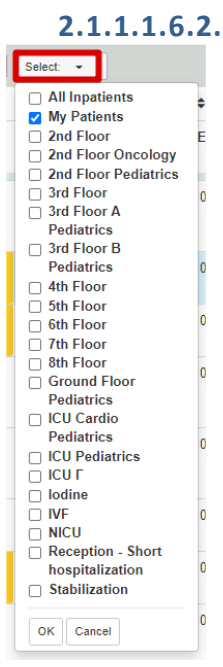

#### Νοσηλεύτης και άλλα προφιλ

• Επιλογή ασθενούς:

Εκτός από τις επιλογές «Όλοι οι εσωτερικοί ασθενείς» και «Οι Ασθενείς μου», θα υπάρχουν τόσες επιλογές όσοι και οι θάλαμοι που ορίζονται στο σύστημα, συμπεριλαμβανομένων των Παιδιατρικών και Μαιευτικών στο Νοσοκομείο Αθηνών, και των αντίστοιχων στο Νοσοκομείο Θεσσαλίας, ανάλογα με τη διαμόρφωση του συστήματος και του νοσοκομείου στο οποίο έχει πρόσβαση ο χρήστης.

Η επιλογή "Όλοι οι εσωτερικοί ασθενείς" αντιπροσωπεύει όλους τους νοσηλευόμενους στα νοσοκομεία:

- Νοσοκομείο Αθηνών, συμπεριλαμβάνει όλους της παιδιατρικής και της μαιευτικής.
- Νοσοκομείο Λάρισας, συμπεριλαμβάνει όλους τους εσωτερικούς ασθενείς στην Θεσσαλία.
- Ανάθεση ασθενούς:

Οι ρόλοι νοσηλευτή είναι σε θέση να χρησιμοποιήσουν την τυπική λειτουργικότητα ECH για να επιλέξουν τα δωμάτια που θα ήθελαν να δουν στο φίλτρο "Οι ασθενείς μου".

Κάντε κλικ στο παρακάτω εικονίδιο για την επιλογή των δωματίων

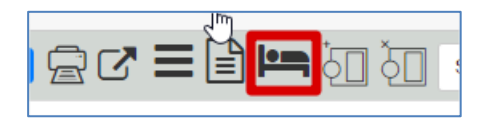

Για παράδειγμα, και σύμφωνα με τη δομή του θαλάμου, η οθόνη επιλογής φαίνεται παρακάτω:

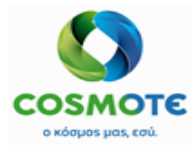

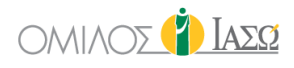

| 🛤 Select Rooms                                                                                                    |                                                                                                    |                                                                                                    |                                                                                                    |  |  |  |  |  |  |  |  |  |  |
|----------------------------------------------------------------------------------------------------|----------------------------------------------------------------------------------------------------|----------------------------------------------------------------------------------------------------|----------------------------------------------------------------------------------------------------|--|--|--|--|--|--|--|--|--|--|
|                                                                                                    |                                                                                                    |                                                                                                    | diation                                                                                                    |  |  |  |  |  |  |  |  |  |  |
|                                                                                                    |                                                                                                    |                                                                                                    | N                                                                                                    |  |  |  |  |  |  |  |  |  |  |
| 3rd Floor B Pediatrics                                                                                                    | 4th Floor 5th Floor 6                                                                                                    | th Floor 7th Floor 8th F                                                                                                    | Floor                                                                                                    |  |  |  |  |  |  |  |  |  |  |
| Ground Floor Pediatrics                                                                                                    | ICU Cardio Pediatrics  ICU Pediatrics  ICU P | ediatrics 🗹 ICU Г 🗆 Iodine                                                                                                    |                                                                                                    |  |  |  |  |  |  |  |  |  |  |
| Reception - Short hospitalizati                                                                                                    | on Stabilization                                                                                                    |                                                                                                    |                                                                                                    |  |  |  |  |  |  |  |  |  |  |
|                                                                                                    |                                                                                                    |                                                                                                    |                                                                                                    |  |  |  |  |  |  |  |  |  |  |
| Room-201                                                                                                    | Room-202                                                                                                    | Room-203                                                                                                    | Room-204                                                                                                    |  |  |  |  |  |  |  |  |  |  |
| Room-201                                                                                                    | <ul> <li>Room-202</li> <li>Bed-202A</li> <li>Bed-202F</li> </ul>                                                                                                    | <ul> <li>✓ Room-203</li> <li>✓ Bed-203A</li> <li>✓ Bed-203F</li> </ul>                                                                                                    | <ul> <li>✓ Room-204</li> <li>✓ Bed-204A</li> <li>✓ Bed-204F</li> </ul>                                                                                                    |  |  |  |  |  |  |  |  |  |  |
| <ul> <li>Room-201</li> <li>Room-205</li> </ul>                                                                                                    | <ul> <li>Room-202</li> <li>Bed-202A</li> <li>Bed-202B</li> <li>Bed-202F</li> <li>Room-206</li> </ul>                                                                                                    | <ul> <li>✓ Room-203</li> <li>✓ Bed-203A</li> <li>✓ Bed-203F</li> <li>✓ Room-207</li> </ul>                                                                                                    | <ul> <li>✓ Room-204</li> <li>✓ Bed-204A</li> <li>✓ Bed-204F</li> <li>✓ Bed-204F</li> <li>✓ Room-208</li> </ul>                                                                                                    |  |  |  |  |  |  |  |  |  |  |
| <ul> <li>Room-201</li> <li>Room-205</li> <li>Bed-205A</li> <li>Bed-205B</li> </ul>                                                                                                    | <ul> <li>Room-202</li> <li>Bed-202A</li> <li>Bed-202B</li> <li>Bed-202F</li> <li>Room-206</li> <li>Bed-206A</li> <li>Bed-206B</li> </ul>                                                                                                    | <ul> <li>✓ Room-203</li> <li>✓ Bed-203A</li> <li>✓ Bed-203F</li> <li>✓ Room-207</li> <li>✓ Bed-207A</li> <li>✓ Bed-207B</li> </ul>                                                                                                    | <ul> <li>✓ Room-204</li> <li>✓ Bed-204A</li> <li>✓ Bed-204F</li> <li>✓ Room-208</li> <li>✓ Bed-208A</li> <li>✓ Bed-208B</li> </ul>                                                                                                    |  |  |  |  |  |  |  |  |  |  |
| <ul> <li>Room-201</li> <li>Room-205</li> <li>Bed-205A</li> <li>Bed-205B</li> </ul>                                                                                                    | <ul> <li>Room-202</li> <li>Bed-202A</li> <li>Bed-202F</li> <li>Room-206</li> <li>Bed-206A</li> <li>Bed-206B</li> <li>Bed-206F</li> </ul>                                                                                                    | <ul> <li>✓ Room-203</li> <li>✓ Bed-203A</li> <li>✓ Bed-203F</li> <li>✓ Room-207</li> <li>✓ Bed-207A</li> <li>✓ Bed-207B</li> <li>✓ Bed-207F</li> </ul>                                                                                                    | <ul> <li>✓ Room-204</li> <li>✓ Bed-204A</li> <li>✓ Bed-204F</li> <li>✓ Room-208</li> <li>✓ Bed-208A</li> <li>✓ Bed-208B</li> <li>✓ Room-209</li> </ul>                                                                                                    |  |  |  |  |  |  |  |  |  |  |
| <ul> <li>Room-201</li> <li>Room-205</li> <li>Bed-205A</li> <li>Bed-205B</li> </ul>                                                                                                    | <ul> <li>Room-202</li> <li>Bed-202A</li> <li>Bed-202F</li> <li>Room-206</li> <li>Bed-206A</li> <li>Bed-206B</li> <li>Bed-206F</li> </ul>                                                                                                    | <ul> <li>✓ Room-203</li> <li>✓ Bed-203A</li> <li>✓ Bed-203F</li> <li>✓ Bed-203F</li> <li>✓ Room-207</li> <li>✓ Bed-207A</li> <li>✓ Bed-207F</li> </ul>                                                                                                    | <ul> <li>✓ Room-204</li> <li>✓ Bed-204A</li> <li>✓ Bed-204F</li> <li>✓ Room-208</li> <li>✓ Bed-208A</li> <li>✓ Bed-208A</li> <li>✓ Bed-208B</li> <li>✓ Room-209</li> <li>✓ Bed-209A</li> <li>✓ Bed-209B</li> </ul>                                                                                                    |  |  |  |  |  |  |  |  |  |  |
| <ul> <li>Room-201</li> <li>Room-205</li> <li>Bed-205A</li> <li>Bed-205B</li> </ul>                                                                                                    | <ul> <li>Room-202</li> <li>Bed-202A</li> <li>Bed-202F</li> <li>Room-206</li> <li>Bed-206A</li> <li>Bed-206F</li> </ul>                                                                                                    | <ul> <li>✓ Room-203</li> <li>✓ Bed-203A</li> <li>✓ Bed-203F</li> <li>✓ Room-207</li> <li>✓ Bed-207A</li> <li>✓ Bed-207F</li> <li>✓ Bed-207F</li> </ul>                                                                                                    | <ul> <li>Room-204</li> <li>Bed-204A</li> <li>Bed-204F</li> <li>Room-208</li> <li>Bed-208A</li> <li>Bed-208B</li> <li>Room-209</li> <li>Bed-209A</li> <li>Bed-209F</li> <li>Bed-209F</li> </ul>                                                                                                    |  |  |  |  |  |  |  |  |  |  |
| <ul> <li>Room-201</li> <li>Room-205</li> <li>Bed-205A</li> <li>Bed-205B</li> <li>Room-211</li> </ul>                                                                                                    | <ul> <li>Room-202</li> <li>Bed-202A</li> <li>Bed-202F</li> <li>Room-206</li> <li>Bed-206A</li> <li>Bed-206F</li> <li>Room-212</li> <li>Room-212</li> <li>Room-212</li> </ul>                                                                                                    | <ul> <li>Room-203</li> <li>Bed-203A</li> <li>Bed-203F</li> <li>Room-207</li> <li>Bed-207A</li> <li>Bed-207F</li> <li>Bed-207F</li> <li>Room-214</li> </ul>                                                                                                    | <ul> <li>Room-204</li> <li>Bed-204A</li> <li>Bed-204F</li> <li>Room-208</li> <li>Bed-208A</li> <li>Bed-208B</li> <li>Room-209</li> <li>Bed-209A</li> <li>Bed-209F</li> <li>Room-215</li> <li>Room-215</li> </ul>                                                                                                    |  |  |  |  |  |  |  |  |  |  |
| <ul> <li>Room-201</li> <li>Room-205</li> <li>Bed-205A</li> <li>Bed-205B</li> <li>Room-211</li> <li>Bed-211A</li> <li>Bed-211A</li> <li>Bed-211B</li> </ul>                                                                                                    | <ul> <li>Room-202</li> <li>Bed-202A</li> <li>Bed-202F</li> <li>Room-206</li> <li>Bed-206A</li> <li>Bed-206F</li> <li>Room-212</li> <li>Bed-212A</li> <li>Bed-212A</li> <li>Bed-212B</li> <li>Bed-212A</li> </ul>                                                                                                    | <ul> <li>Room-203</li> <li>Bed-203A</li> <li>Bed-203F</li> <li>Room-207</li> <li>Bed-207A</li> <li>Bed-207F</li> <li>Bed-207F</li> <li>Room-214</li> <li>Bed-214A</li> <li>Bed-214B</li> </ul>                                                                                                    | <ul> <li>✓ Room-204</li> <li>✓ Bed-204A</li> <li>✓ Bed-204F</li> <li>✓ Room-208</li> <li>✓ Bed-208A</li> <li>✓ Bed-208A</li> <li>✓ Bed-208B</li> <li>✓ Room-209</li> <li>✓ Bed-209A</li> <li>✓ Bed-209F</li> <li>✓ Room-215</li> <li>✓ Bed-215A</li> <li>✓ Bed-215B</li> <li>✓ Bed-215E</li> </ul>                                                             |  |  |  |  |  |  |  |  |  |  |
| <ul> <li>Room-201</li> <li>Room-205</li> <li>Bed-205A</li> <li>Bed-205B</li> <li>Room-211</li> <li>Bed-211A</li> <li>Bed-211B</li> <li>Bed-2117</li> <li>Bed-2117</li> </ul>                                                                                                    | <ul> <li>Room-202</li> <li>Bed-202A</li> <li>Bed-202F</li> <li>Room-206</li> <li>Bed-206A</li> <li>Bed-206F</li> <li>Bed-212A</li> <li>Bed-212A</li> <li>Bed-212F</li> <li>Bed-212F</li> <li>Decm 142</li> </ul>                                                                                                    | <ul> <li>Room-203</li> <li>Bed-203A</li> <li>Bed-203F</li> <li>Room-207</li> <li>Bed-207A</li> <li>Bed-207F</li> <li>Bed-207F</li> <li>Room-214</li> <li>Bed-214A</li> <li>Bed-214B</li> </ul>                                                                                                    | <ul> <li>✓ Room-204</li> <li>✓ Bed-204A</li> <li>✓ Bed-204F</li> <li>✓ Room-208</li> <li>✓ Bed-208A</li> <li>✓ Bed-208A</li> <li>✓ Bed-208B</li> <li>✓ Room-209</li> <li>✓ Bed-209A</li> <li>✓ Bed-209F</li> <li>✓ Room-215</li> <li>✓ Bed-215A</li> <li>✓ Bed-215F</li> <li>✓ Bed-215F</li> <li>✓ Bed-215F</li> <li>✓ Bed-215F</li> <li>✓ Bed-215F</li> </ul> |  |  |  |  |  |  |  |  |  |  |
| <ul> <li>Room-201</li> <li>Room-205</li> <li>Bed-205A</li> <li>Bed-205B</li> <li>Room-211</li> <li>Bed-211A</li> <li>Bed-211F</li> <li>Bed-211F</li> <li>Room-217</li> <li>Bed-217A</li> <li>Bed-217A</li> <li>Bed-217A</li> <li>Bed-217A</li> <li>Bed-217A</li> <li>Bed-217A</li> <li>Bed-217A</li> </ul> | <ul> <li>Room-202</li> <li>Bed-202A</li> <li>Bed-202F</li> <li>Room-206</li> <li>Bed-206A</li> <li>Bed-206F</li> <li>Bed-212A</li> <li>Bed-212A</li> <li>Bed-212F</li> <li>Room-218</li> <li>Bed-2188</li> </ul>                                                                                                    | <ul> <li>Room-203</li> <li>Bed-203A</li> <li>Bed-203F</li> <li>Bed-203F</li> <li>Room-207</li> <li>Bed-207A</li> <li>Bed-207F</li> <li>Bed-207F</li> <li>Bed-207F</li> <li>Room-214</li> <li>Bed-214A</li> <li>Bed-214B</li> <li>Room-219</li> <li>Bed-219A</li> <li>Bed-219A</li> <li>Bed-219A</li> </ul> | <ul> <li>Room-204</li> <li>Bed-204A</li> <li>Bed-204F</li> <li>Room-208</li> <li>Bed-208A</li> <li>Bed-208A</li> <li>Bed-208B</li> <li>Room-209</li> <li>Bed-209F</li> <li>Bed-209F</li> <li>Room-215</li> <li>Bed-215A</li> <li>Bed-215F</li> <li>ΘΑΛΑΜΟΣ ΝΕΟΓΝΩΝ 2ου</li> </ul>                                                                              |  |  |  |  |  |  |  |  |  |  |

Ο νοσηλευτής θα είναι σε θέση να αποθηκεύσει αυτή την επιλογή μεταξύ ech συνεδριών. Ως εκ τούτου, όταν επιλέγετε την επιλογή "Οι ασθενείς μου", η λίστα εργασίας θα εμφανίζει τη λίστα των ασθενών που αντιστοιχούν στα δωμάτια που αποθηκεύτηκαν στην επιλογή δωματίου.

#### 2.1.1.1.7. Αποκτήστε προσβάση στη λιστά φαρμακών/ φροντίδας/ διαίτες/ διάτροφης κανόντας κλικ στο παρακάτω εικονιδιό

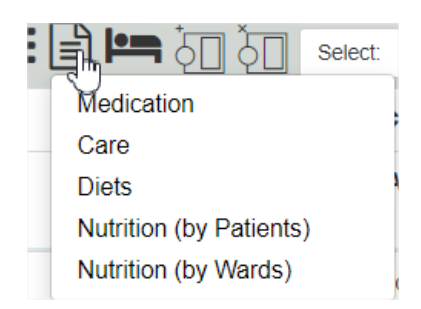

Οι χρήστες νοσηλευτικής έχουν διαθέσιμες για επιλογή τις λίστες φαρμακευτική αγωγή, φροντίδα, δίαιτες και διατροφή.

- Η επιλογή Φαρμακευτική αγωγή δείχνει τα φάρμακα που έχουν συνταγογραφείθει για τους ασθενείς που βρίσκονται στη λίστα εργασίας των εσωτερικών ασθενών. Τα χρώματα έχουν την ακόλουθη έννοια:
  - Μπλε χρώμα γραμματοσειράς: Φάρμακο που συνταγογραφήθηκε κατά τη διάρκεια των προηγούμενων 6 ωρών.
  - Πράσινο χρώμα γραμματοσειράς: Φάρμακο που συνταγογραφήθηκε πριν από 6 ώρες.

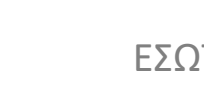

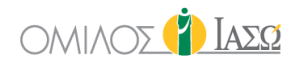

- ο Κόκκινο χρώμα γραμματοσειράς: Η ιατρική συνταγή διακόπηκε ή διαγράφτηκε.
- ο Κίτρινο υπόβαθρο: πρόσφατη διακοπή ή διαγραφή ιατρικής συνταγής.

| BURL BINAS                                                                                                    | Enpatients<br>2006/020                                                                                                    | ()<br>Iaeq |
|----------------------------------------------------------------------------------------------------|----------------------------------------------------------------------------------------------------|------------|
| <₽                                                                                                    |                                                                                                    | Medication |
| Ma Bed-301A 2808 09:19<br>Booble, Carla<br>♀ m Rec ID 1001012<br>IIT'MF DR. Adamis<br>General Surgery Orthopaedics | ACTLLYSE LVO INU FL SONGSIMUL +SQL/ IV (1 5 UN)         Every 12 Hours         IOph           AMOXIE PO INJ SOL IGMALE X TVIAL (15 MG)         Every 6 Hours         p.a.           BEGALINE PORY IN FL (1-2)GR20ML (1 UI)         Every 12 Hours         IOza           BISOLUCIN STR FL 23MUXANISSIM, (152300)         Every 8 Hours         IOza           BRUEEN SC TABLE B1 24M00MB (80 FMA)         Every 12 Hours         IOta           BRUEEN SC TABLE B1 24M00MB (80 FMA)         Every 12 Hours         Inh           BRUEEN SC TABLE B1 24M00MB (80 FMA)         Every 12 Hours         p.a.           AMOXUL POIN LUON, 100ML 617 K HAUG (25 MO)         Every 12 Hours         IOH |            |
| <u></u>                                                                                                    | BISOLVON SYR FL 250MLX8MGI5ML (1000 MG) Every 24 Hours p.o.                                                                                                    |            |

- Η επιλογή Φροντίδα δείχνει τις φροντίδες που έχουν συνταγογραφηθεί για τους ασθενείς που βρίσκονται στη λίστα εργασίας των εσωτερικών ασθενών. Τα χρώματα έχουν την ακόλουθη έννοια:
  - Μπλε χρώμα γραμματοσειράς: Φροντίδα που συνταγογραφήθηκε κατά τη διάρκεια των προηγούμενων 6 ωρών.
  - Πράσινο χρώμα γραμματοσειράς: Φροντίδα που συνταγογραφήθηκε πριν από 6 ώρες.
  - ο Κόκκινο χρώμα γραμματοσειράς: Η φροντίδα διακόπηκε ή διαγράφτηκε.
  - Κίτρινο υπόβαθρο: πρόσφατη διακοπή ή διαγραφή φροντίδας.

|                                    | Finite Inpatients<br>16/09/2020 | ( <b>*</b> ) Iaso |
|------------------------------------|---------------------------------|-------------------|
| ← 🖻                                |                                 | 🖚 🖬 🛓             |
| Bed ME 08/07 16:42<br>Smith, Erica | Crutches Every 12 Hours         |                   |
| Q Rec ID 1000764                   | Breathing exercises             |                   |
| Generic Surgery                    | FREE HISTAMINE DIET             |                   |
|                                    | Apply Heat Every 12 Hours       |                   |
|                                    |                                 |                   |
|                                    |                                 |                   |
| *A <b>&amp;</b> #                  |                                 |                   |

• Η λίστα της δίαιτας περιέχει όλες τις συνταγογραφημένες φροντίδες τύπου διατροφής.

|                      | Z Care                                                |     |                        |   |
|----------------------|-------------------------------------------------------|-----|------------------------|---|
|                      |                                                       |     | - m                    |   |
| Туре                 | Nutrition                                             | ]   | CHEESE TOast           | + |
| Search for care      |                                                       |     | CHICKEN BOILED , TOAST | + |
|                      | Begins with 🗸                                         | ų   | CHICKEN, ROASTED RICE  | + |
|                      | There are more items for the surrent search, shown 30 |     | CHOLOCYSTOPATHY DIET   | + |
|                      | There are more items for the current search, shown 50 |     | COLITIS GUARD Diet     | + |
|                      |                                                       |     | CONSOME                | + |
| Outside of catalogue |                                                       | ● ◆ |                        |   |

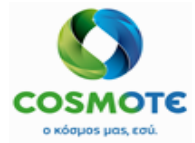

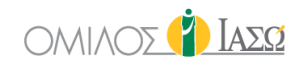

| SERVICE OF IAED ATHENS / MATERNITY/OBSTETRICS                                                                                                    | Inpatients<br>16/09/2020                                                                  | 👔 Ιάσα      |
|----------------------------------------------------------------------------------------------------|-------------------------------------------------------------------------------------------|-------------|
| < ₽                                                                                                    |                                                                                           | Diets (🖨) 💄 |
| Bed ME         08/07 14:18           Sheridan, Claudio         0° 6         Rec ID 1000766           IГТМГ         DR. Adamis         General Surgery Orthopaedics | FREE DIET     14:58       ΔΙΑΙΤΑ ΧΩΡΙΣ ΥΠΟΛΕΙΜΜΑ     Every 6 Ho        COLITIS GUARD Diet | urs         |
| <b>6</b> 🏤                                                                                                    | 6                                                                                         |             |

- Οι επιλογές διατροφής:
  - Η λίστα της διατροφής (ασθενών) περιέχει όλες τις συνταγογραφημένες φροντίδες τύπου διατροφής ανά ασθενή για τους εσωτερικούς ασθενείς που έχουν επιλεχθεί στην λίστα εργασίας.

Αυτή η αναφορά θα δείξει δίαιτες σύμφωνα με την ώρα έναρξης και λήξης που ζητήθηκε:

| Nutrition (by Patients) |               |        |  |  |  |  |  |  |
|-------------------------|---------------|--------|--|--|--|--|--|--|
| Start Time * 07         | : 12          | Ø      |  |  |  |  |  |  |
| End time * 13           | : 12 <u>I</u> | Ø      |  |  |  |  |  |  |
| ОК                      |               | Cancel |  |  |  |  |  |  |

Η αναφορά θα ονομαστεί με την ημερομηνία και την ώρα δημιουργίας της:

| ,                                                                                | Autoguardado 💽 📙          | <b>୬ •</b> ୯ • | 🗅 🗁 🗢 Nutrit         | ionByPatient_20201228_1536   | Modo de com   | patibilidad - Excel | 𝒫 Buscar          |       |  |  |
|----------------------------------------------------------------------------------|---------------------------|----------------|----------------------|------------------------------|---------------|---------------------|-------------------|-------|--|--|
| Archivo Inicio Insertar Disposición de página Fórmulas Datos Revisar Vista Ayuda |                           |                |                      |                              |               |                     |                   |       |  |  |
| [                                                                                | Arial                     | ~ 10           | - A^ A = ≡ <u>≡</u>  | ≡ ॐ ~ ab Ajustar texto       | G             | eneral ~            | E Cometa D        | Ę     |  |  |
| Pe                                                                               | yan <b>N</b> K <u>S</u> → | I 🎛 🗸 💁        | ~ <u>A</u> ~   = = = | 🗏 🔄 🖭 📴 Combinar y d         | centrar 👻 🖸   | ≅ ~ % 000 58 -%     | condicional Y con | mo t  |  |  |
| Por                                                                              | tapapeles 🕞 🛛 F           | uente          | Гэ                   | Alineación                   | Гъ            | Número 🕞            | E                 | stilo |  |  |
| A1                                                                               | • • • × •                 | f <sub>x</sub> | PATIENT              |                              |               |                     |                   |       |  |  |
|                                                                                  | А                         | B              | C                    | D                            |               | F                   |                   | F     |  |  |
| 1                                                                                | PATIENT                   | ROOM           | WARD                 | DIET                         |               | COMMENTS            |                   |       |  |  |
| 2                                                                                | Caroline Terry            | ΙΓΔΜΕΘ12       | ICU F                | 06 - Pasta with meat sauce   | (ground beef) | with orange juice   |                   |       |  |  |
| 3                                                                                | Caroline Terry            | ΙΓΔΜΕΘ12       | ICU F                | 06 - Pasta with meat sauce   | (ground beef) | with orange juice   |                   |       |  |  |
| 4                                                                                | Monica Terry              | ΙΓΔΜΕΘ3        | ICU F                | 10 - Consome                 |               |                     |                   |       |  |  |
| 5                                                                                | 13 ΠΙΕΡΙΔΗ                | ΙΓΔΣΤΑΤ        | Stabilization        | 02 - Steak with french fries |               |                     |                   |       |  |  |
| 6                                                                                | 01 NIKHFOROY              | ΙΓΔΣΤΑΤ        | Stabilization        | 20 - Cholecystopathy Diet    |               |                     |                   |       |  |  |
| 7                                                                                | 02 Houston                | ΙΓΔΣΤΑΤ        | Stabilization        | 02 - Steak with french fries |               |                     |                   |       |  |  |
| 8                                                                                | ΑΙΜΙΛΙΑ ΠΑΠΑΝΙΚΟΛΑΟΥ      | IПК246B        | 2nd Floor Pediatrics | 11 - Soft Diet               |               | εφοσον ερωτηθει η   | νοσηλευτρια       |       |  |  |
| 9                                                                                |                           |                |                      |                              |               |                     |                   |       |  |  |
| 10                                                                               |                           |                |                      |                              |               |                     |                   |       |  |  |
| 11                                                                               |                           |                |                      |                              |               |                     |                   |       |  |  |

Η αναφορά διατροφή ασθενών περιλαμβάνει: Όνομα ασθενούς, Αριθμό δωματίου, Θάλαμο , Διατροφή και Σχόλια.

 Η λίστα της διατροφής (θαλάμου) περιέχει όλες τις συνταγογραφημένες φροντίδες τύπου διατροφής ανά θάλαμο για τους εσωτερικούς ασθενείς που έχουν επιλεχθεί στην λίστα εργασίας.

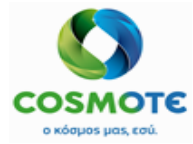

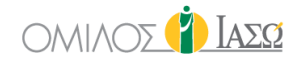

Αυτή η αναφορά θα δείξει δίαιτες σύμφωνα με την ώρα έναρξης και λήξης που ζητήθηκε:

| Nut             | rition (by Wards) |        |
|-----------------|-------------------|--------|
| Start Time * 07 | : 12              | ۲      |
| End time * 13   | : 12              | Ø      |
| ОК              |                   | Cancel |

Η αναφορά θα ονομαστεί με την ημερομηνία και την ώρα δημιουργίας της:

| Autoguardado           |                                  | NutritionByWard_20201228_1553                          | Modo de compatibil | idad - Excel      | 9 Buscar                                            |                       |
|------------------------|----------------------------------|--------------------------------------------------------|--------------------|-------------------|-----------------------------------------------------|-----------------------|
| Archivo Inicio In      | sertar Disposición de pág        | ina Fórmulas Datos Revisar                             | Vista Ayuda        |                   |                                                     |                       |
| Pegar V K              | <u> </u>                         | = = = ≫ ~ ﷺ Ajustar text<br>= = = = = = = ⊞ Combinar y | centrar ~ 😰 ~      | ₩ × 000 % .00     | Formato Dar formato E<br>condicional ~ como tabla ~ | Estilos de<br>celda * |
| Portapapeles 🕞         | Fuente 🕞                         | Alineación                                             | F <sub>34</sub>    | Número 🛛          | Estilos                                             | Celda                 |
| A1 - :                 | $\times$ $\checkmark$ $f_x$ WARD |                                                        |                    |                   |                                                     |                       |
| Δ                      | в                                | C                                                      | D                  | E                 | F                                                   | с н і                 |
| 1 WARD                 | 02 - Steak with french fries     | 06 - Pasta with meat sauce (ground b                   | eef) 10 - Consome  | 11 - Soft Diet 20 | ) - Cholecystopathy Diet TOT                        | ΓAL                   |
| 2 2nd Floor Pediatrics | 0                                |                                                        | 0 0                | 1                 | 0                                                   | 1                     |
| 3 ICU F                | 0                                |                                                        | 2 1                | 0                 | 0                                                   | 3                     |
| 4 Stabilization        | 2                                |                                                        | 0 0                | 0                 | 1                                                   | 3                     |
| 5 GRAND TOTAL          | 2                                |                                                        | 2 1                | 1                 | 1                                                   | 7                     |
| 6                      |                                  |                                                        |                    |                   |                                                     |                       |
| 7                      |                                  |                                                        |                    |                   |                                                     |                       |
| 8                      |                                  |                                                        |                    |                   |                                                     |                       |
| 0                      |                                  |                                                        |                    |                   |                                                     |                       |

Η αναφορά διατροφή θαλάμου περιλαμβάνει: Θάλαμο , Ονόματα διατροφών και συνολικό αριθμό διατροφών.

Ο σκοπός αυτών των καταλόγων είναι να συμπεριληφθούν όλα τα φάρμακα, οι φροντίδες και οι δίαιτες που είχαν συνταγογραφηθεί προηγουμένως στην καρτέλα φαρμάκων και φροντίδας για τους εσωτερικους ασθενείς που βλέπει ο χρήστης στον κατάλογο εργασίας των ασθενών εκείνη τη στιγμή.

#### 2.1.1.1.8. ΦιΛΤΡΟ

• Φιλτράρισμα κατά κείμενο σε κείμενα λίστας εργασίας

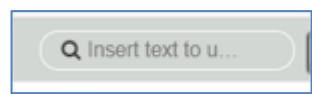

#### 2.1.1.1.9. Λειτουργίες Προβολής

• Επιλέγουμε τις λειτουργίες προβολής κάνοντας κλικ πάνω τους.

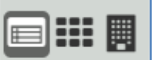

Η πρώτη επιλογή είναι η λειτουργία λίστας 💷, και είναι η προεπιλεγμένη

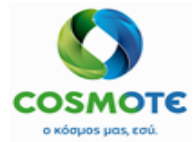

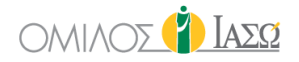

Η δεύτερη είναι η λειτουργία ετικέτας, ο χρήστης μπορεί να έχει πρόσβαση σε αυτή κάνοντας

| κλικ στο εικονίδιο                                                                                                    |                                                                                                    |                                                                                                    |                                                                                                    |
|----------------------------------------------------------------------------------------------------|----------------------------------------------------------------------------------------------------|----------------------------------------------------------------------------------------------------|----------------------------------------------------------------------------------------------------|
| BR. GIORGIO IRINI<br>SERVICE OF IAEQ ATHENS / MATERNITY/OBSTETRICS                                                                                                    |                                                                                                    | Inpatients<br>01/02/2021                                                                                                    | 💁 👔 ΙΑΣΩ                                                                                                    |
| 494 of 494 🛱 🗗 🚺 🗧 🏹 Select                                                                                                    | . •                                                                                                    |                                                                                                    | 🔍 Insert text to 🔹 🗣 💽 🗐 🏭 🖪 Ċ 🖉 🕇 🏟                                                                                                    |
| In 19/01 11:22<br>TIETPOYNIA, AHIMHTPA<br>Case Type: Employee 1005479<br>Case Type: Employee 1005479<br>Case Type: Employee 1005479<br>C.Cat: MA<br>Admitting Dr: D John Ferguson<br>Treating Dr: D John Ferguson<br>Sent By: D John Ferguson | Jem Stabilizatio     29/11 00.00       Move 100     Episode: 100455       IITMI     Episode: 1004555       Case Type: Time Inpatient     Adm type: NF       C.Cat: NF     Admitting Dr: DR. Giorgio Irini       Tening Dr: DR. Giorgio Irini     Sent By: DR. Adamis | Jim Stabilizatio       01/12 12 30         papo 01       0' 2m         O' 2m       Rec ID: 1002561         IITMF       IITMF         Case Type: Implement       Admitting Dr: DR: Glorgio Irini         Treating Dr: DR: Glorgio Irini       Treating Dr: DR: Adamis | 19/01 10.22         Im Bed-309A         19/01 11:12           16/0703         Callbarrs: Contract         Episode: 1000476           15/064: 1005473         IFTM         Episode: 1005476           nt         Case Type: To         Admitting Dr: DR. Giorgio Irini           ss         Sent By: DR. Adamis         Sent By: DR. Adamis |
|                                                                                                    | * 🌜 🖊                                                                                                    | <u>₿</u> ≠ ≠                                                                                                    | /                                                                                                    |

Η τρίτη είναι η λειτουργία θέσης, η οποία προσφέρει τη δυνατότητα να δούμε τις πληροφορίες της λίστας εργασίας των εσωτερικών ασθενών ανά όροφο και θέατρο. Για αυτό κάντε κλικ στο

εικονίδιο:

| ERVICE OF IAXD ATHENS / MATERNITY/OBSTETRICS | inpatients<br>01/02/2021   | 🐴 🎁 Iaeg                             |
|----------------------------------------------|----------------------------|--------------------------------------|
| 337 of 337 🛱 🗗 🎦 🏹 Select: 🗸                 |                            | Q Insert text to 🔹 💊 💟 🗐 🏭 💽 C Ø T 🔅 |
|                                              | 2nd Floor (11)             |                                      |
|                                              | and Floor Oncology (9)     |                                      |
|                                              | and Floor Pediatrics (2)   |                                      |
|                                              | 3rd Floor (52)             |                                      |
|                                              | 3rd Floor A Pediatrics (1) |                                      |
|                                              | 3rd Floor B Pediatrics (3) |                                      |
|                                              | 🖬 4th Floor (13)           |                                      |
|                                              | 5th Floor (8)              |                                      |
|                                              | G 6th Floor (30)           |                                      |
|                                              | C 7th Floor (25)           |                                      |
|                                              | 8th Floor (18)             | ß                                    |
|                                              | Endoscopic (12)            |                                      |

Μπορείτε να ανοίξετε τις διάφορες ενότητες κάνοντας κλικ στο εικονίδιο "+"

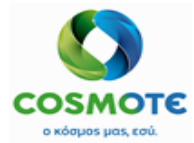

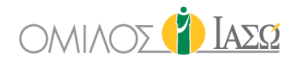

| BR. DOCTOR 1<br>SERVICE OF IAID ATHENS / MATERNITY/OBSTETRICS                                                                                 |                                                                                                    | Inpatients<br>01/02/2021                                                                                                    |                                                                                                    | 9                                                                                                    | 👔 Ιάσο   |
|----------------------------------------------------------------------------------------------------|----------------------------------------------------------------------------------------------------|----------------------------------------------------------------------------------------------------|----------------------------------------------------------------------------------------------------|----------------------------------------------------------------------------------------------------|----------|
| 337 of 337 🛱 🗗 🚺 Šelect: →                                                                                                    |                                                                                                    |                                                                                                    | Q Inse                                                                                                    | rt text to 🔹 🗣 💊 💽 🗐 🏭 💽                                                                                                    | C 0 T \$ |
|                                                                                                    |                                                                                                    | 3rd Floor B Pediatrics (3)                                                                                                    | 3)                                                                                                    |                                                                                                    |          |
|                                                                                                    |                                                                                                    | 🖶 4th Floor (13)                                                                                                    |                                                                                                    |                                                                                                    |          |
|                                                                                                    |                                                                                                    | 5th Floor (8)                                                                                                    |                                                                                                    |                                                                                                    |          |
|                                                                                                    |                                                                                                    | 6th Floor (30)                                                                                                    |                                                                                                    |                                                                                                    |          |
|                                                                                                    |                                                                                                    | Tth Floor (25)                                                                                                    |                                                                                                    |                                                                                                    |          |
| MOAAAMOΣ 22/12 00.00     AAXKAVAKH.11     Q 1 m Rec ID: 2845209     ITTMF Episode: 7300589     Case Type: ::::::::::::::::::::::::::::::::::: | Im GAAAMOΣ         15/01 15.31           BAAMAE, APPEN 02         07           07         17.4         Rec ID: 2045409           ITTMF         Episode: 7300889           Case Type: train (patient)         Adm type: NT           Adm type: NT         C.cat. NF           Treating Dr. DR. NIKOΛΑΟΣΑΝΥΦΑ | Imit GAAAMOE         19/01 12:15           MTAMIORACY, APPEN 01         0'         13 4         Rec ID: 2645435           IITIM         Episode: 7300021         Case Type: time Inpatient           Adm type: NIT         C.Cat: NIT         Treating Dr: DR. NIKOAAOZ ANY0A | Imit GAAAMOE         21/01 14.05           MAPKOY, APPEN 02         0'           0'         11 4         Rec ID: 2645486           IITIMF         Episode: 7300897           Case Type: time inpatient         Adm type: NIF           C.Cat: NIF         Treating Dr: Unknown           Sent By: George Stamatiou         Stamation | Imm GAAMOE         27/01 14:19           Constraints(SY SerVice)         5:d         Rec ID: 2045585           ITTMF         Episode: 7301124           Case Type:         Inpatient           Adm type:         NT           C.cat. NF         Treating Dr: R. GenericD           Treating Dr: R. GenericD         Sent By: DR. GenericD |          |
| /                                                                                                    | /                                                                                                    | /                                                                                                    | /                                                                                                    | /                                                                                                    |          |

Κατά το άνοιγμα των τμημάτων, οι ασθενείς που βρίσκονται σε αυτόν τον όροφο ή το θέατρο θα εμφανίζονται με τα στοιχεία τους.

Για τους ασθενείς που υποβάλλονται σε χειρουργική επέμβαση, η λειτουργία τοποθεσίας θα τους συμπεριλάβει στη θέση της χειρουργικής επέμβασης κατά τη διάρκεια της χειρουργικής επέμβασης και θα αποκλειστεί από τον θάλαμο που νοσηλεύεται. Επιπλέον, το κελί που δείχνει το δωμάτιο του ασθενούς, θα επισημανθεί με κίτρινο χρώμα. Μόλις ολοκληρωθεί η χειρουργική επέμβαση (ελέγξτε Το έγγραφο κατάρτισης χειρουργικής επέμβασης για περισσότερες λεπτομέρειες) ο ασθενής θα παρουσιαστεί στην προηγούμενη πτέρυγα.

| DR. DOCTOR 1<br>SERVICE OF IAID ATHENS / MATERNITY/OBSTETRICS                                                                                                    |                                                                                                    | Inpatients<br>01/02/2021                                                                                                    |                                                                                                    | 9                                                                                                    | IAEQ    |
|----------------------------------------------------------------------------------------------------|----------------------------------------------------------------------------------------------------|----------------------------------------------------------------------------------------------------|----------------------------------------------------------------------------------------------------|----------------------------------------------------------------------------------------------------|---------|
| 337 of 337 🗟 🖉 🚍 🏹 Š 🔲 Select: 🗸                                                                                                    |                                                                                                    |                                                                                                    | Q Inser                                                                                                    | t text to 🔹 💊 💊 💽 📰 🌉 🤅                                                                                                    | C 0 T 🕈 |
|                                                                                                    |                                                                                                    | Surgery Theaters (46)                                                                                                    | )                                                                                                    |                                                                                                    | -       |
| Case Type: Land Day Constantial Constantial Constantian Constantian Constantian Constantian Constantian Constantian Constantian Constantian Constantian Constantian Constantian Constantian Constantian Constantian Constantian Constantian Constantian Constantian Constantian Constantian Constantia | Imitian Construction         13/01 17:45           ArtMADIOXYOZ, APPEN 01         0           01 91 d         Rec ID: 2845385           IITMF         Episode: 7300801           Case Type: see inpatient         Adm type: NT           C.cat. NF         Treating Dr. DR. NIKO/AOZ ANY0A           Diagnosis: Surgery Generic Template         Athens | Imit OAAAMOD         13/01 18.28           AHMORIOVACY, OHAY 11         9         19/0         Rec 10: 2645369           ITTMF         Episode: 7300802         Episode: 7300802         Episode: 7300802           Case Type: team inpatient         Adm type: NT         C. Cat: NF         Encode: Surgery Generic Template           Diagnosis: Surgery Generic Template         Athens         Surgery Generic Template         Surgery Generic Template | Imit Content of the sector of the sector | OSAAMOZ     OSI01 18 07 TRITO, enjuxid 13     Q 27 d     Rec ID: 2645297 ITMF     Episode: 7300697 Case Type:      Impainent     Adm type: NT     C.ati. NT     Treating Dr. DR. NIKOAAOZ ANY(bA Diagnosis: Surgery Generic Template     Athens |         |
| #A % / / /                                                                                                    | گ گ                                                                                                    | 1 1                                                                                                    | Δ 🌜 🖍                                                                                                    | <u> </u>                                                                                                    |         |

Στους υπόλοιπους τρόπους εμφάνισης, η θέση του ασθενούς δεν θα αλλάξει, αλλά το κελί που δείχνει τη θέση του ασθενούς θα επισημανθεί επίσης με κίτρινο χρώμα

| SER      | DR. DOCTO | R 1<br>IENS/MAT    | ERNITY/OBSTETRICS     |    |     |         |         |          |       |                 | Inpatients<br>01/02/2021 |              |              |                |
|----------|-----------|--------------------|-----------------------|----|-----|---------|---------|----------|-------|-----------------|--------------------------|--------------|--------------|----------------|
|          |           |                    |                       |    |     |         |         | Q 26     |       |                 |                          |              |              |                |
|          | ¢         | \$                 | \$                    | \$ | \$  | ¢       | \$      | ¢        | \$    | \$              | \$                       | \$           | \$           | \$             |
|          | Room      | Case<br>Type       | Patient               | G  | Age | Rec ID  | Episode | Adm type | C.Cat | Adm Date        | Admitting Dr             | Treating Dr  | Sent By      | Departme<br>nt |
| <i>.</i> | ODS 3     | †⊒ 23<br><b>≃-</b> | ΙΩΑΝΝΟΥ, ΑΘΑΝΑ<br>ΣΙΑ | Q  | 30  | 2645445 | 7300932 | EX       |       | 19/01 17:1<br>7 | RC Anastasia             | RC Anastasia | RC Anastasia | IFTFXEIP       |

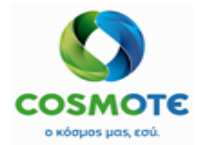

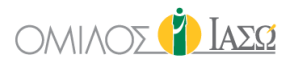

#### **2.1.1.1.10.** Άλλα Φίλτρα

Χρησιμοποιήστε τα εικονίδια φίλτρου και απενεργοποίησης φίλτρου για τα εξής:

|                           | ▼ Patient Filter   |                   |
|---------------------------|--------------------|-------------------|
|                           | 7 days             | •                 |
| Recently Admitted         | Planned Discharges | Patients in ICU   |
| Patients in Surgery Block | Recent Notes       | بر<br>Lab pending |

- Πρόσφατα εισαχθέντας: ο ασθενής έχει εισαχθεί τις τελευταίες 24 ώρες 7 ημέρες.
   Περιλαμβάνει την πραγματική ημέρα συν τις προηγούμενες ώρες ή ημέρες που έχουν επιλεγεί (με την μπλε γραμμή στο επάνω μέρος της οθόνης).
- Προγραμματισμένα εξιτήρια: το έγγραφο εξιτηρίου έχει συμπληρωθεί.
- Ασθενής στη ΜΕΘ: οι ασθενείς που βρίσκονται στη ΜΕΘ αυτή τη στιγμή.
- Ασθενείς στο μπλοκ χειρουργικής επέμβασης: οι ασθενείς που βρίσκονται στο θέατρο υπό χειρουργική επέμβαση (Το πεδίο δωματίου είναι κίτρινο).
- Πρόσφατες σημειώσεις: δείχνουν τους ασθενείς που έχουν σημειώσεις προόδου που δημιουργήθηκαν (από διαφορετικό γιατρό από το χρήστη) τις τελευταίες 24 ώρες – 7 ημέρες.
   Περιλαμβάνει την πραγματική ημέρα συν τις προηγούμενες ώρες ή ημέρες που έχουν επιλεγεί (με την μπλε γραμμή στο επάνω μέρος της οθόνης).
- Εργαστήριο σε εκκρεμότητα: δείχνει τους ασθενείς που έχουν εργαστηριακά αιτήματα με εκκρεμή αποτελέσματα, δεν έχουν ληφθεί αποτελέσματα ακόμα.

#### 2.1.1.2. ΚΥΡΙΑ ΠΕΡΙΟΧΗ - ΣΤΗΛΕΣ ΛΙΣΤΑΣ ΕΡΓΑΣΙΩΝ

Οι στήλες/πεδία της λίστας εργασίας δεν εξαρτώνται ούτε από τα τμήματα ούτε από τους ρόλους. Μόνο οι επιτρεπόμενες ενέργειες θα εξαρτώνται από τους ρόλους.

Ξεκινώντας από αριστερά προς τα δεξιά:

#### **2.1.1.2.1.** ΕΝΕΡΓΕΙΕΣ

Κάντε κλικ στο εικονίδιο μολυβιού, όπου υπάρχουν διαφορετικές ενέργειες ανάλογα με την κατάσταση του επεισοδίου και το ρόλο του χρήστη:

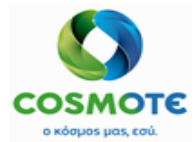

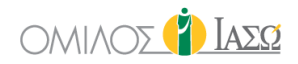

|   | Room            | Case<br>Type | Patient          | G | Age  | Rec ID  | Episode |
|---|-----------------|--------------|------------------|---|------|---------|---------|
| 4 | Bed-606B        | † H          | Delivery2, Carla | Q | 54   | 1002873 | 1005171 |
| _ | Patient in Ward |              |                  |   |      |         |         |
|   | Discharge       |              | ry, Caroline     | Ç | 38   | 1001026 | 1001776 |
|   | Assign Treating | Doctor       |                  |   |      |         |         |
|   | Transfer        |              | d, Carlota       | Q | 10 m | 1002137 | 1003796 |
|   | Transfer to ICU |              |                  |   |      |         |         |
|   | Stabilizatio    |              | PAPADIAMANTIS    | Q | 1 m  | 1002548 | 1004539 |

 Εξιτήριο – Μετά τη συμπλήρωση του εγγράφου εξιτηρίου ο χρήστης έχει τη δυνατότητα να δώσει εξιτήριο στον ασθενή

|   | Room            | Case<br>Type | Patient          | G | Age | Rec ID  | Episode | Adm type | C.Cat | Adm Date        | Admitting Dr      | Treating Dr       | Sent By | Departme<br>nt | Referral | Diagnosis    | Alerts | In Proces<br>s | Plan disc<br>h |
|---|-----------------|--------------|------------------|---|-----|---------|---------|----------|-------|-----------------|-------------------|-------------------|---------|----------------|----------|--------------|--------|----------------|----------------|
| 5 | Bed MEO         | † 🗷          | Miller, Samantha | Q | 36  | 1001188 | 1002059 | то       | MA    | 11/09 15:0<br>9 | DR. Adamis        | DR. Adamis        |         | IFTME          | <b>a</b> | Test 01 IASO |        | . ∕            | 18/12          |
|   | Assign Treating | g Doctor     | ivery2, Carla    | Q | 54  | 1002873 | 1005171 | то       |       | 23/12 12:5      | DR. Giorgio Irini | DR. Giorgio Irini |         | IETME          |          | *            |        |                | 23/12          |

 Ασθενής στον θάλαμο - ενέργεια που χρησιμοποιείται για να δείξει ότι ο ασθενής έχει φτάσει στο θάλαμο. Όταν ο ασθενής έχει υποβληθεί σε χειρουργική επέμβαση και η τεκμηρίωση της χειρουργικής επέμβασης δεν έχει κλείσει ακόμα, το χρώμα φόντου του ονόματος του ασθενούς θα είναι κίτρινο μέχρι να καταχωρηθεί η χειρουργική επέμβαση ως ολοκληρωμένη. Εάν ο χρήστης θα ήθελε να δηλώσει ότι ο ασθενής βρίσκεται ήδη στο θάλαμο, ώστε το κίτρινο φόντο να εξαφανιστεί, θα επιλέξει αυτήν την επιλογή.

|   | Room     | Case<br>Type | Patient          | G | Age | Rec ID  | Episode | Adm type |
|---|----------|--------------|------------------|---|-----|---------|---------|----------|
| / | Bed-606B | †⊒ H         | Delivery2, Carla | Q | 54  | 1002873 | 1005171 | TO       |

 Ανάθεση θεράποντος ιατρού – ενέργεια για ανάθεση θεράποντος ιατρού στον συγκεκριμένο ασθενή. Η πληροφορία δεν αποστέλλεται στο

|   | Room                      | Case<br>Type | Patient        | G | Age | Rec ID  | Episode # | Adm typ<br>e | C.Cat | Adm Da<br>e     | t Admitting D         | r Treating Dr         |
|---|---------------------------|--------------|----------------|---|-----|---------|-----------|--------------|-------|-----------------|-----------------------|-----------------------|
|   |                           |              |                |   |     |         |           |              |       |                 |                       |                       |
| 1 | Bed 2                     | ta H         | Jordan, Simona | Q | 52  | 1000277 | 1000804   | ЕΠ           |       | 08/06 1<br>7:30 | DR. Giorgio I<br>rini | DR. Giorgio I<br>rini |
| I | Assign Treati<br>Transfer | ing Docto    | RIN, Female1   | Q | 2 m | 1000856 | 1001512   | NΓ           | NΓ    | 20/07 1<br>8:36 | DR. Giorgio I<br>rini | DR. Giorgio I<br>rini |

 Κατάργηση ανάθεσης θεράποντος ιατρού – ενέργεια για την κατάργηση ανάθεσης θεράποντος ιατρού που είχε ανατεθεί προηγουμένως στον συγκεκριμένο ασθενή.

|   | Room                         | Case<br>Type           | Patient               | G | Age | Rec ID  | Episode # | Adm typ<br>e | C.Cat | Adm Da<br>e     | t Admitting D         | r Treating Dr         |   |
|---|------------------------------|------------------------|-----------------------|---|-----|---------|-----------|--------------|-------|-----------------|-----------------------|-----------------------|---|
| ð | Bed 2                        | Ħ                      | <u>Jordan, Simona</u> | Q | 52  | 1000277 | 1000804   | ЕΠ           |       | 08/06 1<br>7:30 | DR. Giorgio I<br>rini | DR. Adamis            | 1 |
| [ | Assign Treat<br>De-assign Tr | ing Docto<br>eating Do | r RIN, Female1        | Ç | 2 m | 1000856 | 1001512   | NF           | NΓ    | 20/07 1<br>8:36 | DR. Giorgio I<br>rini | DR. Giorgio I<br>rini | I |

 Μεταφορά - Στο ECH η μεταφορά μπορεί να πραγματοποιηθεί αφού έχει προγραμματιστεί προηγουμένως στο ISH, εκτός από εκείνες που γίνονται σε μονάδες MEΘ. Οι μονάδες μεταφοράς εξαρτώνται από τη διαμόρφωση της δομής του οργανισμού στο SAP. Από το ECH, μόνο οι μεταφορές στην MEΘ είναι δυνατές. Εάν κάνετε κλικ σε αυτήν την επιλογή χωρίς να έχει γίνει μεταφορά ISH στο σχέδιο κατάστασης πριν, εμφανίζεται μια προειδοποίηση.

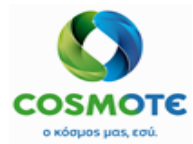

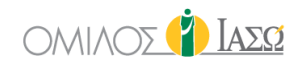

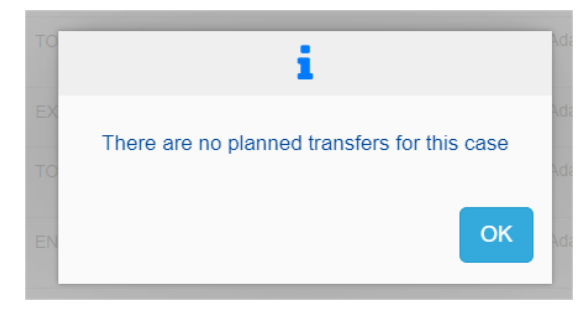

 Μεταφορά στη ΜΕΘ - Μόνο η μεταφορά στη ΜΕΘ, μπορεί να γίνει από το ΕCH, ακόμη και αν δεν έχει προγραμματιστεί στο ISH. Αυτή η λειτουργία ισχύει για όλα τα νοσοκομεία.

| Room                                          | Case<br>Type | Patient        | G | Age | Rec ID  | Episode # | Adm typ<br>e | C.Cat | Adm Da<br>e     | at Admitting D        | r Treating Dr         |
|-----------------------------------------------|--------------|----------------|---|-----|---------|-----------|--------------|-------|-----------------|-----------------------|-----------------------|
| Discharge                                     | <u>)</u> = H | Jordan, Simona | Ç | 52  | 1000277 | 1000804   | ΕΠ           |       | 08/06 1<br>7:30 | DR. Giorgio I<br>rini | DR. Giorgio I<br>rini |
| Assign Treatin<br>Transfer<br>Transfer to ICI | ng Doctor    | RIN, Female1   | Q | 2 m | 1000856 | 1001512   | ΝΓ           | NΓ    | 20/07 1<br>8:36 | DR. Giorgio I<br>rini | DR. Giorgio I<br>rini |
|                                               | ++ (m)       |                | ~ | 50  | 4000004 | 4000740   |              |       | 00/05 4         | DD 01 1 1             | DD 01 1 1             |

#### 2.1.1.2.2. ΔΩΜΑΤΙΟ Η ΚΡΕΒΑΤΙ

Περιλαμβάνει σε ποιο δωμάτιο ή κρεβάτι ο ασθενής έχει ανατεθεί στο ISH. Δεν είναι δυνατή η εκχώρηση κρεβατιού στο ECH.

#### 2.1.1.2.3. ΤΥΠΟΣ ΠΕΡΙΣΤΑΤΙΚΟΥ

Αυτά τα δεδομένα προέρχονται από το ISH. Υπάρχουν 3 τύποι, που αντιστοιχούν σε διαφορετικά εικονίδια:

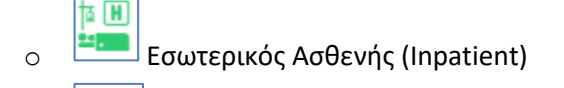

Ημερήσιο περιστατικό (Day Case or One Day)

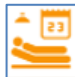

0

Σειρουργική επέμβαση (Outsurgery) (Εκκρεμεί ακόμα η επιβεβαίωση αυτής της διαδικασίας)

#### **2.1.1.2.4.** ΑΣΘΕΝΗΣ: "ΕΠΩΝΥΜΟ", "ΌΝΟΜΑ"

Η λίστα εργασίας των εσωτερικών ασθενών δείχνει με πορτοκαλί χρώμα το όνομα των ασθενών με το ίδιο επώνυμο στον ίδιο όροφο.

|      | D1 🚺 | Garcia, Julia     | Ç | 47 | 1321 |
|------|------|-------------------|---|----|------|
| 🖋 C1 | D2 🎁 | Sanchez, Carolina | Ç | 52 | 1467 |
| 🥜 C1 | 03 🚺 | Garcia, Edelvira  | Ç | 30 | 1405 |

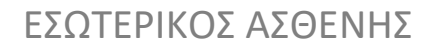

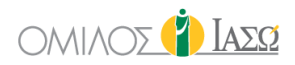

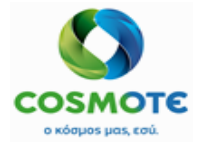

#### 2.1.1.2.5. ΦΥΛΟ

• Εικονίδιο φύλου - Προέρχεται από το ISH

2.1.1.2.6. Нлікіа

• Προέρχεται από το ISH

2.1.1.2.7. ΑΝΑΓΝΩΡΙΣΤΙΚΟ ΕΓΓΡΑΦΗΣ

• Ο αριθμός ασθενούς - που προέρχεται από το ISH

2.1.1.2.8. ΠΕΡΙΣΤΑΤΙΚΟ #

• Ο αριθμός περιστατικού - που προέρχεται από το ISH

#### 2.1.1.2.9. ΤΥΠΟΣ ΕΙΣΑΓΩΓΗΣ

 Προέρχεται από το ISH. Εμφανίζει το "BWART" όλων των BWETY=περιπτώσεις τύπων εισαγωγής.

#### 2.1.1.2.10. C. CATE: ΚΑΤΗΓΟΡΙΑ ΠΕΡΙΣΤΑΤΙΚΟΥ

Προέρχεται από το ISH. Εμφανίζει το πεδίο "case category" του ISH (NFAL-FATYP)

#### 2.1.1.2.11. ΗΜΕΡΟΜΗΝΙΑ ΕΙΣΑΓΩΓΗΣ

Ημερομηνία εισαγωγής κατά την εισαγωγή του ασθενούς στο ISH (οι πληροφορίες προέρχονται από το ISH)

2.1.1.2.12. ΙΑΤΡΟΣ ΕΙΣΑΓΩΓΗΣ

Ιατρός εισαγωγής (οι πληροφορίες προέρχονται από το ISH (σύμβουλος εισαγωγής))

#### 2.1.1.2.13. Θεραπων Ιατρός

Ο θεράπων ιατρός είναι ένα εσωτερικό πεδίο του ΕCH που μπορεί να αλλάξει, αλλά δεν ενημερώνει το ISH.

#### **2.1.1.2.14.** ΣΥΣΤΗΣΑΣ

Ο συστήσας ιατρός του ISH.

| MΠΑΚΑΓΙΑΝΝ<br>Sex M<br>Case 1 | H, APPE<br>lale<br>005705 | EN, 02.02.2021         | Patie<br>Adm       | ent 1<br>. 0 | 003077<br>2.02.2021 |
|-------------------------------|---------------------------|------------------------|--------------------|--------------|---------------------|
| Patient Cas                   | e Data                    | Insurance Relationship | European Card of C | itizen TAB   | Case Tab            |
| Room<br>Phone<br>Case Data    | ΙΓΔΘΝ7                    | O.N 7ou                | Bed                | H            | Θ.N 7ou             |
| Case Category                 | NF Newb                   | om ~                   |                    |              |                     |
| Medical Data                  | _                         |                        | Indicators         |              |                     |
| Weight                        | 3.555                     |                        | Emerg. Admis.      |              | Restricted Pat      |
| Height                        | 48                        | CM cm 🗸                | Quick Admission    |              |                     |
| Attending Physicians          |                           |                        |                    |              |                     |
| Attn. Phy.                    | 100005                    | 2 Irini, Giorgio       |                    |              |                     |
| External Physicians           |                           |                        |                    |              |                     |
| Ref. Phy.                     | 100005                    | 1 Adamis, Theo         | 15771 ILISIA TEST  |              |                     |
|                               |                           |                        |                    |              |                     |

#### Ο ιατρός εμφανίζεται στην στήλη «Συστήσας»:

| si | DR. GIORG                   | HENS / MAT   | TERNITY/OBSTETRICS      |     |      |         |         |          |       |                 | Inpatients<br>25/02/2021 |                   |            |              |      |              |   |
|----|-----------------------------|--------------|-------------------------|-----|------|---------|---------|----------|-------|-----------------|--------------------------|-------------------|------------|--------------|------|--------------|---|
| 12 | 1 of 121                    | C I          | Selec                   | t • |      |         |         |          |       |                 |                          |                   |            |              | Q In | sert text to |   |
|    | ¢                           | \$           | ¢                       | \$  | ¢    | ¢       | ¢       | ¢        | ¢     | ¢               | ¢                        | ¢                 | •          | ÷            |      | ¢            |   |
|    | Room                        | Case<br>Type | Patient                 | G   | Age  | Rec ID  | Episode | Adm type | C.Cat | Adm Date        | Admitting Dr             | Treating Dr       | Sent By    | Depart<br>nt | tme  | Referral     | 0 |
|    | ΘΑΛΑΜΟ<br>Σ ΝΕΟΓΝ<br>ΩΝ 7ου | †¤ ℍ<br>■    | MITAKAFIANNH, A<br>PPEN | ď   | 23 d | 1003077 | 1005705 | ΝΓ       | NΓ    | 02/02 15:1<br>8 | DR. Giorgio Irini        | DR. Giorgio Irini | DR. Adamis | ІГТМГ        |      |              |   |

#### Εγχειρίδιο Εσωτερικού Ασθενή

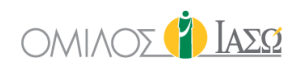

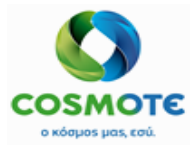

#### 2.1.1.2.15. Парапомпн:

| SE  | DR. GIORG | HENS / MAT   | TERNITY/OBSTETRICS                    |     |     |         |         |          |       |                 | Inpatients<br>21/01/2021 |                   |         |                |               |                         |        | ۹ 🕻            | Ιασα           |
|-----|-----------|--------------|---------------------------------------|-----|-----|---------|---------|----------|-------|-----------------|--------------------------|-------------------|---------|----------------|---------------|-------------------------|--------|----------------|----------------|
| 170 | of 170    | C I          | i i i i i i i i i i i i i i i i i i i | d • |     |         |         |          |       |                 |                          |                   |         | Qir            | nsert text to | D • •[                  | ヽ ■ ፡፡ | CO             | • <b>*</b> •   |
|     | ٠         | ٠            | ÷                                     | ¢   | ٥   | ٠       | ÷       | ٠        | ٠     | ٠               | ÷                        | ÷                 | ÷       | •              |               |                         |        |                | ÷              |
|     | Room      | Case<br>Type | Patient                               | G   | Age | Rec ID  | Episode | Adm type | C.Cat | Adm Date        | Admitting Dr             | Treating Dr       | Sent By | Departme<br>nt | Referral      | Diagnosis               | Alerts | In Proces<br>s | Plan disc<br>h |
|     | Bed-609F  | † 🗉          | New, Patient                          | Q   | 30  | 1002910 | 1005226 | TO       |       | 31/12 10:1<br>7 | DR. Giorgio Irini        | DR. Giorgio Irini |         | IFTMF          |               |                         | *∆     |                | ^              |
| 1   | Bed-609F  |              | New2, Patient2                        | Q   | 37  | 1002920 | 1005279 | то       |       | 05/01 10:0<br>7 | DR. Giorgio Irini        | DR. Giorgio Irini |         | IFTMF          |               | Generic Exa<br>mple 002 | ₩0     | 8              |                |
| 1   | Bed-615F  | 12 H         | DeliverySurgery, S<br>usan            | Q   | 33  | 1002888 | 1005194 | EX       | ΓY    | 29/12 10:2<br>9 | DR. Giorgio Irini        | DR. Giorgio Irini |         | IFTME          |               | Generic Cae<br>sarean   |        |                |                |
| 1   | Bed-619A  | † H          | ΠΕΡΙΣΤΕΡΗ, ΓΕΩ<br>ΡΓΙΑ                | Ŷ   | 51  | 1002848 | 1005129 | TO       | MA    | 22/12 12:2<br>7 | DR. Giorgio Irini        | DR. Giorgio Irini |         | IFTME          |               |                         |        |                |                |
| 1   | Bed-619A  |              | ΠΕΡΙΣΤΕΡΗ, ΚΩΝ<br>ΣΤΑΝΤΙΝΑ            | Ŷ   | 51  | 1002864 | 1005157 | то       | MA    | 22/12 17:2<br>7 | DR. Giorgio Irini        | DR. Giorgio Irini |         | IFTMF          |               | Generic Exa<br>mple 001 |        |                |                |
| 1   | Bed-619F  |              | Delivery1, Susan                      | Ŷ   | 37  | 1002496 | 1004436 | то       |       | 25/11 14:5<br>1 | DR. Giorgio Irini        | DR. Giorgio Irini |         | IFTMF          | 8             |                         | ₩0     |                |                |
| 1   | Bed-705A  | † H          | Broke, My water                       | Q   | 38  | 1002528 | 1004473 | TO       | MA    | 27/11 10:0<br>3 | DR. Giorgio Irini        | DR. Giorgio Irini |         | IFTME          |               | Generic Surg<br>ery     |        |                |                |
| 1   | Bed-716A  | †= 11        | WHERE IS, MY D<br>OCTOR               | Q   | 89  | 1002658 | 1004681 | ПА       | ПΘ    | 04/12 13:5<br>7 | DR. Giorgio Irini        | DR. Giorgio Irini |         | IFTMF          | 8             |                         |        |                |                |
| 1   | Bed-719S  |              | MAKE THIS, TEST<br>WORK               | 0   |     | 1002534 | 1004481 | то       | MA    | 27/11 10:5<br>7 | DR. Giorgio Irini        | DR. Giorgio Irini |         | IFTMF          |               |                         |        |                |                |
| 1   | Bed-806A  | †= H         | WHOS YOUR, DO CTOR                    | Q   | 53  | 1002606 | 1004600 | TO       | MA    | 02/12 10:0<br>3 | DR. Giorgio Irini        | DR. Giorgio Irini |         | IFTMF          | 8             |                         |        |                | - 1            |
| 1   | Bed-812A  |              | MY BIG, FAT BELL                      | Q   | 81  | 1002633 | 1004641 | то       | MA    | 03/12 10:0      | DR. Giorgio Irini        | DR. Giorgio Irini |         | ΙΓΤΜΓ          |               |                         |        |                |                |

Όταν κάνετε κλικ σε αυτό το εικονίδιο της λίστας εργασιών, το ECH θα εμφανίζει την κατάσταση κάθε αίτησης παραπομπής εντός του περιστατικού. Κάθε παραπομπή θα έχει το δικό της εικονίδιο και πρόσθετες πληροφορίες:

- Σε εκκρεμότητα: Εάν το εικονίδιο είναι βιολετί και δεν υπάρχει όνομα κλινικού ιατρού (γιατρός ή νοσοκόμος), αυτό θα σημαίνει ότι η ζητούμενη παραπομπή εκκρεμεί να ανατεθεί σε γιατρό και δεν έχει ξεκινήσει ακόμα.
- Σε εξέλιξη: Εάν το εικονίδιο είναι βιολετί και υπάρχει όνομα κλινικού ιατρού (γιατρός ή νοσοκόμα), αυτό θα σημαίνει ότι η παραπομπή παρακολουθείται. Το όνομα υποδεικνύει ποιος παρακολουθεί την παραπομπή.
- Κλειστό: Εάν το εικονίδιο είναι πράσινο, αυτό σημαίνει ότι η παραπομπή έχει ολοκληρωθεί. Το όνομα του κλινικού ιατρού (γιατρός ή νοσοκόμος) υποδεικνύει ποιος έχει παρακολουθήσει την παραπομπή.

Ένας ασθενής μπορεί να έχει περισσότερες από μία παραπομπές κατά τη διάρκεια της νοσηλείας του. Κάντε κλικ στο εικονίδιο παραπομπές για να πάρετε τις πλήρεις λεπτομέρειες των παραπομπών του εν λόγω επεισοδίου

|                                                                             | 🤱 Referrals Silver, Hilary                          |
|-----------------------------------------------------------------------------|-----------------------------------------------------|
| Cardiology                                                                  | Vascular Anomalies                                  |
| Request Claim 2007/2002/141<br>End Otex: 2007/2002/149<br>Dectar: DR.London | Request Date: 22000200 1125<br>End Date:<br>Dector: |
|                                                                             | Close                                               |
|                                                                             |                                                     |

#### **2.1.1.2.16.** ΔΙΑΓΝΩΣΗ

 Ελεύθερο κείμενο που προέρχεται από το πεδίο Παρατήρηση (Observation) του ISH. Όταν ξεκινήσει μια χειρουργική επέμβαση (σε περίπτωση που ο ασθενής υποβληθεί σε χειρουργική επέμβαση) το κείμενο που περιλαμβάνεται εδώ θα αλλάξει στο όνομα της Χειρουργικής επέμβασης που ξεκίνησε.

#### **2.1.1.2.17.** ΕΙΔΟΠΟΙΗΣΕΙΣ

 Λίστα εικονιδίων που ενεργοποιούνται από δεδομένα παραγόντων κινδύνου ή συγκεκριμένα ερωτηματολόγια. Τα πιθανά εικονίδια είναι τα εξής:

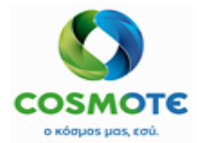

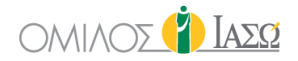

ο Η προσθήκη αλλεργιών στους παράγοντες κινδύνου ενεργοποιεί το κόκκινο

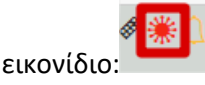

Η προσθήκη άλλου τύπου παραγόντων κινδύνου με επιλεγμένη την ειδοποίηση

από τον χρήστη, θα ενεργοποιήσει το κίτρινο εικονίδιο

 Όταν συμπληρωθεί το ερωτηματολόγιο Αξιολόγηση κινδύνου πτώσης (Fall risk assessment), απαντώντας Ναι σε μία ή περισσότερες ερωτήσεις που περιλαμβάνονται πριν από τα πρώτα πεδία υπογραφής, θα εμφανίζεται αυτό το

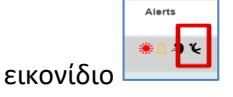

ο Η συμπλήρωση του ερωτηματολογίου Οξύς κίνδυνος νεφρού (Acute Kidney Risk),

με βαθμολογία άνω των 2 πόντων, θα ενεργοποιήσει αυτό το εικονίδιο:

Αυτό το εικονίδιο ενεργοποιείται όταν μια απάντηση σχετικά με τις ασθένειες
 μόλυνσης θα επιλεγεί στο ερωτηματολόγιο αξιολόγησης εισαγωγής (Admission

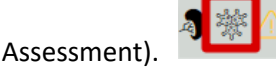

ο Αυτό το εικονίδιο ενεργοποιείται όταν στην Φόρμα Εισαγωγής (Admission Form)

απαντάται η τελευταία ερώτηση με τις "σχετικές πληροφορίες"

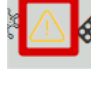

 Αυτό το εικονίδιο ενεργοποιείται όταν στην αξιολόγηση αυτοχορήγησης φαρμάκων (Medication self-administration assessment) στην ερώτηση "ημερομηνίες

επανεξέτασης" το πεδίο ημερομηνίας είναι συμπληρωμένο 💺

#### **2.1.1.2.18.** ΣΕ ΕΞΕΛΙΞΗ

- Τα πιθανά εικονίδια που μπορεί να εμφανίζονται σε αυτή τη στήλη είναι τα εξής:
  - Έχει συνταγογραφηθεί φαρμακευτική αγωγή Κάνοντας κλικ σε αυτό το εικονίδιο ο χρήστης μεταφέρεται στην καρτέλα της Φαρμακευτικής αγωγής
  - Εχει συνταγογραφηθεί φροντίδα Κάνοντας κλικ σε αυτό το εικονίδιο ο χρήστης μεταφέρεται στην καρτέλα της Φροντίδας
  - Έχει σταλεί αίτημα για εργαστηριακές εξετάσεις Κάνοντας κλικ σε αυτό το εικονίδιο ο χρήστης μεταφέρεται στην καρτέλα των αιτημάτων Διάγνωσης

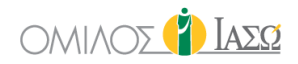

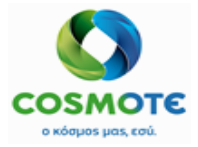

#### 2.1.1.2.19. ΠΡΟΓΡΑΜΜΑΤΙΣΜΕΝΟ ΕΞΙΤΗΡΙΟ

Η ημέρα που προγραμματίζεται το κλινικό Εξιτήριο. Το σύστημα λαμβάνει τις πληροφορίες από τα στοιχεία που συμπληρώνονται κατά την ολοκλήρωση του ερωτηματολογίου του εξιτηρίου.

#### 2.1.2. Αρχείο Αδθενούς: Λειτουργικότητα Εδωτερικού Αδθενή

Για να αποκτήσετε πρόσβαση στο κλινικό αρχείο του ασθενή, στη λίστα εργασίας των ασθενών κάντε κλικ στο όνομα του ασθενή:

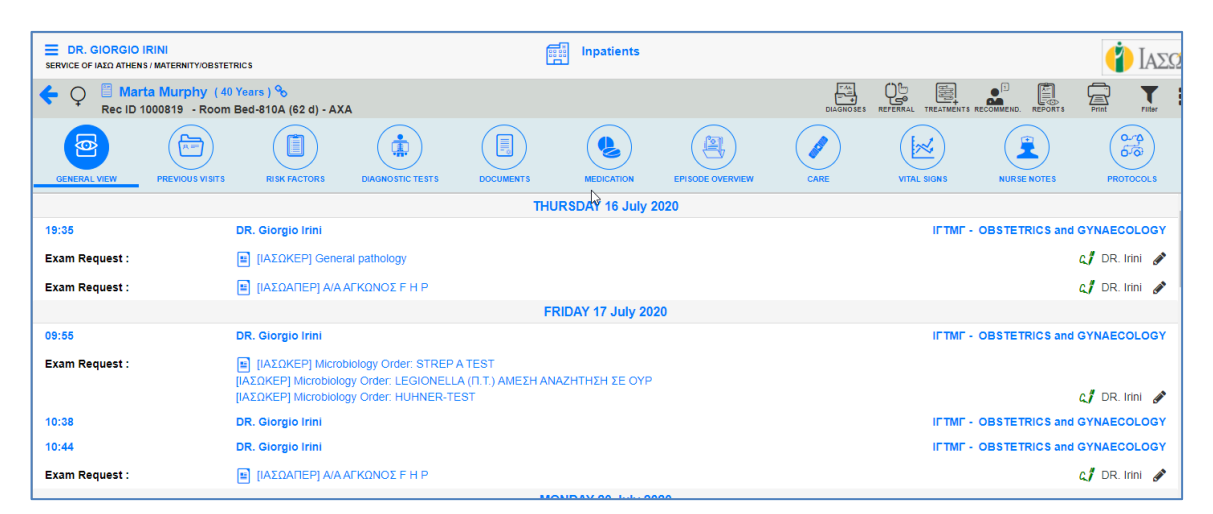

Μόλις ανοίξει το αρχείο ασθενούς, ο χρήστης έχει πρόσβαση στις διάφορες ενότητες καρτελών που συνθέτουν το αρχείο ασθενών. Οι ενέργειες που είναι διαθέσιμες σε αυτές τις καρτέλες θα εξαρτώνται επίσης από το ρόλο του χρήστη.

## 2.1.2.1. Δομή Αρχείου Ασθενούς

# Z.1.2.1.1. KEΦΑΛΙΔΑ ■ DR. GIORGIO IRINI SERVICE OF IAEO ATHENS / MATERNITY/OBSTETRICS ■ Inpatients ● Impatients ■ Kim EAENH (52 Years) % ■ ※ △ ※ ※ ① ● Impatients ■ Kim EAENH (52 Years) % ■ ※ △ ※ ※ ① ● Impatients ● Impatients ■ ※ △ ※ ※ ①

Η κεφαλίδα μπορεί να εμφανίσει τις ακόλουθες λεπτομέρειες:

- Εικονίδιο φύλου προέρχεται από το ISH
- Όνομα ασθενούς προέρχεται από το ISH
- Ηλικία (Συνήθως η ηλικία εμφανίζεται σε χρόνια και σε ημέρες ή μήνες εάν είναι μωρό)
   προέρχεται από το ISH
- 🔹 Η εικόνα μιας πιθανής σύνδεσης μεταξύ των περιστατικών μητέρας και μωρού 💊

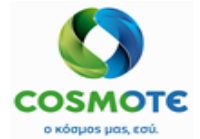

εδωτερικός αδθενής

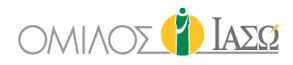

- Αναγνωριστικό αρχείου ασθενούς προέρχεται από το ISH
- Αριθμός δωματίου ή κρεβατιού προέρχεται από το ISH
- Πλήθος ημερών από την εισαγωγή προέρχεται από το ISH
- Ασφαλιστικός φορέας (ή ιδιωτικός) προέρχεται από το ISH

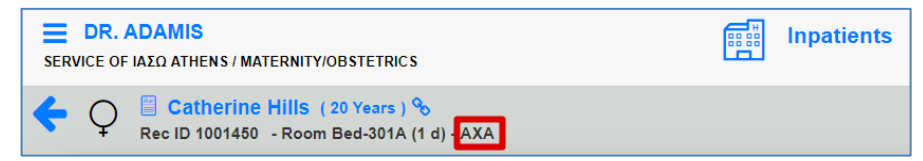

- Εικονίδια που μπορούν να ενεργοποιηθούν από συγκεκριμένα ερωτηματολόγια που συμπληρώθηκαν κατά τη διάρκεια της νοσηλείας (αυτά τα εικονίδια έχουν αναφερθεί προηγουμένως στην ενότητα "Ειδοποιήσεις").
- Εικονίδια αλλεργιών και ειδοποιήσεων, εάν έχει καταγραφεί μια αλλεργία ή άλλος

#### 2.1.2.1.2. ΔΗΜΟΓΡΑΦΙΚΕΣ ΛΕΠΤΟΜΕΡΕΙΕΣ

Κάντε κλικ στο όνομα του ασθενούς για περισσότερες δημογραφικές λεπτομέρειες. Αυτά είναι τα δημογραφικά δεδομένα του ασθενή που μπορεί να δείξει το ECH. Τα δεδομένα προέρχονται από το ISH και δεν επιτρέπονται αλλαγές στο ECH.

| Κim ΕΛΕΝΗ (52 Years) %           Rec ID 1000275         - Room Bed-206Γ                  | \$ * △ & *                                                     | ۵                                                                                                    |     |
|------------------------------------------------------------------------------------------|----------------------------------------------------------------|----------------------------------------------------------------------------------------------------|-----|
| GENERAL VIEW PREVIOUS VISITS RISK                                                        | FACTORS DIAGNOSTIC TESTS DOCUMENTS MEE                         | CRICATION EPISODE OVERVIEW CARE VITAL SIGNS NURSE NOTES PROTOCO                                                                                      | OLS |
| Record No.: 1000275<br>AMKA No.:<br>First Name: Kim<br>Last name: EAENH Au<br>Title: Ms. | Gender:<br>Date of birth:<br>Marital status:<br>reus Religion: | FEMALE     Language:     English       25/08/1968     Nationality:     Greek       Country of birth place:     Greece       Insurance:     Insurance |     |
| - Contact details                                                                        |                                                                |                                                                                                    |     |
| Address:<br>Postal code:<br>City:<br>Country: Greece (C<br>Country:                      | Email:<br>Telephone:<br>Mobile:<br>3R)                         | Doc. type:<br>Doc. number:                                                                                                    |     |
| External Consultants                                                                     |                                                                | Next of kin                                                                                                    |     |

Τα δεδομένα που σχετίζονται με εξωτερικούς συμβούλους και συγγενείς μπορούν επίσης να εμφανιστούν εάν έχουν εισαχθεί στο ISH.

#### 2.1.2.1.3. ΚΑΡΤΕΛΕΣ ΚΑΙ ΕΝΕΡΓΕΙΕΣ

Το αρχείο ασθενούς είναι οργανωμένο σε διάφορες καρτέλες (μπλε εικονίδια) όπου υπάρχουν οι αντίστοιχες ενέργειες (μαύρα εικονίδια) που μπορούν να εκτελεστούν στο αρχείο του ασθενούς. Αυτές είναι οι καρτέλες κατά την εισαγωγή από τους Εσωτερικούς Ασθενείς:

#### ο Γενική εικόνα (General View)

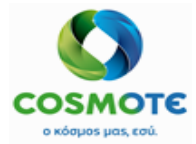

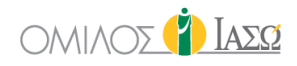

- ο Προηγούμενες Επισκέψεις (Previous Visits)
- ο Παράγοντες Κινδύνου (Risk Factors)
- ο Διαγνωστικές Εξετάσεις (Diagnostic Tests)
- Έγγραφα (Documents)
- ο Φαρμακευτική Αγωγή (Medication)
- ο Επισκόπηση Περιστατικού (Episode overview)
- ο Φροντίδα (Care)
- ο Σημειώσεις Νοσηλευτή (Nurse Notes)
- Ζωτικά Σημεία (Vital Signs)
- ο Πρωτόκολλα (Protocols)

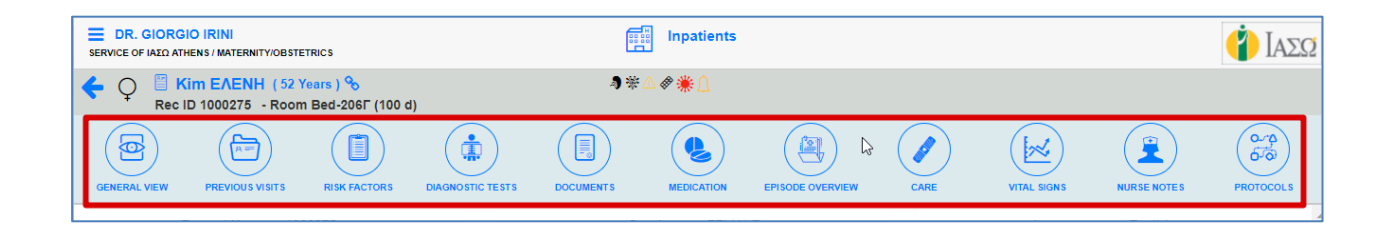

## 2.1.2.2. ΚΑΡΤΕΛΑ ΓΕΝΙΚΗ ΕΙΚΟΝΑ

Αποκτήστε πρόσβαση στην καρτέλα "Γενική εικόνα" κάνοντας κλικ στο εικονίδιο. Είναι σαν ένα "εικονικό φάκελο" μέσα στο αρχείο ασθενή που περιέχει μια συγκεκριμένη επιλογή των πληροφοριών που έχουν καταχωρηθεί στο σύστημα για αυτόν τον ασθενή.

| ← ♀ <sup>III</sup> Kim<br>Rec ID 1 | EAENH (52<br>000275 - Roo | Years) %<br>m Bed-206F (100 c | i)                    | <b>)</b> * | △ � 兼 ሷ       |                  |      | RAL TREATMENTS RECO |               | Print Filter |
|------------------------------------|---------------------------|-------------------------------|-----------------------|------------|---------------|------------------|------|---------------------|---------------|--------------|
| GENERAL VIEW                       | PREVIOUS VISITS           | RISK FACTORS                  | DIAGNOSTIC TESTS      | DOCUMENTS  | MEDICATION    | EPISODE OVERVIEW | CARE | VITAL SIGNS         | NURSE NOTES   | PROTOCOLS    |
|                                    |                           |                               |                       | MO         | NDAY 8 June 2 | 020              |      |                     |               |              |
| 14:45                              | 1                         | DR. Adamis                    |                       |            |               |                  |      |                     | STETRICS and  | GYNAECOLOGY  |
| Diagnosis :                        | ,                         | Α01.0 Τυφοειδής πι            | γότ3αι                |            |               |                  |      |                     |               | DR. Adamis 🖋 |
| Progress Note :                    | g                         | grtrg                         |                       |            |               |                  |      |                     |               | DR. Adamis 🖋 |
| Surgery Request :                  |                           | Generic Surgery               |                       |            |               |                  |      |                     | R             | DR. Adamis 🖋 |
|                                    |                           |                               |                       | TUE        | SDAY 9 June 2 | 2020             |      |                     |               |              |
| 16:38                              | 1                         | DR. Adamis                    |                       |            |               |                  |      |                     | BSTETRICS and | GYNAECOLOGY  |
| Risk assessment :                  |                           | Acute Kidney Ir               | njury (AKI)           |            |               |                  |      |                     | c. <b>/</b>   | DR. Adamis 🖋 |
| Attendance Report                  | ::                        | Discharge Rep                 | ort: Discharge Letter |            |               |                  |      |                     | c."           | DR. Adamis 🖋 |
|                                    |                           |                               |                       | WEDN       | ESDAY 10 Jun  | e 2020           |      |                     |               |              |
| 19:31                              | 1                         | DR. Adamis                    |                       |            |               |                  |      |                     | BSTETRICS and | GYNAECOLOGY  |
| Care :                             | I                         | [Breathing exercise           | s] Suspended          |            |               |                  |      |                     |               |              |
| Care :                             |                           | [Oral diet: Low in pr         | oteins] Continuous    |            |               |                  |      |                     |               |              |
| ÄÄ                                 | <b>‡</b> (                | 9                             |                       |            |               |                  |      |                     |               | <del>ن</del> |

Το περιεχόμενο της καρτέλας "Γενική εικόνα" καθορίζεται από τον τύπο του περιστατικού (Εξωτερικά Ιατρεία, Επείγοντα ή Εσωτερικοί Ασθενείς) και από τον χρήστη που έχει πρόσβαση στο κλινικό αρχείο.

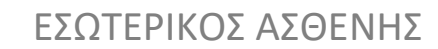

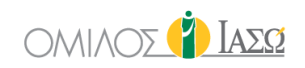

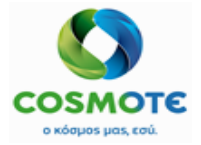

Στα περιστατικά των εσωτερικών ασθενών, η καρτέλα "Γενική εικόνα" περιέχει μόνο τις συναντήσεις που καταγράφονται κατά μήκος του τρέχοντος περιστατικού. Αυτές οι συναντήσεις μπορεί να είναι με το τμήμα όπου ο ασθενής είναι εισαχθεί ή με άλλο τμήμα που έχει επίσης παρακολουθήσει τον ασθενή μέσω παραπομπής. Δεν εμφανίζονται συναντήσεις από προηγούμενα περιστατικά στη Γενική εικόνα. Εάν ο χρήστης χρειάζεται να δει πληροφορίες από άλλα περιστατικά, η καρτέλα Προηγούμενη επίσκεψη (Previous Visit) μπορεί να χρησιμοποιηθεί για την εύρεση οποιουδήποτε άλλου περιστατικού, ανεξάρτητα από το τμήμα.

Τα περισσότερα από τα δεδομένα που μπορούν να καταγραφούν στο αρχείο ασθενούς εισάγονται από αυτήν την καρτέλα.

#### 2.1.2.2.1. ΙΑΤΡΙΚΟ ΙΣΤΟΡΙΚΟ, ΑΝΤΙΚΕΙΜΕΝΙΚΗ ΕΞΕΤΑΣΗ, ΣΗΜΕΙΩΣΕΙΣ ΠΡΟΟΔΟΥ ΚΑΙ ΣΥΣΤΑΣΕΙΣ

Στην καρτέλα "Γενική εικόνα" υπάρχουν τέσσερις τύποι εγγράφων που εισάγονται στην καρτέλα ασθενούς χρησιμοποιώντας το πρόγραμμα επεξεργασίας:

Ιατρικό ιστορικό

Κάντε κλικ στο εικονίδιο

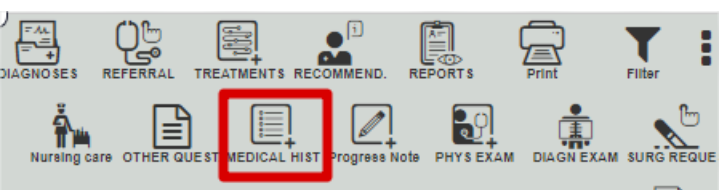

Προσθέστε ένα κείμενο ή χρησιμοποιήστε προκαθορισμένα πρότυπα κειμένου και αποθηκεύστε τις πληροφορίες. Τα πρότυπα είναι διαθέσιμα όταν ο χρήστης κάνει κλικ σε αυτό

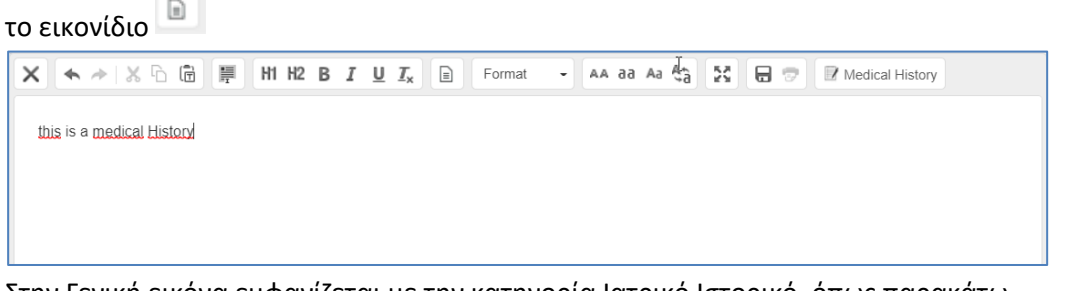

Στην Γενική εικόνα εμφανίζεται με την κατηγορία Ιατρικό Ιστορικό, όπως παρακάτω

| 15:19             | DR. Adamis                | OBSTETRICS and GYNAECOLOGY<br>IFTMF - |
|-------------------|---------------------------|---------------------------------------|
| Medical History : | this is a medical history | DR. Adamis 🛷                          |

Αντικειμενική εξέταση

#### Κάντε κλικ στο εικονίδιο

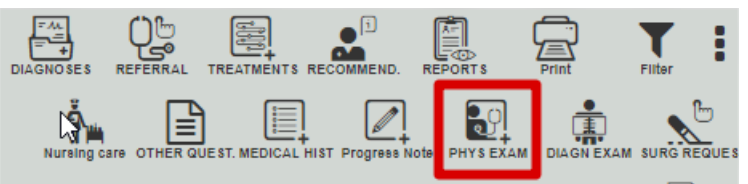

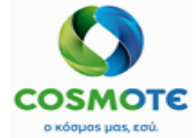

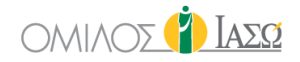

## Προσθέστε ένα κείμενο ή χρησιμοποιήστε προκαθορισμένα πρότυπα κειμένου και αποθηκεύστε τις πληροφορίες.

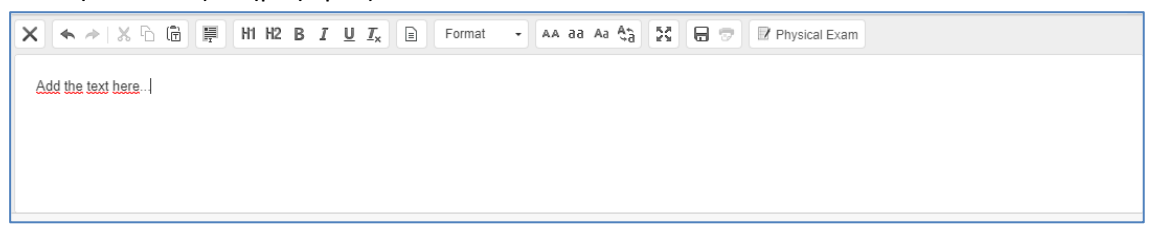

Στην Γενική εικόνα εμφανίζεται με την κατηγορία Αντικειμενική Εξέταση, όπως παρακάτω

| Physical Exam : Add the text here DR. Adamis 🖉 |
|------------------------------------------------|
|------------------------------------------------|

- Σημειώσεις προόδου. Υπάρχουν δύο τύποι σημειώσεων κάτω από το εικονίδιο:
  - Σημειώσεις προόδου
    - Κάντε κλικ στο εικονίδιο και επιλέξτε την πρώτη επιλογή

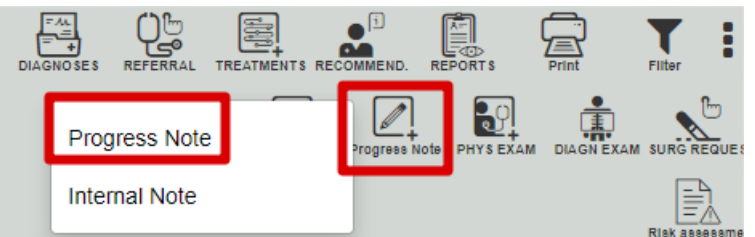

Προσθέστε ένα κείμενο ή χρησιμοποιήστε προκαθορισμένα πρότυπα κειμένου και αποθηκεύστε τις πληροφορίες.

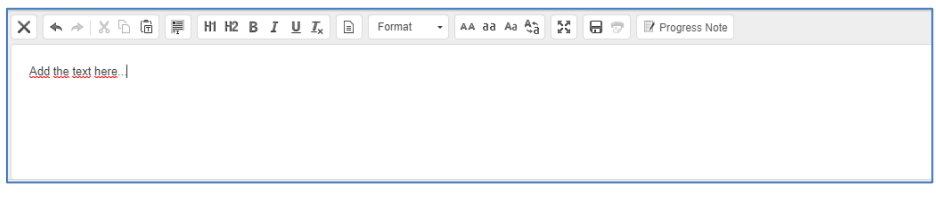

Στην Γενική εικόνα εμφανίζεται με την κατηγορία Σημειώσεις Προόδου, όπως παρακάτω

Εσωτερική Σημείωση:

Κάντε κλικ στο εικονίδιο και επιλέξτε τη δεύτερη επιλογή

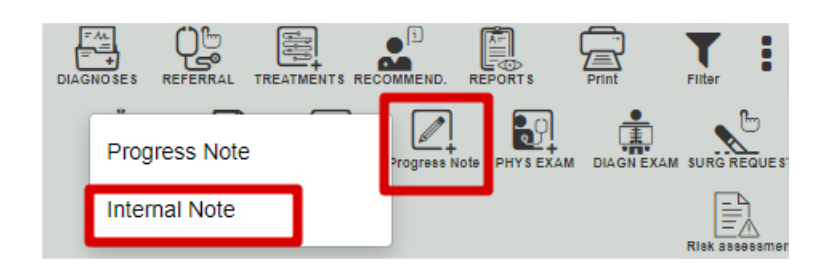

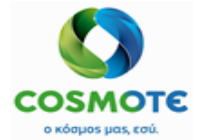

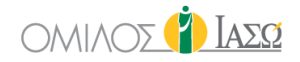

Προσθέστε ένα κείμενο ή χρησιμοποιήστε προκαθορισμένα πρότυπα κειμένου και αποθηκεύστε τις πληροφορίες.

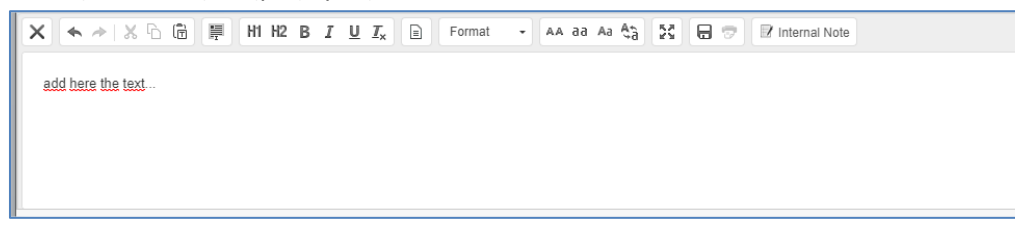

Οι πληροφορίες αυτές δεν προορίζονται να αποτελέσουν μέρος οποιασδήποτε αναφοράς. Στο ΙΑΣΩ συνήθως κάθε μέρα ένα σημείωμα αναγράφεται στο ιστορικό του ασθενούς που δείχνει τι έχει γίνει. Αυτές οι σημειώσεις προορίζονται για εσωτερική χρήση. Επομένως, η λειτουργικότητα της "εσωτερικής σημείωσης" θα μπορούσε να χρησιμοποιηθεί για αυτόν το σκοπό.

Στην Γενική εικόνα εμφανίζεται με την κατηγορία Εσωτερικές Σημειώσεις, όπως παρακάτω

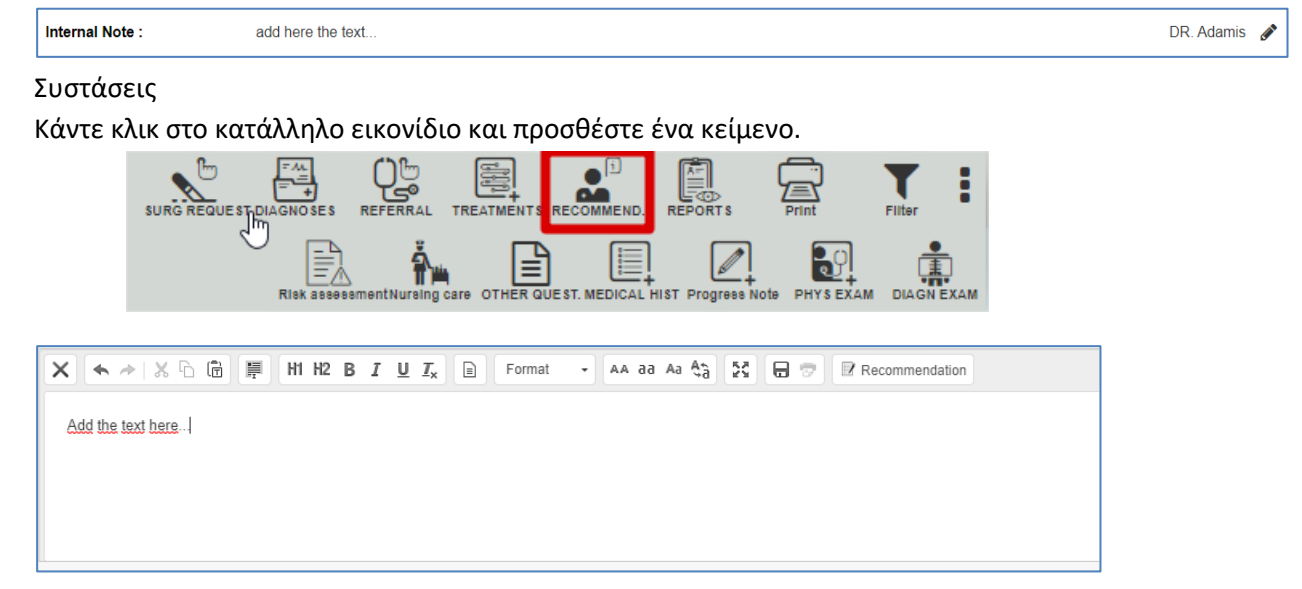

Στην Γενική εικόνα εμφανίζεται με την κατηγορία Συστάσεις, όπως παρακάτω

| Recommendation : | Add here the text | D | R. Adamis 👩 |
|------------------|-------------------|---|-------------|

Σε όλους τους διαφορετικούς τύπους προγράμματος επεξεργασίας, τα πρότυπα κειμένου μπορούν να χρησιμοποιηθούν εάν έχουν οριστεί προηγουμένως. Διαφορετικά πρότυπα μπορούν να οριστούν, στην πλευρά ECH Admin από συγκεκριμένους χρήστες διαχειριστές, για τους 4 τύπους εγγράφων που αναφέρονται παραπάνω και για τις διάφορες ειδικότητες. Για παράδειγμα, τα πρότυπα καρδιολογίας για τις σημειώσεις προόδου θα είναι διαφορετικά από αυτά για τη γυναικολογία. Μπορεί επίσης να υπάρχουν πρότυπα που δεν ανήκουν σε μια συγκεκριμένη ειδικότητα, ώστε να μπορούν να χρησιμοποιηθούν από οποιοδήποτε τμήμα.

Κάντε κλικ στο εικονίδιο του προτύπου

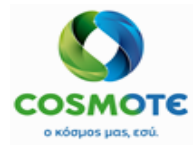

## εδωτερικός αδθενής

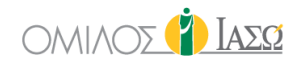

| × → × 6 @ ₱ H1 H2 B I U Ix ■ | Format - 🗛 aa Aa Aa 🕄 🖶 🐨 🗹 Medical History |
|------------------------------|---------------------------------------------|
| Γ                            | Templates                                   |
|                              |                                             |
|                              |                                             |
|                              |                                             |
|                              |                                             |

#### Επιλέξτε το αντίστοιχο πρότυπο επιλέγοντας πρώτα μια ομάδα και το πρότυπο.

|                                                                                                    | Progress Not                                                                                       | te Templates                                                                                                    |        |
|----------------------------------------------------------------------------------------------------|----------------------------------------------------------------------------------------------------|----------------------------------------------------------------------------------------------------|--------|
| Select a group                                                                                                    | Καισαρική τομή                                                                                     | i 🗸                                                                                                    |        |
| Template                                                                                                    |                                                                                                    | Selected Templates                                                                                                    |        |
| Καισαρική τομή                                                                                                    | ⊡                                                                                                  | Καισαρική τομή                                                                                                    |        |
|                                                                                                    |                                                                                                    | Ĵ                                                                                                    |        |
|                                                                                                    | Confirm                                                                                            | Cancel                                                                                                    |        |
|                                                                                                    | AA AA                                                                                              |                                                                                                    |        |
|                                                                                                    |                                                                                                    |                                                                                                    |        |
| Καισαρική τομή<br>Υπό αναισθησία πραγματοποιήθηκε τομή <u>Plannenstiel</u> . διάνοιξη των<br>εμβρύου/ων. Υστεροτοκία. Επισκόπηση της κο<br>Έλεγχος εξαρτημάτων άμφω. Σύγκλειση κοιλιακών τοιχωμάτων, περπ<br>Επιπλέον ενέργειες: | κοιλιακών τοιχωμάτων και του περ<br>ιλότητας της μήτρας, διαστολή τρο<br>τονίας. Συρραφή δέρματος. | ριτοναίου. Διάνοιξη της κυστομητρικής πτυχής. Χαμηλή εγκάρσια τομή μήτρας. Έξοδος<br>αχηλικού στομίου και επιμελής καθαρισμός. Συρραφή τοιχώματος μήτρας. Επιμελής αιμό | σταση. |

Το περιεχόμενο του επιλεγμένου προτύπου περιλαμβάνεται στο πλαίσιο επεξεργασίας όπου μπορείτε να επεξεργαστείτε ολόκληρο το κείμενο.

Μόλις αποθηκευτεί το κείμενο, εμφανίζεται στη Γενική εικόνα και κάτω από το εικονίδιο μολυβιού, είναι διαθέσιμες διαφορετικές ενέργειες που μπορείτε να εκτελέσετε σε αυτό το κείμενο.

|                 | MONDAY 21 September 2020                                                                             | Attach document                                                 |     |
|-----------------|----------------------------------------------------------------------------------------------------|-----------------------------------------------------------------|-----|
| 16:32           | DR. Giorgio Irini                                                                                    | IFTMF - OBS Attach image                                        | GY  |
| Prograss Noto : | Καισσοική τουή                                                                                       | Amend                                                           |     |
| Flogress Note . | Υπό αναισθησία πραγματοποιήθηκε τομή Pfannenstiel, διάνοιξη των κοιλιακών τοιχωμ                     | άτων και του περιτοναίου. Διάνοιξη της κυστομητ Undo            | ια  |
|                 | τομή μήτρας. Έξοδοςεμβρύου/ων. Υστεροτοκία. Επισκόπηση τι                                            | ις κοιλότητας της μήτρας, διαστολή ττη ηλικού σ Create addendum | iς. |
|                 | Συρραφή τοιχώματος μήτρας. Επιμελής αιμόσταση. Έλεγχος εξαρτημάτων άμφω. Σύγι<br>Επιπλέον ενέργειες: | λειση κοιλιακών τοιχωμάτων, περιτονίας. Συρρα<br>Remove         |     |
|                 |                                                                                                    | Print with changes                                              |     |
|                 |                                                                                                    | Print                                                           |     |

Μετά την καταχώρηση αυτών των εγγράφων το σύστημα επιτρέπει στο χρήστη να εκτελέσει διαφορετικές ενέργειες κάνοντας κλικ στο εικονίδιο μολύβι κάθε εγγράφου στη Γενική εικόνα (General View). Αυτές οι ενέργειες είναι οι ακόλουθες:

 Επισύναψη εγγράφου – Είναι δυνατό να επισυνάψετε έγγραφο επιλέγοντας το απαιτούμενο αρχείο. Το αρχείο μπορεί να αφαιρεθεί και να μετονομαστεί.

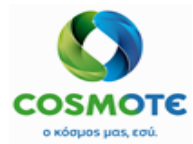

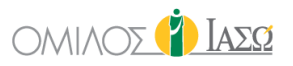

| Progress Note : | Καισαρική τομή<br>Υπό αναισθησία πραγματοποιήθηκε ω μή Pfannenstiel, διάνοιξη των κοιλιακών τοιχωμάτων και του περιτοναίου. Διάνοιξη της κυστομητρικής πτυχής. Χαι<br>τομή μήτρας, Έξοδοςεμβρύου/ων. Υστεροτοκία. Επισκόπηση της κοιλότητας της μήτρας, διαστολή τραχηλικού στομίου και επιμελή<br>Σύρραφή τοιχώματος μήτρας. Επιμελής αιμόσταση. Έλεγχος εξαρτημάτων άμφω. Σύγκλειση κοιλιακών τοιχωμάτων, περιτονίας. Συρραφή δέρματος.<br>Επιπλέον ενέργειες: | ιηλή εγκάρο<br>)ς καθαρισμ | τια<br>ιός. |
|-----------------|----------------------------------------------------------------------------------------------------|----------------------------|-------------|
|                 | TEST MED DOC                                                                                                    | DR. Irini                  | ø           |

 Επισύναψη εικόνας – Είναι δυνατό να επισυνάψετε εικόνα επιλέγοντας το απαιτούμενο αρχείο. Το αρχείο μπορεί να αφαιρεθεί και να μετονομαστεί.

| 16:32           | DR. Giorgio Irini                                                                                                    | IFTMF - OBSTETRICS and GYNAECOLOGY                                                                                                    |
|-----------------|----------------------------------------------------------------------------------------------------|----------------------------------------------------------------------------------------------------|
| Progress Note : | Καισαρική τομή<br>Υπό αναισθησία πραγματοποιήθηκε τομή Pfannenstiel, διάνοιξη των κοιλιακών τοιχωμάτων και του περιτον<br>μήτρας, Έξοδος | valou. Διάνοιξη της κυστομητρικής πτυχής. Χαμηλή εγκάρσια τομή<br>διαστολή τραχηλικού στομίου και επιμελής καθορισμός. Συρραφή<br>περιτονίας: Συρραφή δέρματος. |
|                 | TEST MED DOC @<br>gallery 1 @                                                                                                    | DR. Irini 🖋                                                                                                    |

- Τροποποίηση Είναι δυνατή η τροποποίηση του αρχείου κάνοντας κλικ στην αντίστοιχη ενέργεια
- Αναίρεση Είναι δυνατή η αναίρεση πληροφοριών. Οι αναιρεθίσες πληροφορίες θα φαίνονται διαγραμμένες επιλέγοντας το φίλτρο "εμφάνιση τροποποίησης / αναίρεσης" (show amend/undo)
- Δημιουργία προσθήκης Ο χρήστης έχει την επιλογή να δημιουργήσει ένα πρόσθετο στις καταχωρημένες εγγραφές προσθέτοντας το απαιτούμενο κείμενο και αποθηκεύοντάς το. Το πρόσθετο θα έχει τις ίδιες επιλογές μολυβιού με τις εγγραφές του προγράμματος επεξεργασίας.

| 16:32           | DR. Giorgio Irini                                                                    | IFTMF - OBSTETRICS and GYNAECOLOGY                                                                                                    |
|-----------------|--------------------------------------------------------------------------------------|----------------------------------------------------------------------------------------------------|
| Progress Note : | Καισαρική τομή<br>Υπό αναισθησία πραγματοποιήθηκε τομή Pfanner<br>τομή μήτας. Έξοδος | istiel, διάνοιξη των κοιλιακών τοιχωμάτων και του περιτοναίου. Διάνοιξη της κυστομητρικής πτυχής. Χαμηλή εγκάρσια<br>ίου/ων. Υστεροτοκία. Επισκόπηση της κοιλότητας της μήτρας, διαστολή τραχηλικού στομίου και επιμελής καθαρισμός.<br>η: Έλεγχος εξαρτημάτων άμφω. Σύγκλειση κοιλιακών τοιχωμάτων, περιτονίας. Συρραφή δέρματος. |
|                 | TEST_MED_DOC 🕜<br>gallery 🕚 🕜                                                        | DR. Irini A                                                                                                    |
| 17:17           | DR. Giorgio Irini                                                                    | IFTMF - OBSTETRICS and GYNAECOLOGY                                                                                                    |
| Progress Note : | This is an addendum test                                                             | 📓 DR. Irini 🖋                                                                                                    |

- Κατάργηση Μπορείτε να αφαιρέσετε την καταχωρισμένη εγγραφή κάνοντας κλικ στην αντίστοιχη επιλογή. Οι καταχωρημένες πληροφορίες θα εξαφανιστούν.
- Εκτύπωση με αλλαγές Ο χρήστης έχει τη δυνατότητα να εκτυπώσει τις εγγραφές με όλες τις αλλαγές που έχουν γίνει μετά την αρχική εγγραφή.
- Εκτύπωση Αυτή είναι η επιλογή εκτύπωσης της εγγραφής χωρίς τις αλλαγές που έχουν γίνει μετά την εγγραφή.

#### **2.1.2.2.2.** ΔΙΑΓΝΩΣΕΙΣ

Για να προσθέσετε μια διάγνωση κάντε κλικ στο παρακάτω εικονίδιο:

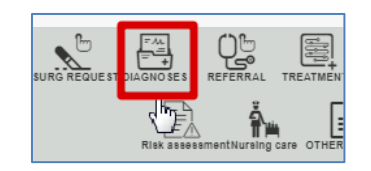

Οι διαγνώσεις μπορούν να προστεθούν επιλέγοντας από τον κατάλογο διάγνωσης (ICD-10), ψάχνοντας με κώδικα ή με κείμενο:

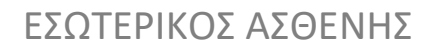

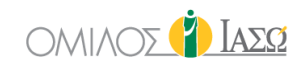

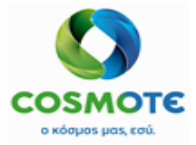

|                  |            | 🔹 Add diagnos     | es        |             |                |
|------------------|------------|-------------------|-----------|-------------|----------------|
| Diagnosis        |            | Search in Catalog | Je        | Contains    | ~ <b>Q</b>     |
| Code             |            |                   |           |             |                |
|                  |            | Diagnostic types  | *         |             |                |
| Admission Surger | ry 🗌 🦳 Mai | n                 | Discharge | Secondary 🛄 | Cause of death |
|                  |            |                   | Î         |             |                |
|                  | C          | ок                | Cancel    |             |                |

Επιτρέπεται μόνο η επιλογή διαγνώσεων από τον κατάλογο ICD10.

Απαιτείται να συμπεριληφθούν διαγνώσεις, προκειμένου να μπορεί να δοθεί εξιτήριο στον ασθενή.

Όταν συμπεριλαμβάνονται οι διαγνώσεις είναι υποχρεωτικό να συμπεριληφθεί ο τύπος διαγνώσεων επιλέγοντας τουλάχιστον ένα από τα ακόλουθα.

7 διαφορετικοί τύποι διαγνώσεων που ο χρήστης θα μπορούσε να επιλέξει:

- Εισαγωγή
- Χειρουργική Επέμβαση
- Κύρια
- Εξιτηρίου
- Δευτερεύουσα
- Αιτία θανάτου
- MEU/MENN

Όταν οι διαγνώσεις αποθηκεύονται στο ECH, αυτές οι πληροφορίες αποστέλλονται στο ISH. Στην Γενική εικόνα εμφανίζεται με την κατηγορία Διάγνωση, όπως παρακάτω.

Μόλις αποθηκευτεί η διάγνωση, θα είναι δυνατή η εκτέλεση των ακόλουθων ενεργειών που παρουσιάζονται κάτω από το εικονίδιο μολυβιού:

|             | TRIDAT TO September 2020                  | _              |        |
|-------------|-------------------------------------------|----------------|--------|
| 09:31       | DR. Adamis                                | IFTMF - OB: Am | end GY |
| Diagnosis : | A00.9 XO/LEPA, MH KAOOPIΣMENH { Surgery } | Un             | ot     |

 Η ενέργεια "τροποποίηση" (Amend) επιτρέπει στο χρήστη να τροποποιήσει την διάγνωση και τον τύπο διάγνωσης. Οι "νέες" πληροφορίες θα εμφανίζονται στην Γενική εικόνα.

| 09:31       | DR. Adamis                | OBSTETRICS and GYNAECOLOGY |
|-------------|---------------------------|----------------------------|
| Diagnosis : | A00 XO/\EPA { Secondary } | DR. Irini 🖋                |

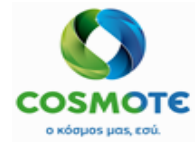

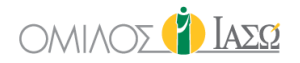

Η αρχική διάγνωση θα φαίνεται διαγραμμένη επιλέγοντας το φίλτρο "εμφάνιση τροποποίησης / αναίρεσης" (show amend/undo)

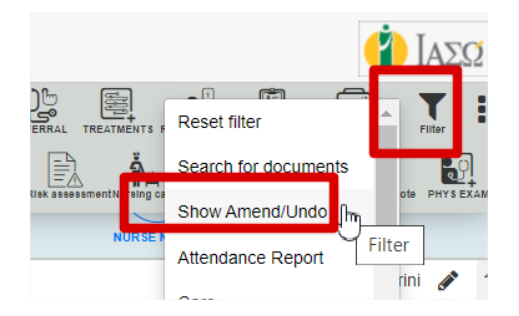

 Ο χρήστης έχει τη δυνατότητα να αναιρέσει τη διάγνωση επιλέγοντας την ενέργεια "αναίρεση" (undo) και προσθέτοντας ένα λόγο. Η αναιρεμένη διάγνωση θα φαίνεται διαγραμμένη επιλέγοντας το φίλτρο "εμφάνιση τροποποίησης / αναίρεσης" (show amend/undo)

| Diagnosis : | A00 XOAEPA { Secondary } | DR. Irini 🗙 |
|-------------|--------------------------|-------------|
|-------------|--------------------------|-------------|

#### 2.1.2.2.3. ΑΙΤΗΣΕΙΣ ΕΞΕΤΑΣΕΩΝ

Όταν ο χρήστης θέλει να κάνει οποιαδήποτε αιτήματα διαγνωστικών εξετάσεων θα επιλέξει αυτήν την επιλογή.

Τα ακόλουθα αιτήματα εξετάσεων μπορούν να συμπληρωθούν στο ECH από το εικονίδιο Διαγνωστικές εξετάσεις (DIAG EXAM):

Απεικονιστικές (Ακτινογραφία, Μαγνητική τομογραφία Α, Μαγνητική τομογραφία Β, Αξονική τομογραφία, Υπερηχογραφήματα, ΜΟΠ, Μαστογραφία, Πυρηνική ιατρική, Ραδιοσκοπικό) – που σχετίζονται με την ενσωμάτωση με το RIS

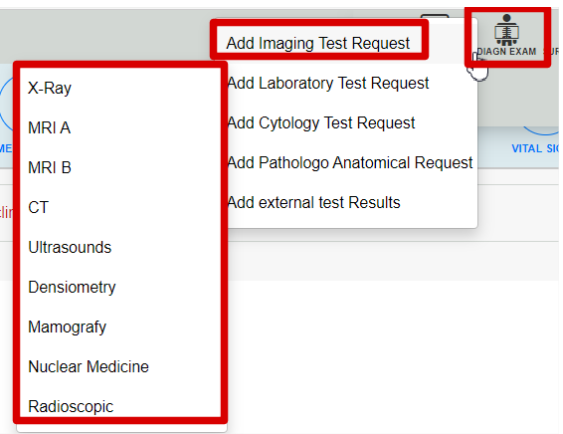

Ένα παράδειγμα αιτήματος ακτινογραφίας:

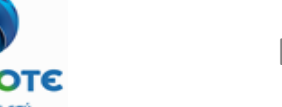

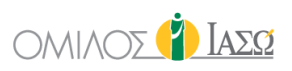

| C Tomas Wolfer (20 Yorn)<br>Re: D1 102251 -    |                                       |                   |  |  |  |  |  |
|------------------------------------------------|---------------------------------------|-------------------|--|--|--|--|--|
| Request date and time Order number             | Requesting OU                         | Requesting person |  |  |  |  |  |
| 03/12/2020 17:16                               | Maternity/Obstetrics                  | DR. Giorgio Irini |  |  |  |  |  |
| Preferred date and time                        | Responsible Consultant                | Priority          |  |  |  |  |  |
|                                                | Matemity/Obstetrics V Irini , Giorgio | Routine Ourgent   |  |  |  |  |  |
| Mobility                                       | Diagnosis                             |                   |  |  |  |  |  |
|                                                | Υ ΤΥΦΟΕΙΔΗΣ ΠΥΡΕΤΟΣ 🗶                 | +                 |  |  |  |  |  |
|                                                |                                       |                   |  |  |  |  |  |
| Risk/Allergies                                 | Question                              | Additional info   |  |  |  |  |  |
| Allergies: Food (egg)<br>Risk Factors: Alcohol |                                       |                   |  |  |  |  |  |
|                                                |                                       |                   |  |  |  |  |  |
| Required report                                | O Inpatient  O Utpatient  Emergency   | Room              |  |  |  |  |  |
|                                                | Safety questions                      |                   |  |  |  |  |  |
| Are you pregnant?                              | O Yes O No                            | O Unsure          |  |  |  |  |  |
|                                                |                                       |                   |  |  |  |  |  |
|                                                | Diagnostic Test Request               |                   |  |  |  |  |  |
| Туре                                           | Q More tests                          | Items selected    |  |  |  |  |  |
| IMG-XRAY-001                                   | A/A ANTIE                             | SPAXIOY F + P     |  |  |  |  |  |
| IMG-XRAY-Hand                                  |                                       |                   |  |  |  |  |  |
| IMG-XRAY-Knee                                  |                                       |                   |  |  |  |  |  |
| A/A ANTIBPAXIOY F + P                          | •                                     |                   |  |  |  |  |  |

- Αιτούν πρόσωπο: συμπληρώνεται αυτόματα, αναφέρεται στο χρήστη του ΕCH που συμπληρώνει το αίτημα
- Προτιμώμενη ημερομηνία και ώρα για αιτήσεις απεικόνισης. Υποδεικνύει πότε πρέπει να ληφθεί το δείγμα.
- Υπεύθυνος Σύμβουλος: Γιατρός εισαγωγής
- ο Προτεραιότητα: Ρουτίνας ή Επείγον
- Κινητικότητα: προαιρετικό. Διαθέσιμες επιλογές:

| Mobility                |   |
|-------------------------|---|
|                         | ~ |
| Bed                     |   |
| Trolley                 |   |
| Trolley with oxygen     |   |
| Walking                 |   |
| Walking with assistance |   |
| Wheelchair              |   |
| Wheelchair with oxygen  |   |

- Διάγνωση: Δείχνει τις διαγνώσεις που καταγράφονται στο περιστατικό, αν υπάρχουν.
- Κίνδυνοι/Αλλεργίες: Συμπληρώνεται από δεδομένα που εισάγονται στην καρτέλα Παράγοντες κινδύνου. Είναι ένα επεξεργάσιμο κείμενο. Εάν γίνει επεξεργασία, οι αλλαγές δεν μεταφέρονται στην καρτέλα Παράγοντες κινδύνου.
- Ερώτηση: ελεύθερο κείμενο το οποίο φαίνεται στην στήλη Σχόλια στην καρτέλα Διαγνωστικές εξετάσεις.
- Πρόσθετες πληροφορίες: ελεύθερο κείμενο
- Εκτελών γιατρός: Είναι υποχρεωτικό να επιλεγεί. Υπάρχουν δύο διαφορετικές επιλογές αναζήτησης:

| Items selected      |   |   |    |   |     |   |          |   |
|---------------------|---|---|----|---|-----|---|----------|---|
| Χ Α/Α ΘΩΡΑΚΟΣ F Η Ρ |   |   |    |   |     |   | <u>ی</u> |   |
|                     | _ | , | 16 | , | - / | , | ,        | , |

- Το αριστερό εικονίδιο επιτρέπει την αναζήτηση με το όνομα / επώνυμο και εξωτερικό UID (Αριθμός SAP).
- Το δεξί εικονίδιο επιτρέπει την αναζήτηση ανά τμήμα.

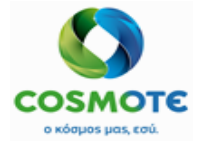

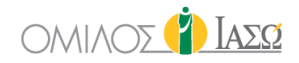

Σε περιπτώσεις γρήγορης εισόδου (fast entry), ο εκτελών ιατρός θα ενημερώνεται εάν προστεθεί από το ISH. Σε περιπτώσεις μη γρήγορης εισόδου, ο χρήστης πρέπει να επιλέξει έναν εκτελών γιατρό ανά υπηρεσία.

Σε περίπτωση απεικονιστικής εξέτασης, υπάρχουν ορισμένα επιπλέον πεδία:

- Απαιτούμενη αναφορά
- Εσωτερικός ασθενής/ Εξωτερικός ασθενής
- ο Δωμάτιο
- Επιλογή εξετάσεων: Επιλέξτε εξετάσεις από προκαθορισμένες ομάδες ή από τις γενικές επιλογές.

Μόλις αποθηκευτεί και υπογραφεί μια αίτηση απεικονιστικής εξέτασεις, συμβαίνουν τα εξής:

- Μια αυτόματη εισαγωγή θα εμφανιστεί στη λίστα εργασίας των Απεικονιστικών για κάθε υπηρεσία που προστίθεται στο αίτημα.
- 2. Κάθε εισαγωγή θα είναι σε κατάσταση "Η θεραπεία ξεκίνησε".
- Οι υπηρεσίες που ζητούνται θα σταλούν στο SAP για να δημιουργήσουν τις αντίστοιχες επισκέψεις.
- 4. Το RIS θα λάβει το αίτημα με τις υπηρεσίες που περιλαμβάνονται σε αυτό.

Στη γενική εικόνα, η αίτηση εξέτασης εμφανίζεται ως εξής:

| Exam Request : | [ΙΑΣΩΑΠΕΡ] Α/Α.Α.Μ.Σ.Σ. F Η P | 🥵 Doctor 1         |
|----------------|-------------------------------|--------------------|
|                |                               | Amend              |
|                |                               | Print Request Form |
|                |                               | Undo               |
|                |                               |                    |

Εάν δεν έχει βγει το αποτέλεσμα, είναι δυνατή η τροποποίηση/αναίρεση της αίτησης.

• Εργαστήριο, Κυτολογία και Παθολογοανατομικό – Σχετικά με την ενσωμάτωση του LIS

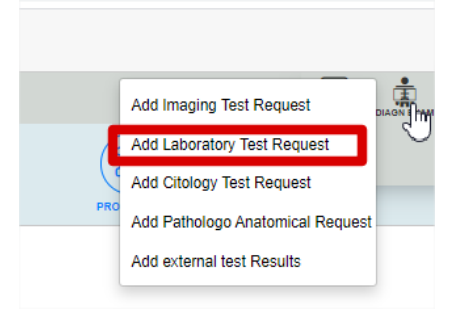

#### Ένα παράδειγμα εργαστηριακού αιτήματος:

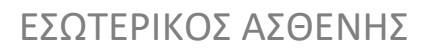

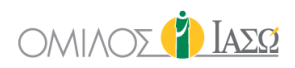

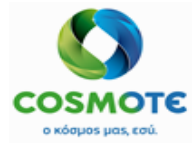

| ♀ Erica Smith ()<br>Rec ID 1000764 -<br>Bed MEΘ 2 / |                   | ¢ u                    | AB Order                  |                                                      |   |
|-----------------------------------------------------|-------------------|------------------------|---------------------------|------------------------------------------------------|---|
| Request date and time                               | Order number      |                        | Requesting OU             | Requesting person                                    |   |
| 21/09/2020 17:49                                    |                   |                        | Maternity/Obstetrics      | DR. Giorgio Irini                                    |   |
| Sample date and time                                |                   | Responsible Consultant |                           | Priority <ul> <li>Routine</li> <li>Urgent</li> </ul> |   |
| <b></b>                                             | : Ø               | Maternity/Obstetrics ~ | Adamis , Theo 🗸 🗸         |                                                      |   |
| Mobility                                            |                   |                        | Diagnosis                 |                                                      |   |
|                                                     |                   | ~                      | ΧΟΛΕΡΑ 🗶 Εντοπισμένες λοι | μώξεις από σαλμονέλλα                                | + |
| Risk/Allergies                                      |                   | Question               |                           | Additional info                                      |   |
| Allergies: Food (seafood)<br>Risk Factors: Tobacco  | G                 |                        |                           |                                                      |   |
| Templates                                           |                   |                        |                           |                                                      |   |
|                                                     | Select profiles 🗸 |                        |                           |                                                      |   |
| General 123 Maternity-001                           |                   |                        |                           | Items selected * Required field                      |   |
|                                                     | ОК                |                        |                           |                                                      |   |
| LAB-BIOCHEMICAL-003                                 |                   |                        |                           |                                                      |   |
| LAB-HORMONOLOGY-001                                 |                   |                        |                           |                                                      |   |

- Αιτούν πρόσωπο: συμπληρώνεται αυτόματα, αναφέρεται στο χρήστη του ΕCH που συμπληρώνει το αίτημα
- Προτιμώμενη ημερομηνία και ώρα για τις εργαστηριακές εξετάσεις Υποδεικνύει πότε πρέπει να ληφθεί το δείγμα.
- Υπεύθυνος Σύμβουλος: Γιατρός εισαγωγής
- ο Προτεραιότητα: Ρουτίνας ή Επείγον
- Κινητικότητα: προαιρετικό. Διαθέσιμες επιλογές:

| Mobility                |   |
|-------------------------|---|
|                         | ~ |
|                         |   |
| Bed                     |   |
| Trolley                 |   |
| Trolley with oxygen     |   |
| Walking                 |   |
| Walking with assistance |   |
| Wheelchair              |   |
| Wheelchair with oxygen  |   |

- ο Διάγνωση: Δείχνει τις διαγνώσεις που καταγράφονται στο περιστατικό, αν υπάρχουν.
- Κίνδυνοι/Αλλεργίες: Συμπληρώνεται από δεδομένα που εισάγονται στην καρτέλα Παράγοντες κινδύνου. Είναι ένα επεξεργάσιμο κείμενο. Εάν γίνει επεξεργασία, οι αλλαγές δεν μεταφέρονται στην καρτέλα Παράγοντες κινδύνου.
- Ερώτηση: ελεύθερο κείμενο το οποίο φαίνεται στην στήλη Σχόλια στην καρτέλα Διαγνωστικές εξετάσεις.
- ο Πρόσθετες πληροφορίες: ελεύθερο κείμενο
- Επιλογή εξετάσεων: Υπάρχουν 3 επιλογές:
  - Επιλέξτε προκαθορισμένα προφίλ εργαστηρίου ή πρότυπα εργαστηρίου: ένα προφίλ εργαστηρίου είναι ένα σύνολο υπηρεσιών του ISH που κατηγοριοποιούνται ως εργαστηριακές εξετάσεις. Αυτά τα προφίλ θα πρέπει να ρυθμιστούν από την ενότητα "Διαχείριση" του ECH. Ένα προφίλ εργαστηρίου επιτρέπει στο χρήστη να συμπεριλάβει διαφορετικές εργαστηριακές υπηρεσίες ταυτόχρονα.
  - Επιλογή εξετάσεων από προκαθορισμένες ομάδες. Αυτές θα πρέπει να ρυθμιστούν από την ενότητα Διαχείρισης του ΕCH. Επιτρέπει την επιλογή συγκεκριμένων εξετάσεων από προκαθορισμένες ομάδες.

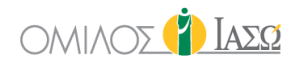

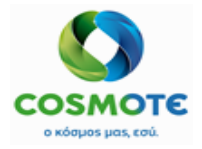

- Επιλέξτε εξετάσεις από ολόκληρο τον κατάλογο εργαστηρίων εξετάσεων
- Εκτελών γιατρός: Είναι υποχρεωτικό να επιλεγεί. Υπάρχουν δύο διαφορετικές επιλογές αναζήτησης:

|   | Items selected                           |          |
|---|------------------------------------------|----------|
| × | 17 ΚΕΤΟΣΤΕΡΙΝΟΕΙΔΩΝ ΚΛΑΣΜΑΤΙΚΟΣ ΔΙΑΧΩΡΙΣ | ه ۵      |
| × | Α\$ΤΟ -ΤΕΣΤ ΑΝΤΙΣΤΡΕΠΤΟΛΥΣΙΝΗΣ           | <b>a</b> |
| × | BIOCHEMICAL ANALYSIS                     |          |
|   |                                          |          |

- Το αριστερό εικονίδιο επιτρέπει την αναζήτηση με το όνομα / επώνυμο και εξωτερικό UID (Αριθμός SAP).
- Το δεξί εικονίδιο επιτρέπει την αναζήτηση ανά τμήμα.

Σε περιπτώσεις γρήγορης εισόδου (fast entry), ο εκτελών ιατρός θα ενημερώνεται εάν προστεθεί από το ISH. Σε περιπτώσεις μη γρήγορης εισόδου, ο χρήστης πρέπει να επιλέξει έναν εκτελών γιατρό ανά υπηρεσία.

Στη Γενική εικόνα, η υποβληθείσες εξετάσεις εμφανίζονται ως εξής:

| Exam Request : | [IAΣΩKEP] General Pathology | 🕼 Doctor 1         |
|----------------|-----------------------------|--------------------|
|                |                             | Amend              |
|                |                             | Print Request Form |
|                |                             | Undo               |
|                |                             |                    |

Εάν δεν έχει βγει το αποτέλεσμα, είναι δυνατή η τροποποίηση/αναίρεση της αίτησης.

Έχουμε επίσης την δυνατότητα να κάνουμε αίτημα Κυτταρολογικής και Παθολογοανατομικής εξέτασης επιλέγοντας τις αντίστοιχες επιλογές στο εικονίδιο των διαγνωστικών εξετάσεων:

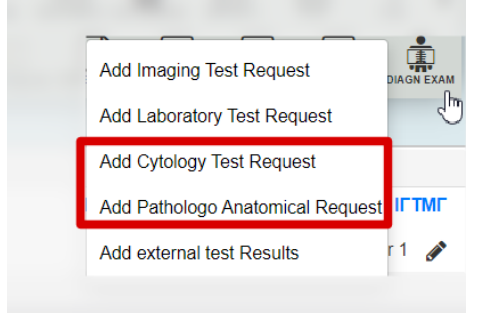

Το αίτημα εξέτασης θα εμφανιστεί στην καρτέλα Διαγνωστικές εξετάσεις, συμπεριλαμβανομένων των παρακάτω ενεργειών:
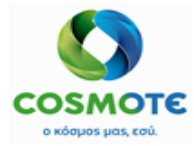

# εδωτερικός αδθενής

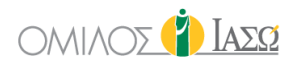

| GENERAL V       | IEW PREVIOUS VISITS RISK FA         | ACTORS  | TESTS DOCUMENTS         | MEDICATION EPISODE OV | PERVIEW CARE       | VITAL SIGNS           | NURSE NOTES |
|-----------------|-------------------------------------|---------|-------------------------|-----------------------|--------------------|-----------------------|-------------|
| \$              | <b>\$</b>                           | (       | <b>Q</b> Insert text to | \$                    | <b>ب</b>           |                       |             |
| Request<br>Date | Request                             | Comment | See Request             | Author Request        | Result See<br>Date | Result Access<br>web  | Action      |
| 21/09/20        | Microbiology Order: ΓΕΝΙΚΗ<br>ΟΥΡΩΝ | test    |                         | DR. Giorgio Irini     | 1                  | Print Request Form    |             |
| 21/09/20        | Α/Α ΘΩΡΑΚΟΣ F Η Ρ                   |         |                         | DR. Giorgio Irini     |                    | Activate Portal acces | s 🥒         |
| 21/09/20        | General pathology                   |         |                         | DR. Giorgio Irini     |                    |                       | ø           |

Μόλις αποθηκευτεί και υπογραφεί εργαστηριακό/κυτταρολογικό ή παθολογικό ανατομικό αίτημα, συμβαίνουν τα εξής:

- 1. Μια αυτόματη εισαγωγή θα εμφανιστεί στη λίστα εργασίας του Εργαστηρίου.
- Κάθε εισαγωγή θα είναι σε κατάσταση "Η θεραπεία ξεκίνησε".
- 3. Οι υπηρεσίες που ζητούνται θα αποστέλλονται στο SAP. Δεν δημιουργείται νέα κίνηση.
- 4. Το LIS θα λάβει το αίτημα με τις υπηρεσίες που περιλαμβάνονται σε αυτό.

#### 2.1.2.2.3.1. Λιστά Εργασιών Διαγνώστικών Εξετάσεων

Ως μέρος της διαδικασίας των εσωτερικών ασθενών, όταν ο χρήστης ζητά μια εργαστηριακή / απεικονιστική διαγνωστική εξέταση για τον ασθενή, μια εισαγωγή δημιουργείται αυτόματα στο ECH για τον εν λόγω ασθενή και σε κατάσταση «Η θεραπεία ξεκίνησε». Αυτό παρουσιάζεται στην λίστα εργασίας των Απεικονιστικών και των Εργαστηριακών.

| DR. GIORGIO IRINI<br>RVICE OF IAIΩ ATHEN8 / MATERNITY/OB/STETRICS | ECH5    | (¥) Iass |
|-------------------------------------------------------------------|---------|----------|
|                                                                   | \$      |          |
| Laboratory                                                        | Imaging |          |
|                                                                   |         |          |

Με την αίτηση εργαστηριακών/κυτταρολογικών/παθολογοανατομικών εξετάσεων οι αυτόματες εισαγωγές θα εμφανιστούν στη λίστα εργασίας του Εργαστηρίου όπως φαίνεται παρακάτω:

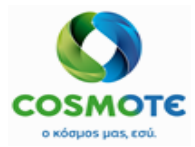

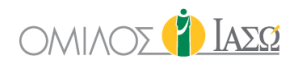

|      | Select a resource           |
|------|-----------------------------|
|      |                             |
|      |                             |
| Room | Select a resource V         |
|      | - Select a resource         |
|      | Biochemical Room            |
|      | Blood Donation Room         |
|      | Cytology                    |
|      | Hormonology/Immunatory Room |
|      | Microbiological Room        |
|      | Molecular Diagnosis Room    |
|      |                             |

- Αίτημα Εργαστηριακής εξέτασης -Βιοχημικό
- Αίτημα Κυτταρολογικής εξέτασης Κυτταρολογία
- Αίτημα Παθολογοανατομικών εξετάσεων Παθολογοανατομικό

Όταν κάνουμε ένα αίτημα απεικονιστικών εξετάσεων, οι αυτόματες εισαγωγές θα εμφανιστούν στην λίστα του απεικονιστικού στα παρακάτω τμήματα.

|      | Select a resource                 |
|------|-----------------------------------|
|      |                                   |
|      |                                   |
| Room | Select a resource                 |
|      | Select a resource                 |
|      | Bone density measurement Room     |
|      | CT Room                           |
|      | General Ultasounds (triplex) Room |
|      | Gynecological Ultrasounds         |
|      | Interventional Radioscopy Room    |
|      | Mammograph Room                   |
|      | MRI A Room                        |
|      | MRI B Room                        |
|      | Radiology-XRAY Room               |
|      | L Radioscopic Room                |

- Ακτινογραφία Δωμάτιο ακτινολογίας XRAY
- MRI A Αίθουσα MRI A
- MRI B Αίθουσα MRI B
- CT- Αίθουσα CT
- Υπέρηχοι Γενική Αίθουσα Υπερήχων (triplex)
- Πυκνομετρία Αίθουσα μέτρησης οστικής πυκνότητας
- Μαστογραφία Αίθουσα Μαστογράφου
- Πυρηνική Ιατρική Αίθουσα Πυρηνικής Ιατρικής
- Ραδιοσκοπική Ραδιοσκοπική Αίθουσα

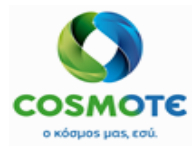

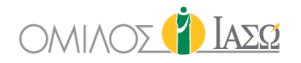

# Από αυτές τις λίστες εργασίας, μπορεί να γίνει η διαχείριση των καταστάσεων επίσκεψης, από τον υπεύθυνο:

|                                           |                                                                                                    | B.II                                                                     |                  |                                                                                                    | 000                                                                               |                            |                                                                                                    |                                    |                                                         |                                                                                             | <u> </u>                                                                                                    |
|-------------------------------------------|----------------------------------------------------------------------------------------------------|--------------------------------------------------------------------------|------------------|----------------------------------------------------------------------------------------------------|-----------------------------------------------------------------------------------|----------------------------|----------------------------------------------------------------------------------------------------|------------------------------------|---------------------------------------------------------|---------------------------------------------------------------------------------------------|----------------------------------------------------------------------------------------------------|
| SERVICE OF                                | IAIΩ ATHENS / I                                                                                                    | MATERNITY/OBSTETRICS                                                     |                  |                                                                                                    | Labo<br>13/01/                                                                    | 2021                       |                                                                                                    |                                    |                                                         |                                                                                             | 🚹 Ιάσα                                                                                                    |
| 3 of 3                                    |                                                                                                    |                                                                          |                  |                                                                                                    |                                                                                   |                            |                                                                                                    | Q Insert text to u.                | 15                                                      | < 🛗 >                                                                                       | COT                                                                                                    |
|                                           | ٥                                                                                                    | \$                                                                       | ٥                | ٠                                                                                                    | ¢                                                                                 | \$                         | \$                                                                                                    | \$                                 | ٥                                                       | ٠                                                                                           | ٠                                                                                                    |
| Action                                    | Time                                                                                                    | Patient                                                                  | G                | Age                                                                                                   | Study                                                                             | Remark                     | Consultant                                                                                                    | Payer                              | Rec ID                                                  | Room                                                                                        | Status                                                                                                    |
| ø                                         | 09:33                                                                                                    | Sheridan, Marc                                                           | ੰ                | 38                                                                                                    | CRP                                                                               |                            | DR. Adamis                                                                                                    |                                    | 1001021                                                 | Bed-301A                                                                                    | Treatment<br>commenced<br>09:33-09:33                                                                                                    |
| 5<br>Fin                                  | 09:44<br>hish                                                                                                    | Sheridan, Marc                                                           | ੰ                | 38                                                                                                    | CRP                                                                               |                            | DR. Adamis                                                                                                    |                                    | 1001021                                                 | Bed-301A                                                                                    | Treatment<br>commenced<br>09:44-09:44                                                                                                    |
| Vie                                       | 9W                                                                                                    | a, Alicia                                                                | Ŷ                | 30                                                                                                    | CRP                                                                               |                            | DR. Giorgio Irini                                                                                             |                                    | 1001906                                                 |                                                                                             | Treatment<br>commenced<br>19:03-19:03                                                                                                    |
|                                           |                                                                                                    |                                                                          |                  |                                                                                                    |                                                                                   |                            |                                                                                                    |                                    |                                                         |                                                                                             |                                                                                                    |
|                                           |                                                                                                    |                                                                          |                  |                                                                                                    |                                                                                   |                            |                                                                                                    |                                    |                                                         |                                                                                             |                                                                                                    |
| E DR. (                                   | GIORGIO IRI                                                                                                    | INI<br>MATERNITY OBSTETRICS                                              |                  |                                                                                                    | 🏚 Imag<br>12/01/                                                                  | ing<br>2021                |                                                                                                    |                                    |                                                         | 9                                                                                           | 🍅 ΙασΩ                                                                                                    |
| E DR. (<br>SERVICE OF                     | GIORGIO IRI                                                                                                    | INI<br>MATERNITY.OBSTETRICS                                              |                  |                                                                                                    | 🏚 Imag<br>1201/                                                                   | ing<br>2021                |                                                                                                    | Q Insert text to u                 | 15                                                      | <b>♀</b><br><                                                                               | <b>Γ 0 τ</b>                                                                                                    |
| E DR.<br>SERVICE OF                       | GIORGIO IRI<br>I MED ATHENS / I                                                                                                    | INI<br>MATERNITY-OBSTETRICS                                              | ¢                | •                                                                                                    | imag<br>1201                                                                      | ing<br>2021                | *                                                                                                    | Q Insert text to u.                | •                                                       |                                                                                             | 2 Ο Υ<br>C Ο Y                                                                                                    |
| E DR. (<br>service of<br>of 4             | GIORGIO IRI<br>FIAED ATHENS ( I<br>¢<br>Time                                                                                                    | NI<br>MATERNITYCOSSTETIACS<br>©<br>Patient                               | ¢<br>G           | ¢<br>Age                                                                                              | t Imag<br>12/01/<br>¢<br>Study                                                    | ing<br>2021<br>≎<br>Remark | ¢<br>Consultant                                                                                               | Q Insert text to u.<br>Payer       | ¢<br>Rec ID                                             | ●                                                                                           | Ì ΙΑΣΩ<br>C O T<br>÷<br>Status                                                                                                    |
| E DR. (<br>SRIVCE OF<br>4 of 4<br>Action  | GIORGIO IRI<br>INEO ATHENSIN<br>Time<br>13:09                                                                                                    | NI<br>MATERNITVOOSSTETIIICS<br>P<br>Patient<br>Sanchoz, Laura            | ¢<br>G           | ¢<br>Age<br>20                                                                                        | <ul> <li>timeg<br/>1201</li> <li>Study</li> <li>A/A ΘΩΡΑΚΟΣ F H P</li> </ul>      | edit x ray                 | ¢<br>Consultant<br>DR. Giorgio Inni                                                                           | Q Insert lext to u<br>e<br>Payer   | € Rec ID<br>1002814                                     |                                                                                             | COT<br>Status<br>Treatment<br>commenced<br>13.09-13.09                                                                                                    |
| E DR. C<br>SERVICE OF<br>4 of 4<br>Action | CIORGIO IRI<br>I IAED ATHENS I N<br>Time<br>13:09<br>13:12                                                                                                    | NI<br>MATERNITVOBSTETRICS<br>Patient<br>Sanchez, Laura<br>Sanchez, Laura | •<br>6<br>0      | <ul> <li>♣</li> <li>Age</li> <li>20</li> <li>20</li> </ul>                                            | Imag     1201      5      5tudy  AVA ΘΩΡΑΚΟΣ F Η P  MRA 1,5 ΘΩΡΑΚΟΣ ΧΩΡΙΣ Η ΜΕ ΙV | edit mi order.             | €<br>Consultant<br>DR. Giorgio Inni<br>DR. Giorgio Inni                                                       | Q Insert levit to u.<br>•<br>Payer | €<br>€<br>Rec ID<br>1002814<br>1002814                  | ♀ ♀ Room Bed MEØ 4                                                                          | LASS<br>COT<br>Status<br>Treatment<br>commenced<br>13.09-1309<br>Treatment<br>commenced<br>13.12-13.12                                                                                        |
| E DR. I<br>SERVICE OF<br>4 of 4<br>Action | CIORGIO IRI<br>INCONTIENS (1)<br>CONTIENS (1)<br>C | NI<br>MATERNIYVOBSTETRICS<br>Patient<br>Sanchez, Laura<br>Sanchez, Laura | •<br>6<br>0      | <ul> <li>Age</li> <li>20</li> <li>20</li> <li>20</li> </ul>                                           |                                                                                   | edit ct order              | Consultant     DR. Giorgio Inni     DR. Giorgio Inni                                                          | Q Insert lext to u.<br>Payer       | €<br>Rec ID<br>1002814<br>1002814<br>1002814            | ♀ Room Bed ME0 4 Bed ME0 4                                                                  | IASS     C Ø T     Treatment     commenced     13 09-1309     Treatment     commenced     13 12-13 12     Treatment     Commenced     13 12-13 12                                             |
| E DR. 0<br>service or<br>4 of 4<br>Action | CIORGIO IRI<br>* MIC ATHENS ( I<br>* Time<br>13:09<br>13:12<br>13:12<br>13:12<br>ww                                                                                                    | NI<br>MATERNITVOOSTETRICS                                                | •<br>6<br>0<br>0 | <ul> <li><b>↓</b></li> <li>Age</li> <li>20</li> <li>20</li> <li>20</li> <li>20</li> <li>20</li> </ul> |                                                                                   | edit utrasound order       | Consultant     Consultant     DR. Giorgio Inni     DR. Giorgio Inni     DR. Giorgio Inni     DR. Giorgio Inni | Q Insert lext to u.<br>Payer       | *<br>Rec ID<br>1002814<br>1002814<br>1002814<br>1002814 | Com<br>Room<br>Bed MEO<br>4<br>Bed MEO<br>4<br>Bed MEO<br>4<br>Bed MEO<br>4<br>Bed MEO<br>4 | LASSQ     C Ø T     *     Status     Treatment     commenced     13 09-13 09     Treatment     commenced     13 12-13 12     Treatment     Commenced     13 12-13 12     Treatment     Status |

#### 2.1.2.2.4. ΑΙΤΗΜΑΤΑ ΧΕΙΡΟΥΡΓΙΚΩΝ ΕΠΕΜΒΑΣΕΩΝ

Ένα αίτημα χειρουργικής επέμβασης μπορεί να συμπληρωθεί κάνοντας κλικ στο εικονίδιο αίτησης χειρουργικής επέμβασης (Surgery request):

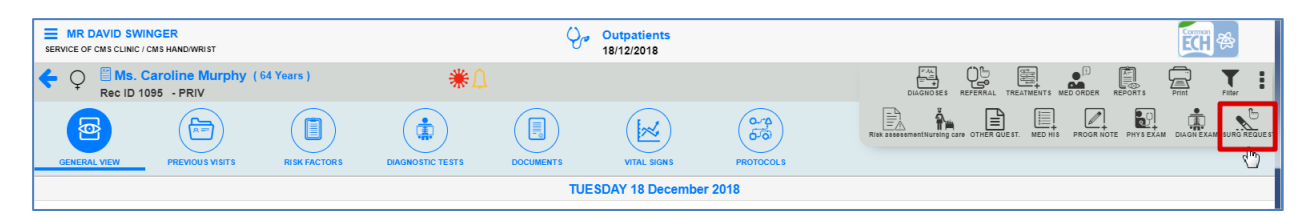

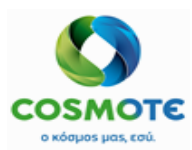

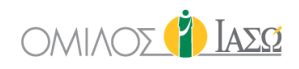

| •                                                        | surg 🖞 | jery Request                                      |
|----------------------------------------------------------|--------|---------------------------------------------------|
| Department Maternity/Obstetrics                          | ~      | Consultant Adamis , Theo 🗸                        |
| Surgeon DR. Adamis                                       | •      | Surgery Date                                      |
|                                                          |        | * Required field                                  |
| Admission Type Select admission type                     | ~      | Admission Date                                    |
| * Required field                                         |        | * Required field                                  |
| ICU needed Blood needed                                  |        | Create New Planned Admission 🗹 PreOp needed 🗌     |
| Surgery Catalogue                                        | ~ Q    | Items selected                                    |
| Description: Generic Surgery<br>Code: GEN-SURG           | +      | Description: Generic Ginecology     Code: GEN-GYN |
| Description: Generic Ginecology<br>Code: GEN-GYN         | +      |                                                   |
| Description: Generic Example 002<br>Code: GEN-Example002 | +      |                                                   |
| Description: Generic Example 003                         |        |                                                   |

Σε περίπτωση που για αυτή την χειρουργική επέμβαση είναι απαραίτητη η δημιουργία μιας νέας εισαγωγής (κάντε κλικ στο "Δημιουργία Νέας Προγραμματισμένης Εισαγωγής), και τα πεδία που πρέπει να συμπληρωθούν είναι τα εξής:

- Ο χειρουργός Αυτό το πεδίο είναι προ συμπληρωμένο αυτόματα με το όνομα του χρήστη γιατρού που θέτει το αίτημα, αν και είναι τροποποιήσιμο.
- Ημερομηνία χειρουργικής επέμβασης καθορίζει την ημερομηνία της χειρουργικής επέμβασης που ζητήθηκε.
- Τύπος εισαγωγής επιλέξτε Ημερήσια περίπτωση, Εξωτερικό χειρουργείο ή Εσωτερικός ασθενής
- ο Ημερομηνία εισαγωγής η ημερομηνία της εισαγωγής (μόνο σε περίπτωση νέας εισαγωγής).
- Επιλέξτε τον τύπο χειρουργικής επέμβασης επιλέγοντας από έναν προκαθορισμένο κατάλογο προτύπων χειρουργικής επέμβασης.

Εάν δεν απαιτείται νέα εισαγωγή, τα πεδία Ημερομηνία εισαγωγής και Τύπος εισαγωγής δεν εμφανίζονται.

| ( | •)                                                            | <u></u> | Surge | ery Request                     |   |
|---|---------------------------------------------------------------|---------|-------|---------------------------------|---|
|   | Department Maternity/Obstetrics                               |         | ~     | Consultant Inni , Giorgio       | ~ |
|   | Surgeon DR. Giorgio Irini                                     |         | •     | Surgery Date                    |   |
|   | Admission Type Inpatient                                      |         | ~     | * Kequirea heia                 |   |
|   | ICU needed Blood needed                                       |         |       | Create New Planned Admission    |   |
|   | Surgery Template Catalogue                                    | ~ C     | λ     | Items selected * Required field |   |
|   | Description: Test 01 IASO<br>Code: Test01                     | +       | Î     |                                 |   |
|   | Description: Generic Surgery<br>Code: GEN-SURG                | +       | L     |                                 |   |
|   | Description: Generic Ginecology<br>Code: GEN-GYN              | +       | L     |                                 |   |
|   | Description: Generic Example 002<br>Code: GEN-Example002      | +       |       |                                 |   |
|   | Description: Generic Example 003<br>Code: GEN-Example003      | +       |       |                                 |   |
|   | Description: General Surgery Orthopaedics<br>Code: GEN-Orthop | +       | •     |                                 |   |
|   |                                                               | ок      |       | Cancel                          |   |

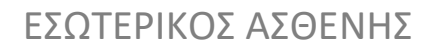

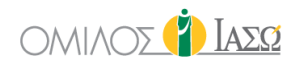

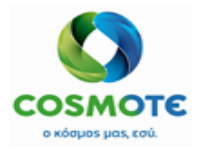

# ΠΑΡΑΠΟΜΠΕΣ REFER

REFERRAL

Αίτηση παραπομπής εσωτερικού ασθενούς: είναι ένα αίτημα σε άλλο τμήμα διαφορετικό από αυτό στο οποίο γίνεται η εισαγωγή του ασθενούς. Το τμήμα που ζητείται δεν είναι τμήμα Κεντρικής Υπηρεσίας όπως το Εργαστήριο ή το Ραδιολογικό.

Η αίτηση παραπομπής μπορεί να είναι για:

2.1.2.2.5.

- Συμβουλευτική επιλέξτε την επιλογή "Δημιουργία Παραπομπής" (Create Referral)
- Διαγνωστικές εξετάσεις Επιλέξτε την επιλογή "Δημιουργία διαγνωστικής εξέτασης παραπομπής" (Create Diagnostic Exam referral) - Διαγνωστικές εξετάσεις που προσφέρονται από συγκεκριμένα τμήματα, τα οποία μπορούν επίσης να ενσωματωθούν με άλλα συστήματα των τμημάτων.

Create Referral Create Diag. Exam Referral Working care OTHER QUEST. MEDICAL HIST Progress Note PHYS EXAM DIAGN EXAM SUF

Και τα δύο βρίσκονται κάτω από το εικονίδιο παραπομπής

Υπάρχει η δυνατότητα να έχουμε μόνο μία παραπομπή ανά τμήμα, ωστόσο μπορούμε να κάνουμε πολλές παραπομπές διαγνωστικών εξετάσεων στο ίδιο τμήμα.

Η δομή αίτησης για παραπομπή είναι:

- Γενική ενότητα, είναι ίδια για όλα τα αιτήματα
- Επιλογή υπηρεσίας

### <u>Γενική ενότητα</u>

| ♀ Clara<br>Rec ID 264511<br>KAI                                                      | Summer (20 Years)<br>4 - ΔΗΜΟΣ ΖΩΓΡΑΦΟΥ<br>-ΜΕΘ9 /                    | 📮 Ad                   | id referral            |                     |                                |   |
|--------------------------------------------------------------------------------------|-----------------------------------------------------------------------|------------------------|------------------------|---------------------|--------------------------------|---|
| Request date and time                                                                | Order number                                                          |                        | Requesting OU          |                     | Requesting person              |   |
| 29/01/2021 14:                                                                       | 23                                                                    |                        | Maternity/Obstetrics   |                     | Dr. Doctor 1                   |   |
| Preferred date and time                                                              |                                                                       | Responsible Consultant |                        |                     | Priority                       |   |
|                                                                                      |                                                                       | Maternity/Obstetrics ~ | THEODOROS, ADAMIS      | ~                   | Routine Urgent                 |   |
| Mobility                                                                             |                                                                       |                        | Diagnosis              |                     |                                |   |
|                                                                                      |                                                                       | ~                      | ΧΟΛΕΡΑ ΑΠΟ ΣΤΟ ΔΟΝΑΚΙΟ | ΤΗΣ ΧΟΛΕΡΑΣ [VIBRIC | CHOLERAE] 01, BIOTYTIO ELTOR X | + |
|                                                                                      |                                                                       |                        | ΑΛΛΗ ΣΙΓΚΕΛΛΩΣΗ 🗶      | ΕΝΤΕΡΟΚΟΛΙΤΙΔΑ ΑΠΟ  |                                |   |
| Risk/Allergies                                                                       |                                                                       | Question               |                        | Additional          | info                           |   |
| Allergies: Φαρμακευτική (AN<br>Risk Factors: Μέτρια αναπη<br>Αντιθρομβωτικά (PLAVIX) | ΙΟΧΙΙ.); Τροφική (NUTS ΦΡΑΟΥΛΑ)<br>ρία (ΣΤΑ ΚΑΤΩ ΑΚΡΑ); Αντιπηκτικά / |                        |                        |                     |                                |   |
| Department                                                                           | Cardiology Outpatient ADULTS                                          | ~                      | Create moveme          | nt in ISH           | ● YES ○ NO                     |   |
|                                                                                      | Туре                                                                  |                        |                        | Items s             | selected * Required field      |   |
| HOLTER 24 ΩPOY                                                                       |                                                                       | +                      |                        |                     |                                |   |
| HOLTER ΑΡΤΗΡΙΑΚΗΣ ΠΙΕΣΙ                                                              | ΕΩΣ 24 ΩΡΟΥ                                                           | +                      |                        |                     |                                |   |

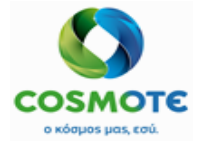

9

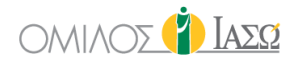

#### Περιέχει τις ακόλουθες πληροφορίες:

Το εικονίδιο δίνει πρόσβαση σε ορισμένες λεπτομέρειες του ασθενούς που προέρχονται από το ISH:

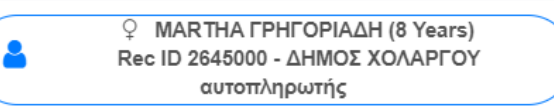

Στον εσωτερικό ασθενή περιλαμβάνει το αναγνωριστικό δωματίου, εάν έχει εκχωρηθεί:

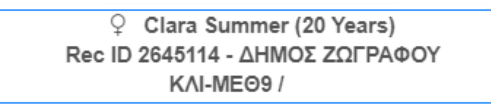

#### Ο πάροχος μπορεί επίσης να συμπεριληφθεί:

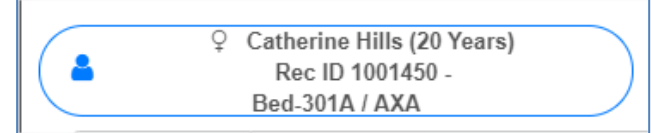

- Ημερομηνία και ώρα αίτησης: συμπληρώνεται αυτόματα
- Αριθμός παραγγελίας: το αναγνωριστικό δημιουργείται αυτόματα
- Αίτηση ΟΜ: συμπληρώνεται αυτόματα, οργανωτική μονάδα του αρμόδιου συμβούλου
- Αιτούν πρόσωπο: συμπληρώνεται αυτόματα, είναι ο χρήστης που συμπληρώνει την αίτηση
- Προτιμώμενη ημερομηνία και ώρα παραπομπής: υποχρεωτικά πεδία
- Υπεύθυνος Σύμβουλος: Γιατρός εισαγωγής στους εσωτερικούς ασθενείς
- Προτεραιότητα: Ρουτίνα ή επείγον. Αυτό το πεδίο χρησιμοποιείται για την καταχώρηση της προτεραιότητας της αίτησης. Το έντυπο αίτησης μπορεί να δει κανείς στο αρχείο του ασθενούς στο ECH αν είναι εξουσιοδοτημένος χρήστης, επομένως, εάν οι χρήστες του Εργαστηρίου μπορούν να δουν αυτό το αίτημα παραπομπής εξαρτάται από το αν το ΙΑΣΩ παρέχει πρόσβαση στο προσωπικό του Εργαστηρίου στους διάφορους τομείς του συστήματος ECH.
- Κινητικότητα: προαιρετικό. Διαθέσιμες επιλογές:

| Mobility                           |  |  |  |  |  |
|------------------------------------|--|--|--|--|--|
|                                    |  |  |  |  |  |
| Red                                |  |  |  |  |  |
| Trolley                            |  |  |  |  |  |
| Trolley with oxygen                |  |  |  |  |  |
| Walking<br>Walking with assistance |  |  |  |  |  |
| Wheelchair                         |  |  |  |  |  |
| Wheelchair with oxygen             |  |  |  |  |  |

- Διάγνωση: Δείχνει τις διαγνώσεις που καταγράφονται στο περιστατικό, αν υπάρχουν.
- Κίνδυνοι/Αλλεργίες: Συμπληρώνεται από δεδομένα που εισάγονται στην καρτέλα Παράγοντες κινδύνου. Είναι ένα επεξεργάσιμο κείμενο. Εάν γίνει επεξεργασία, οι αλλαγές δεν μεταφέρονται στην καρτέλα Παράγοντες κινδύνου.
- Ερώτηση: ελεύθερο κείμενο
- Πρόσθετες πληροφορίες: ελεύθερο κείμενο

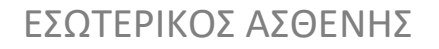

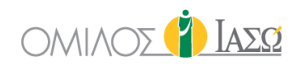

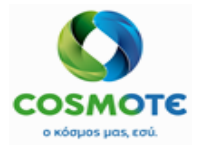

#### Ενότητα επιλογής υπηρεσίας

Μόλις επιλεγεί το ζητούμενο τμήμα/ειδικότητα, στο πεδίο του Τύπου θα εμφανιστούν οι υπηρεσίες που προσφέρει το επιλεγμένο τμήμα ή όλες οι διαθέσιμες υπηρεσίες ανάλογα με την τελική διαμόρφωση που αποφασίστηκε. Και από αυτή τη λίστα, ο χρήστης επιλέγει την απαιτούμενη υπηρεσία.

| Clara<br>Rec ID 264511<br>KAL                                                         | Summer (20 Years<br>4 - ΔΗΜΟΣ ΖΩΓΡ/<br>-ΜΕΘ9 / | ο)<br>ΑΦΟΥ                           |              | ļ.                     | Ad | d referrai                    |                    |                     |        |   |
|---------------------------------------------------------------------------------------|------------------------------------------------|--------------------------------------|--------------|------------------------|----|-------------------------------|--------------------|---------------------|--------|---|
| Request date and time                                                                 |                                                | (                                    | Order number |                        |    | Requesting OU                 |                    | Requesting persor   | ı      |   |
| 29/01/2021 14:                                                                        | 31                                             |                                      |              |                        |    | Maternity/Obstetrics          |                    | Dr. Doctor 1        |        |   |
| Preferred date and time                                                               |                                                |                                      |              | Responsible Consultant |    |                               |                    | Pric                | ority  |   |
|                                                                                       | Ê                                              | :                                    | Ø            | Maternity/Obstetrics   | ~  | THEODOROS, ADAMIS             |                    | Routine             | Urgent |   |
| Mobility                                                                              |                                                |                                      |              |                        |    | Diagnosis                     |                    |                     |        |   |
|                                                                                       |                                                |                                      |              |                        | ~  | ΧΟΛΕΡΑΑΠΟ ΣΤΟ ΔΟΝΑΚΙΟ ΤΗΣ ΧΟΛ | EPAΣ [VIBRIO CHOLE | ERAE] 01, BIOTYΠO E | LTOR X | + |
|                                                                                       |                                                |                                      |              |                        |    | ΑΛΛΗ ΣΙΓΚΕΛΛΩΣΗ 🗶 ΕΝΤΕΡΟΗ     | ΚΟΛΙΤΙΔΑΑΠΟ CLOS   | TRIDIUM DIFFICILE   | ×      |   |
| Risk/Allergies                                                                        |                                                |                                      |              | Question               |    |                               | Additional info    |                     |        |   |
| Allergies: Φαρμακευτική (AM<br>Risk Factors: Μέτρια αναπηρ<br>Αντιθρομβωτικά (PLAVIX) | ΙΟΧΙL); Τροφική (Ι<br>ρία (ΣΤΑ ΚΑΤΩ Ακ         | NUTS ΦΡΑΟΥΛΑ)<br>(ΡΑ); Αντιπηκτικά / |              |                        |    |                               |                    |                     |        |   |
| Department                                                                            | Cardiology Out                                 | patient ADULTS                       |              |                        | ~  | Create movement in ISH        |                    |                     |        |   |
|                                                                                       |                                                | Туре                                 |              |                        |    |                               | Items              | selected            |        |   |
| HOLTER 24 ΩPOY                                                                        |                                                |                                      |              | +                      | ^  | × HOLTER APTHP                | ΙΑΚΗΣ ΠΙΕΣΕΩΣ 24 Ω | POY                 |        | ۵ |
| HOLTER ΑΡΤΗΡΙΑΚΗΣ ΠΙΕΣΙ                                                               | ΕΩΣ 24 ΩΡΟΥ                                    |                                      |              | +                      |    |                               |                    |                     |        |   |
|                                                                                       |                                                |                                      |              | Save as Draft          |    | Save & Sign Cancel            |                    |                     |        |   |

Δημιουργία κίνησης στο ISH:

•NAI: αυτή η επιλογή θα δημιουργήσει μια κίνηση στο περιστατικό του ασθενούς στο ISH με όλες τις υπηρεσίες που ζητούνται να συμπεριληφθούν όταν αποθηκευτεί και υπογραφεί το αίτημα.

•ΟΧΙ: δεν δημιουργείται καμία νέα κίνηση και οι υπηρεσίες που ζητούνται θα προστεθούν στην κίνηση της εισαγωγής όταν αποθηκευτεί και υπογραφεί το αίτημα.

Το ECH θα δείξει έναν προεπιλεγμένο εκτελών ιατρό ανά υπηρεσία, εάν έχει ενημερωθεί από το ISH αλλά ο χρήστης έχει την δυνατότητα να επεξεργαστεί το πεδίο. Είναι υποχρεωτικό να επιλεγεί. Υπάρχουν δύο μέθοδοι αναζήτησης:

|            | Items sel  | lected |             |
|------------|------------|--------|-------------|
| Χ Α/Α ΘΩΡΑ | άκος f h p |        | <b>الله</b> |

 Το αριστερό εικονίδιο επιτρέπει την αναζήτηση με το όνομα / επώνυμο και εξωτερικό UID (Αριθμός SAP).

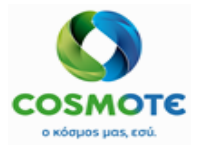

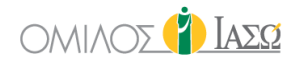

Το δεξί εικονίδιο επιτρέπει την αναζήτηση ανά τμήμα.

Ο χρήστης πρέπει να επιλέξει έναν γιατρό ανά υπηρεσία και το πεδίο είναι υποχρεωτικό.

Είναι δυνατή η αναίρεση ενός αιτήματος παραπομπής πριν από την έναρξή του και μπορεί να τροποποιηθεί πριν κλείσει στο ECH:

| 19:46              | Dr. Doctor 1                         | IFTMF - D018 - Maternity/Obstetrics IFTMF |
|--------------------|--------------------------------------|-------------------------------------------|
| Referral request : | [] [ΙΓΕΙΕΝΔ] ΕΝΔΟΚΡΙΝΟΛΟΓΙΚΗ ΕΞΕΤΑΣΗ | cj Doctor 1 P                             |
|                    |                                      | Amend<br>Print Request Form               |
|                    |                                      | Undo                                      |

#### Διαδικασία παραπομπής σε εσωτερικό ασθενή

Όταν ζητείται παραπομπή από το τμήμα Α στο τμήμα Β, οι γιατροί που ανήκουν στο τμήμα Β θα μπορούν να δουν τον ασθενή στην λίστα εργασίας τους και να παρακολουθήσουν την παραπομπή. Το χρώμα φόντου είναι σολομί για τους ασθενείς που έχουν παραπεμφθεί:

| SE       | DR. LON      | DON<br>ATHENS/C/ | ARDIOLOGY                 |      |     |         |           |              |       | Inpatient<br>18/09/202 | s<br>0        |                       |                |                                                                                                    |                                      |        | Ý              | ΙασΩ           |
|----------|--------------|------------------|---------------------------|------|-----|---------|-----------|--------------|-------|------------------------|---------------|-----------------------|----------------|----------------------------------------------------------------------------------------------------|--------------------------------------|--------|----------------|----------------|
| 24       | 4 of 244     | 20               | E O O Sele                | ect: | -   |         |           |              |       |                        |               |                       | Q Insert       | text to                                                                                                    | ) 🔹 🗣 💽                              |        | CO             | τ 4            |
|          | ¢            | ¢                | \$                        | \$   | ¢   | ÷       | ÷         | ¢            | ¢     | ¢                      | ÷             | ¢                     | ÷              | ¢                                                                                                    |                                      |        |                | ¢              |
|          | Room         | Case<br>Type     | Patient                   | G    | Age | Rec ID  | Episode # | Adm typ<br>e | C.Cat | Adm Da<br>e            | t Admitting D | r Treating Dr         | Departm<br>ent | Referral                                                                                                    | Diagnosis                            | Alerts | In Proce<br>ss | Plan dis<br>ch |
| ~        | В            | -                | ΑΓΙΩΤΑ                    |      |     |         |           |              |       | 2:38                   |               |                       |                |                                                                                                    |                                      |        | <u> </u>       |                |
| <b>a</b> | Bed-203<br>Г | H a†<br>■        | Seattle, Simon            | Q    | 52  | 1000500 | 1001156   | EX           |       | 24/06 1<br>8:17        | DR. Adamis    | DR. Adamis            | IFTMF          | <u>B</u>                                                                                                    | General Surg<br>ery Orthopae<br>dics | *      | <u></u>        |                |
| ø        | Bed-204<br>B | †⊒ ⊞<br>■        | ΚΛΙΜΗΣ, ΒΑΣΙΛΕΙ<br>ΟΣ     | ď    | 59  | 1000617 | 1001218   |              |       | 30/06 1<br>3:02        | DR. Adamis    | DR. Adamis            | ІГТМГ          | ß                                                                                                    | No comments                          |        | 6              |                |
|          | Bed-206<br>A | †a H<br>■        | ΑΘΑΝΑΣΙΟΥ, ΜΑ<br>ΡΙΑ      | Ç    | 30  | 1000932 | 1001648   |              |       | 20/07 1<br>7:03        |               |                       | ΙΓΤΑΓΓΕΙ       |                                                                                                    |                                      |        |                |                |
|          | Bed-206<br>A | †⊒ H<br>■        | Kingstonhija, Mon<br>ary  | 0    |     | 1000924 | 1001604   |              |       | 28/07 1<br>9:41        | DR. Adamis    | DR. Giorgio Ir<br>ini | IFTMF          |                                                                                                    |                                      |        | <u>8</u>       |                |
|          | Bed-206<br>F | †⊒ H<br>■        | EAENH, Kim                | Q    | 52  | 1000275 | 1000802   |              |       | 08/06 1<br>4:43        | DR. Adamis    | DR. Adamis            | IFTMF          | <b>.</b>                                                                                                    |                                      |        | <u>%</u>       |                |
|          | Bed-207<br>B | †≊ H<br>■        | ΠΕΤΡΟΠΟΥΛΟΣ,<br>ΣΤΕΛΙΟΣ   | ď    | 59  | 1000601 | 1001200   |              |       | 29/06 11:<br>02        | DR. Adamis    | DR. Adamis            | IFTMF          |                                                                                                    |                                      |        |                |                |
|          | Bed-207<br>Г | †≊  H<br>≅∎      | Hydrogen, Juana           | Q    | 52  | 1000602 | 1001201   |              |       | 29/06 11:<br>27        | DR. Adamis    | DR. Adamis            | IFTMF          |                                                                                                    | Generic Surg<br>er                   |        | <u>&amp;</u>   |                |
|          | Bed-207<br>Г | †≊ H<br>≅∎       | ΓΑΤΟΣ, Alicia             | O,   | 25  | 1000817 | 1001459   |              |       | 16/07 1<br>8:14        | DR. Adamis    | DR. Adamis            | ΙΓΤΠΑΘ<br>ΟΛ   | and the second second s |                                      |        |                |                |
|          | Bed-208<br>A | †⊒ H<br>==       | ΝΙΚΟΛΟΠΟΥΛΟΣ,<br>ΠΕΡΙΚΛΗΣ | Q    | 32  | 1000701 | 1001200   | ПА           |       | 04/09 0<br>9:40        | DR. Adamis    | DR. Adamis            | ΙΓΤΠΑΘ<br>ΟΛ   | <b>.</b>                                                                                                    |                                      |        |                |                |

Ο ασθενής Seattle Simon είναι στο τμήμα μητρότητας, αλλά εμφανίζεται στη λίστα εργασίας του καρδιολογικού, επειδή έχει μια παραπομπή στον καρδιολογικό.

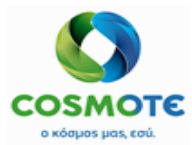

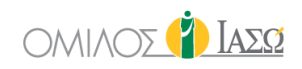

| SE  | DR. LONDO<br>RVICE OF ΙΑΣΩ ΑΤΗ | N<br>IENS / CARDIC | LOGY           |    |     |         |           |          |       | Inpatients<br>21/09/2020 |              | Å           |                |              |
|-----|--------------------------------|--------------------|----------------|----|-----|---------|-----------|----------|-------|--------------------------|--------------|-------------|----------------|--------------|
| 254 | of 254                         | ☑                  | Š Select: ▼    |    |     |         |           |          |       |                          |              |             |                | Q Insert tex |
|     | ÷                              | ¢                  | \$             | \$ | ¢   | \$      | \$        | \$       | \$    | \$                       | \$           | \$          | ¢              | \$           |
|     | Room                           | Case Ty<br>pe      | Patient        | G  | Age | Rec ID  | Episode # | Adm type | C.Cat | Adm Date                 | Admitting Dr | Treating Dr | Departme<br>nt | Referral     |
|     | Bed-203F                       | †₽ H<br>₽          | Seattle, Simon | Ç  | 52  | 1000500 | 1001156   | EX       |       | 24/06 18:1<br>7          | DR. Adamis   | DR. Adamis  | ІГТМГ          | æ            |

Μόλις ο γιατρός ξεκινήσει την παραπομπή επιτρέπεται να γράψει στο αρχείο του ασθενούς.

| SE  | DR. LONDO<br>RVICE OF ΙΑΣΩ ΑΤΗ | N<br>IENS / CARDIO | DLOGY                 |    |      |         |           |          |       | Inpatient<br>21/09/2020  | <b>S</b><br>) |               |                |                    |
|-----|--------------------------------|--------------------|-----------------------|----|------|---------|-----------|----------|-------|--------------------------|---------------|---------------|----------------|--------------------|
| 25  | 4 of 254                       | C =                | Select: •             |    |      |         |           |          |       |                          |               |               |                | Q Insert te        |
|     | \$                             | \$                 | ÷                     | \$ | \$   | \$      | \$        | ¢        | \$    | \$                       | \$            | ¢             | \$             | ¢                  |
|     | Room                           | Case Ty            | Patient               | G  | Age  | Rec ID  | Episode # | Adm type | C.Cat | Adm Dat                  | e Admitting D | r Treating Dr | Departm<br>nt  | e Referral         |
|     | Bed-203F<br>Start referral     | †₽ H               | Seattle, Simon        | Ç  | 52   | 1000500 | 1001156   | EX       |       | 24/06 18:1<br>7          | DR. Adamis    | DR. Adamis    | IETME          | <b>B</b>           |
|     | Assian Treating                | Dector             | ΚΛΙΜΗΣ, ΒΑΣΙΛΕΙΟΣ     | ď  | 59   | 1000617 | 1001218   |          |       | 30/06 13:0               | DR. Adamis    | DR. Adamis    | IETME          | <b>A</b>           |
| SEF | DR. LONDON                     | NS / CARDIOL       | OGY                   |    |      |         |           |          |       | Inpatients<br>21/09/2020 |               |               |                |                    |
| 254 | of 254 📄 (                     |                    | Select: •             |    |      |         |           |          |       |                          |               |               |                | Q Insert text to . |
|     | ÷                              | ¢                  | ÷                     | ¢  | ¢    | ÷       | ÷         | ÷        | ÷     | ÷                        | ÷             | ÷             | ÷              | ÷                  |
|     | Room                           | Case Ty<br>pe      | Patient               | G  | Age  | Rec ID  | Episode # | Adm type | C.Cat | Adm Date                 | Admitting Dr  | Treating Dr   | Departme<br>nt | Referral           |
|     | Bed-203F                       | a H<br>■.          | <u>Seattle, Simon</u> | Q  | 52 1 | 1000500 | 1001156   | EX       |       | 24/06 18:1    0<br>7     | )R. Adamis    | DR. Adamis    |                | DR. London         |

Όταν η παραπομπή κλείσει, ο ασθενής διαγράφεται από τη λίστα εργασίας του τμήματος στο οποίο έχει γίνει η παραπομπή.

Σε περίπτωση που υπάρχουν πολλές διαφορετικές παραπομπές ταυτόχρονα και ο χρήστης θέλει να επιλέξει μια συγκεκριμένη για να ξεκινήσει, είναι πλέον δυνατό να ξεκινήσει μια παραπομπή κάνοντας κλικ στο μωβ εικονίδιο παραπομπής από τη λίστα εργασιών και επιλέξει την αντίστοιχη παραπομπή:

|           | RGIO IRINI    | ology         |   |     |        |        | 🚮 inpa                                                                                                    | lients<br>npSurg, Susan                                                                                                  |       |                |             |           |        | 9              | ) Ιαδυ         |
|-----------|---------------|---------------|---|-----|--------|--------|----------------------------------------------------------------------------------------------------|----------------------------------------------------------------------------------------------------|-------|----------------|-------------|-----------|--------|----------------|----------------|
| 1 of 43   |               | Select -      |   |     |        |        |                                                                                                    |                                                                                                    |       |                |             | × • • •   |        | C              | OTS            |
| 0         | 0             | 0             | 0 | 0   | 0      | 0      | Paediatrics                                                                                                    | Cardiology                                                                                                    |       |                | 0           |           |        |                | 0              |
| Room      | Case T<br>ype | Patient       |   | Age | Rec ID | Episod | Request Date:<br>03/12/2020 09:55<br>End Date:                                                                                                    | Request Date:<br>03/12/2020 09:43<br>End Date:                                                                           |       | Departme<br>nt | Referral    | Diagnosis | Alerts | In Proces<br>s | Plan disc<br>h |
| / Bed-215 | 3 <u>P</u>    | InpSurg_Susan |   |     |        | 100438 | Treated by:                                                                                                    | Treated by:                                                                                                    | fritü |                | 高 R. London |           |        | 1              |                |
|           |               |               |   |     |        |        | HOLTER APTHPIAKHΣ                                                                                                    |                                                                                                    |       |                | -           |           |        |                |                |
|           |               |               |   |     |        |        | ΠΙΕΣΕΩΣ 24 ΩΡΟΥ                                                                                                    | ΠΙΕΣΕΩΣ 24 ΩΡΟΥ                                                                                                    |       |                |             |           |        |                |                |
|           |               |               |   |     |        |        |                                                                                                    | Start                                                                                                    |       |                | D           |           |        |                |                |
|           |               |               |   |     |        |        | Cardiology           Request Date:           03/12/2020 00:40           End Date:           Treated by:           HOLTER APTHPIAKHΣ           ΠΕΣΣΩΣ 24 ΩΡΟΥ           Sant | Paediatrics<br>Request Date:<br>03/12/2020 09:39<br>End Date:<br>Treated by: DR. Balla<br>KAPALOAOFIKH<br>EEETAEH (OPOФ) |       |                |             |           |        |                |                |
|           |               |               |   |     |        |        |                                                                                                    | Paediatrics<br>Request Date:<br>01/12/2020 18:26<br>End Date:                                                            |       |                |             |           |        |                |                |
|           |               |               |   |     |        |        |                                                                                                    | 01/12/2020 18:53                                                                                                    |       |                |             |           |        |                |                |
| * 1       | 1 10          | 0             |   |     |        |        |                                                                                                    | HOLTED ADTIDIATO                                                                                                    |       |                |             |           |        |                | Ċ              |

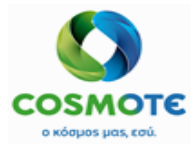

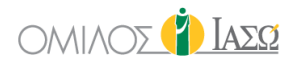

Υπάρχει επίσης η δυνατότητα να αναθέσει εκ νέου ή να ολοκληρώσει την παραπομπή από αυτήν την επιλογή:

|                 |               | _        |    |     |        |        | Inpat                                                                                                    | tients                                                                                                    |     |                |          |           |        |
|-----------------|---------------|----------|----|-----|--------|--------|----------------------------------------------------------------------------------------------------|----------------------------------------------------------------------------------------------------|-----|----------------|----------|-----------|--------|
| SERVICE OF IAXO | ATHEN CARDI   | OLOGY    |    |     |        |        | 🔝 Referrals Ir                                                                                                    | npSurg, Susan                                                                                                    | 100 |                |          |           |        |
| 1 of 43 📄       | <b>⊾</b> ≡ §  | Select + |    |     |        |        | •                                                                                                    |                                                                                                    |     |                |          | × • • •   |        |
| ÷               | ÷             | ÷        | \$ | ٥   | ÷      | ¢      | Paediatrics                                                                                                    | Cardiology                                                                                                    |     | ÷              | \$       |           |        |
| Room            | Case T<br>ype | Patient  | G  | Age | Rec ID | Episod | Request Date:<br>03/12/2020 09:55<br>End Date:                                                                                                    | Request Date:<br>03/12/2020 09:43<br>End Date:                                                                                                    |     | Departme<br>nt | Referral | Diagnosis | Alerts |
| # Bed.2158      |               |          |    |     |        | 100438 | Lend Date:         Treated by:         I HOLTER APTHPIAKHΣ         ΠΙΕΣΕΩΣ 24 ΩΡΟΥ         Cardiology         Request Date:         03/12/020 09.40         End Date:         03/12/020 09.40         End Date:         1         HOLTER APTHPIAKHΣ         ΠΙΕΣΕΩΣ 24 ΩΡΟΥ         Cose | End Date:<br>Treated by:<br>DR. Giorgio Irini<br>HOLTER APTHPIAKΗΣ<br>ΠΙΕΣΕΩΣ 24 QPOY<br>Reassagn<br>Paediatrics<br>Request Date:<br>03/12/2020 09:39<br>End Date:<br>Treated by: DR. Balla<br>KAPΔΙΟΛΟΓΙΚΗ<br>ΕΞΕΤΑΣΗ (OPOΦ) |     | IFTMF          |          |           |        |

Όταν ζητείται παραπομπή, αποστέλλεται ένα μήνυμα ηλεκτρονικού ταχυδρομείου σε προκαθορισμένες διευθύνσεις ηλεκτρονικού ταχυδρομείου (π.χ. referrals@xxx.com). Μπορείτε να καθορίσετε 1 διεύθυνση ηλεκτρονικού ταχυδρομείου ανά ιατρικό τμήμα του ECH. Αυτή η λίστα αλληλογραφίας πρέπει να ρυθμιστεί από το IT στο διακομιστή αλληλογραφίας και όχι στο ECH. Αυτό το μήνυμα ηλεκτρονικού ταχυδρομείου μπορεί να ρυθμιστεί στο διακομιστή ανταλλαγής ως λίστα αλληλογραφίας, εάν αυτές οι πληροφορίες πρέπει να ληφθούν από πολλά άτομα. Οι παραλήπτες του εν λόγω ταχυδρομείου θα μπορούσαν, για παράδειγμα, να επικοινωνήσουν με τον γιατρό που ζητήθηκε εάν δεν βρίσκεται στο Νοσοκομείο.

#### 2.1.2.2.6. ΘΕΡΑΠΕΙΕΣ ΚΑΙ ΧΡΕΩΣΕΙΣ

Όταν κάνετε κλικ στο εικονίδιο Θεραπείες (Treatments), οι υπηρεσίες χρέωσης, τα φάρμακα και τα υλικά μπορούν να καταχωρηθούν.

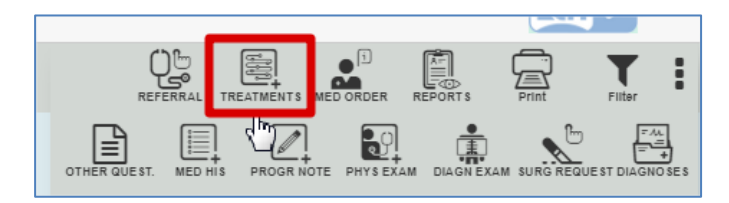

Η επιλογή στοιχείου μπορεί να γίνει με αναζήτηση κειμένου στο όνομα του στοιχείου. Αυτό είναι ένα παράδειγμα επιλογής υπηρεσίας:

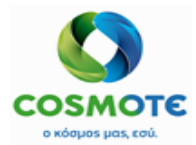

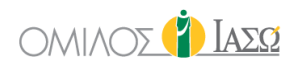

|                                                                                                    |            | Select Service      | es |                  |     |
|----------------------------------------------------------------------------------------------------|------------|---------------------|----|------------------|-----|
|                                                                                                    |            |                     |    |                  |     |
|                                                                                                    | Name       | 24H                 |    | Contains         | v Q |
|                                                                                                    |            |                     |    | Begins with      |     |
|                                                                                                    | Department | Select a department | ~  | Contains<br>Code |     |
|                                                                                                    |            |                     |    | EPN              |     |
|                                                                                                    |            |                     |    |                  |     |
| Service<br>[Group]                                                                                   | [subgroup] | *                   |    |                  |     |
| V M A OYPΩN/24H<br>DIAGNOSTIC TEST                                                                   | LAB        | <b>&gt;</b>         |    |                  |     |
| ASBESTIO OYPON/24H<br>DIAGNOSTIC TEST                                                                | LAB        | →                   |    |                  |     |
| KAAIO OYPΩN/24H                                                                                      | LAB        | •                   |    |                  |     |
| DIAGNOSTIC TEST                                                                                      |            |                     |    |                  |     |
| DIAGNOSTIC TEST<br>KOPTIZOAH OYPON/24H<br>DIAGNOSTIC TEST                                            | LAB        | <b>→</b>            |    |                  |     |
| DIAGNOSTIC TEST<br>KOPTIZOAH OYPQN/24H<br>DIAGNOSTIC TEST<br>KPEATININH OYPQN/24H<br>DIAGNOSTIC TEST | LAB        | *<br>*              |    |                  |     |

Είναι δυνατή η αναζήτηση υπηρεσιών ανά τμήμα. Ο χρήστης θα μπορεί να επιλέξει εκτός από την τρέχουσα επιλογή ΟΛΑ, ένα από τα υφιστάμενα τμήματα του ΕCH για την επιλογή των αντίστοιχων υπηρεσιών:

|                                                  | Select Services                                                                                                    |             |            |
|--------------------------------------------------|----------------------------------------------------------------------------------------------------|-------------|------------|
| Name                                             |                                                                                                    | Begins with | ~ <b>Q</b> |
| Department                                       | ICU                                                                                                    | ~           |            |
| Service<br>[Group] [subgroup]                    | Gynecological Surgery<br>Gynecological Ultrasounds<br>Gynecology Outpatient<br>Hematological labor                                                                      |             |            |
| NOEHAEIA M.E.O<br>LEIST                          | IVF Outpatient                                                                                                    | _           |            |
| NOZHAEIA M.E.O<br>LEIST                          | Maternity/Obstetrics<br>Minor surgery Outpatient<br>Natural Medicine                                                                                                    |             |            |
| ΝΟΣΗΛΕΙΑ Μ.Ε.Θ (ΑΠΟ 16Η ΗΜΕΡΑ ΚΑΙ ΠΑΝΩ)<br>LEIST | Neurophysiology<br>Neurosurgery                                                                                                    |             |            |
| ΝΟΣΗΛΕΊΑ Μ.Ε.Θ (ΑΠΟ 1Η ΕΩΣ 4Η ΗΜΕΡΑ)<br>LEIST    | Neturosurgery Ourpaulent<br>NICU<br>Nursing department<br>Nutritional Centre Department<br>Ophthalmology Department<br>Orthopedics Outpatient<br>Orthopedics Outpatient |             |            |

Το σύστημα θα προτείνει ως προεπιλεγμένο τμήμα το τμήμα στο οποίο έχει εισαχθεί ο ασθενής, ωστόσο ο χρήστης μπορεί πάντα να επιλέξει ένα διαφορετικό.

Σε περίπτωση φαρμάκων και υλικών είναι δυνατή η αναζήτηση ονόματος, κωδικού, ΕΡΝ χειροκίνητα ή μέσω ΕΡΝ χρησιμοποιώντας συσκευή σκάνερ.

Αυτό είναι ένα παράδειγμα της επιλογής φαρμάκων χρησιμοποιώντας τον κωδικό EPN:

|              | Select Drugs                           |
|--------------|----------------------------------------|
| Name         | EDN C                                  |
| Code Service | Begins with<br>Contains<br>Code<br>EPN |

#### Εγχειρίδιο Εσωτερικού Ασθενή

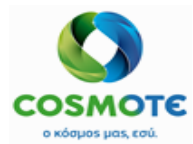

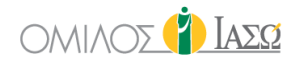

Αυτό είναι ένα παράδειγμα επιλογής υλικού χρησιμοποιώντας κωδικό:

|            |                                  | Select Materials |   |                                 |
|------------|----------------------------------|------------------|---|---------------------------------|
|            |                                  |                  | ß |                                 |
|            | Name                             | 5053100020       |   | Code 🗸                          |
|            |                                  |                  |   | Begins with<br>Contains<br>Code |
| Code       | Service                          |                  |   | EPN                             |
| 5053100020 | ΦΛΕΒΟΚΑΘΕΤΗΡΑΣ ΑΥΤΟΜ. ΒΑΛΒΙΔΑ 17 | G                |   |                                 |

Ο κατάλογος υλικών και φαρμάκων προέρχεται από το MM και των υπηρεσιών από το ISH.

Επιπλέον, ο χρήστης έχει τη δυνατότητα να καταχωρήσει υπηρεσίες, υλικά ή φάρμακα και είναι δυνατό να επιλέξει την κίνηση στην οποία θα ήθελε να τα συμπεριλάβει:

|          | 📳 Appli                                                                                                    | ied Treatment |        |      |   |
|----------|----------------------------------------------------------------------------------------------------|---------------|--------|------|---|
| Date     | 22/12/2020                                                                                                    | Time          | 16     | : 18 | 0 |
| Movement | Surg Labor Theatres General Surgery 21/12 09 53-21/12 v<br>IP 2nd Floor General Surgery 15/07 11:37-<br>IEmer 2nd Floor Matematy/Cedetexs 13/11 13 44-<br>Surg Labor Theatres General Surgery 21/12 09 53-21/12 15/2<br>Cedetext | 30 + Drugs    | + Kits |      |   |

Η τελευταία κίνηση του περιστατικού θα είναι προεπιλεγμένη.

Αυτό είναι ένα παράδειγμα με 1 υπηρεσία, 1 υλικό και 2 φάρμακα:

| •                      |                               |                  |                     |                   |            | 🛃 Applied T | reatment |         |                  |      |      |   |          |
|------------------------|-------------------------------|------------------|---------------------|-------------------|------------|-------------|----------|---------|------------------|------|------|---|----------|
| Date                   |                               |                  | 22/12/2020          |                   |            |             |          | Time    |                  | 16   | : 37 |   | 0        |
| Movement               |                               |                  | Surg Labor Theatre  | s General Surgery | 21/12 09:5 | 3-21/12 👻   |          |         |                  |      |      |   |          |
|                        |                               | + Ser            | vices               | +                 | Materials  |             | -        | - Drugs | + K              | lits |      |   |          |
|                        |                               |                  |                     |                   |            |             |          |         |                  |      |      |   |          |
| Code                   | Service                       |                  |                     |                   |            |             |          |         |                  |      |      |   | <b>^</b> |
| 1040001                | D-DIMER TEST<br>(EAEFX.ΠΡ.ΑΠΟ | Δ.ΠΛΑΣΜΙΝΙΝΩ     | Quantity            | 1                 |            |             |          |         | Performing:      |      | å 🏝  | ŵ |          |
| 5053100018             | ΦΛΕΒΟΚΑΘΕΤΗ<br>ΒΑΛΒΙΔΑ 14G    | ΙΡΑΣ ΑΥΤΟΜ.      | Quantity            | 1                 |            |             |          |         |                  |      |      | Ē |          |
| 7000000143             | BRUFEN S.C.TA                 | BL BT 24X400MG   | Alternative<br>dose | 0.01              | PAK        | Base dose   | 1        | PIL     |                  |      |      | 圃 |          |
| 1093360702             | AMOXIL PD.INJ.<br>1VIAL       | SOL 1G/VIAL BT X | Alternative<br>dose | 1000              | MG         | Base dose   | 1        | VIA     | * Open multidose |      |      | Ē | *        |
|                        |                               |                  |                     |                   |            | Remarks     |          |         |                  |      |      |   |          |
| Include here the perfe | ormed treatment des           | scription        |                     |                   |            |             |          |         |                  |      |      |   |          |

Η εμφανιζόμενη βασική και οι εναλλακτική μονάδα για τα φάρμακα είναι εκείνες που δηλώνονται στην ενότητα MM SAP, και έρχεται στο ECH. Με την τροποποίηση της εναλλακτικής ή της βασικής δόσης το σύστημα θα υπολογίσει την ισοδυναμία.

| 7000000143 BRU         | JFEN S.C.TABL BT 24X400MG         | Alternative         | 0.01 | PAK | Base dose | 1 | PIL |                              | Û  |
|------------------------|-----------------------------------|---------------------|------|-----|-----------|---|-----|------------------------------|----|
| 1093360702 AMO<br>1VIA | DXIL PD.INJ.SOL 1G/VIAL BT X AL d | Alternative<br>lose | 1000 | MG  | Base dose | 1 | VIA | * Open multidose: YES 🔿 NO 🔿 | î, |

#### Εγχειρίδιο Εσωτερικού Ασθενή

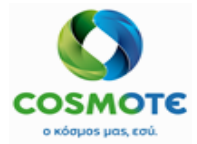

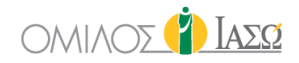

Όταν ένα φάρμακο είναι δοχείο πολλαπλών δόσεων (multiple dose container) στο SAP, εμφανίζεται η επιλογή "Άνοιγμα πολλαπλών δόσεων" με υποχρεωτική απάντηση "Ναι" ή "Όχι". Επιλέξτε το "Ναι" εάν η ποσότητα του φαρμάκου πολλαπλής δόσης θα πρέπει να σταλεί στο SAP.

| 7000000143 | BRUFEN S.C.TABL BT 24X400MG             | Alternative<br>dose | 0.01 | PAK | Base dose | 1 | PIL |                              | Ê |   |
|------------|-----------------------------------------|---------------------|------|-----|-----------|---|-----|------------------------------|---|---|
| 1093360702 | AMOXIL PD.INJ.SOL 1G/VIAL BT X<br>1VIAL | Alternative<br>dose | 1000 | MG  | Base dose | 1 | VIA | * Open multidose: YES O NO O | Ê | * |

Επιπλέον, η λειτουργικότητα του ιατρού είναι επίσης διαθέσιμη για τις υπηρεσίες που έχουν καταχωρηθεί ως Εφαρμοσμένες θεραπείες (Applied treatments). Υπάρχουν δύο εικονίδια για να βρείτε τον ιατρό, το αριστερό για αναζήτηση με το όνομα / επώνυμο και το δεξί για αναζήτηση ανά τμήμα.

| ate        |                             |                     | 01/12/2020  |                | Ti      | ime | 12     | : 47     | 0  |
|------------|-----------------------------|---------------------|-------------|----------------|---------|-----|--------|----------|----|
| ovement    | OP Gynecology Outpatient Ma |                     |             |                |         |     |        |          |    |
|            |                             | + Ser               | vices       | + Materials    | + Drugs |     | + Kits |          |    |
| 1040001    | D-DIMER TE                  | EST (E∧EFX.ΠΡ.ΑΠΟ∆  | .ΠΛΑΣΜΙΝΙΝΩ |                | 1       |     |        | <b>.</b> | ۵. |
| 4010004    | BIOCHEMIC                   | AL ANALYSIS         |             |                | 1       |     |        | <b>.</b> | Û  |
| 4700000122 | STENT SMA                   | RT CONTROL LP-234   |             |                | 1       | ST  |        |          | Û  |
| 1093780401 | ADRIBLAST                   | INA INJ SOL 1VIALX1 | DMG/5ML     |                | 1       | VIA |        |          | Û  |
| 1000790603 | BISOLVON                    | SYR FL 250MLX8MG/5  | 5ML         | Open multidose | 1       | BOT |        |          | Û  |
|            |                             |                     |             | Ren            | narks   |     |        |          |    |

Το ECH έχει προσυμπληρωμένο τον εκτελών ιατρό ανά υπηρεσία (ενημερώνεται από το ISH), αλλά είναι επίσης δυνατό να τον τροποποιήσετε.

|                              |                      | 🙀 Applied                    | I Treatment |        |      |   |
|------------------------------|----------------------|------------------------------|-------------|--------|------|---|
| Date                         | 18/09/2020           |                              | Time        | 16     | : 28 | 0 |
| Movement                     | IP 2nd Floor M       | Aaternity/Obstetrics 08/06 🗸 |             |        |      |   |
|                              | + Services           | + Materials                  | + Drugs     | + Kits |      |   |
|                              |                      | Rem                          | aito        |        |      |   |
| nclude here the performed tr | reatment description |                              |             |        |      |   |
|                              |                      |                              | Ŷ           |        |      |   |

Στη γενική εικόνα φαίνεται ως εξής, συμπεριλαμβανομένων των επιλογών με το μολύβι:

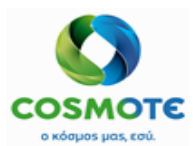

# εδωτερικός αδθενής

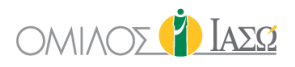

|             |                                            | FRIDAY 18 September 2020 |                         |
|-------------|--------------------------------------------|--------------------------|-------------------------|
| 16:40       | DR. Adamis                                 | IFTME - OBS              | TETRICS and GYNAECOLOGY |
| Treatment : | Maternity/Obstetrics 2nd Floor 18/09 16:37 |                          | DR. Adamis 💉            |
|             |                                            |                          | View                    |
|             |                                            | Į.                       | Attach document         |
|             |                                            |                          | Attach image            |
|             |                                            |                          | Amend                   |
|             |                                            |                          | Undo                    |
|             |                                            |                          |                         |

- Προβολή Αυτή η επιλογή επιτρέπει στο χρήστη να προβάλλει την οθόνη Εφαρμοσμένων θεραπειών με τα πρόσθετα στοιχεία
- Επισύναψη εγγράφου είναι δυνατή η επισύναψη εγγράφου επιλέγοντας το απαιτούμενο αρχείο και πατώντας επιβεβαίωση. Το αρχείο μπορεί να διαγραφεί και να μετονομαστεί από την Γενική Εικόνα.

| Treatment : | General Surgery 6th Floor 04/09 11:24 | ⇔<br>DR. trini 🖋 |
|-------------|---------------------------------------|------------------|
|             |                                       |                  |

 Επισύναψη εικόνας – είναι δυνατή η επισύναψη εικόνας επιλέγοντας την απαιτούμενη εικόνα και πατώντας επιβεβαίωση. Η εικόνα μπορεί να διαγραφεί και να μετονομαστεί από την Γενική Εικόνα.

| Treatment : General Surgery 6th Floor 04/09 11:24 TEST IMAGE gallery 1 2 | B Is |  |
|--------------------------------------------------------------------------|------|--|
|--------------------------------------------------------------------------|------|--|

 Τροποποίηση – Είναι δυνατή η τροποποίηση του καταχωρημένου αρχείου κάνοντας κλικ στην αντίστοιχη ενέργεια. Σε περίπτωση που υπήρχαν συνημμένα αρχεία, θα εξαφανιστούν και η νέα παρατήρηση θα μόνο ορατή. Τα αρχεία πρίν την τροποποίηση εμφανίζονται πατώντας το φίλτρο "εμφάνιση τροποποίησης/αναίρεσης".

| Treatment : | General Surgery 6th Floor 04/09 11:24 amend |
|-------------|---------------------------------------------|
|             |                                             |

 Αναίρεση - Είναι δυνατό να αναιρέσετε τις πληροφορίες που έχουν καταχωρηθεί. Οι αναιρεμένες πληροφορίες φαίνονται διαγραμμένες επιλέγοντας το φίλτρο "εμφάνιση τροποποίησης / αναίρεσης".

### 2.1.2.2.7. ΕΡΩΤΗΜΑΤΟΛΟΓΙΟ ΕΞΙΤΗΡΙΟΥ

Η αναφορά περιγράφεται στην ενότητα 4.1 έντυπα εσωτερικού ασθενή ΕCH.

### 2.1.2.3. ΚΑΡΤΕΛΑ ΠΡΟΗΓΟΥΜΕΝΩΝ ΕΠΙΣΚΕΨΕΩΝ

Από αυτή την καρτέλα υπάρχει πρόσβαση στις πληροφορίες που καταγράφονται στα διάφορα περιστατικά που έχει περάσει ένας ασθενής. Τα περιστατικά εμφανίζονται στα αριστερά και όταν επιλέγεται κάποιο το περιεχόμενό του εμφανίζεται:

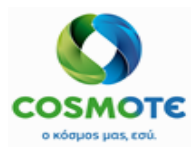

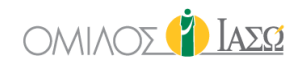

|            | . ADAMIS<br>DF ΙΑΣΩ ATHENS / MATERNITY/OBSTET  | RICS                                |                   |                     | Inpatients     |                     |      |                          | 26               | 🚺 ΙασΩ                 |
|------------|------------------------------------------------|-------------------------------------|-------------------|---------------------|----------------|---------------------|------|--------------------------|------------------|------------------------|
| <b>ሩ</b> Ç | ) Simon Seattle ( 52<br>Rec ID 1000500 - KOINO | ' Years ) %<br>ΣΤΗΤΑ ΣΟΥΛΙΟΥ - Room | 1 Bed-203F (86 d) | *                   |                |                     | DIA  | BN EXAM MEDICAL HIST Pro |                  | TS Print Filter        |
| GENE       | RAL VIEW PREVIOUS VISITS                       | RISK FACTORS                        | DIAGNOSTIC TESTS  | DOCUMENTS           | MEDICATION     | EPISODE OVERVIEW    | CARE | VITAL SIGNS              | NURSE NOTES      | PROTOCOLS              |
|            | ert text to use in filter                      |                                     |                   | 15                  | WED            | NESDAY 24 June 202  | 20   |                          |                  |                        |
| • •        |                                                | 17:48                               | DR. Adamis        |                     |                |                     |      |                          | OBSTETRICS and ( | GYNAECOLOGY            |
| 5          | 24/06/20 GYN                                   |                                     |                   |                     |                |                     |      |                          |                  | IETME -                |
| 20         | FOLLOW UP MENN                                 | Physical Exam :                     | este es el de     | inpatient           |                |                     |      |                          |                  | DR. Adamis 💉           |
| <b></b>    |                                                | Surgery Request :                   | Generic Surg      | gery                |                |                     |      |                          |                  | DR. Adamis             |
|            | 24/06/20INPATIENTS<br>GYN General Surgery      |                                     |                   |                     | THU            | JRSDAY 25 June 2020 | )    |                          |                  |                        |
| _          | Orthopaedics                                   | 13:39                               | DR. Adamis        |                     |                |                     |      |                          | OBSTETRICS and ( | GYNAECOLOGY            |
|            |                                                | Exam Request :                      | 🔳 [ΙΑΣΩΑΓ         | ΙΕΡ] Α/Α ΘΩΡΑΚΟΣ    | ΜΕ ΕΛΕΓΧΟ ΟΙΣΟ | ΦΑΓΟΥ               |      |                          | a1               | DR. Adamis 💉           |
|            |                                                | Exam Request :                      | 🔳 [ΙΑΣΩΚΕ         | P] General patholog | JY             |                     |      |                          | c.1              | DR. Adamis 🖋           |
|            |                                                |                                     |                   |                     | FI             | RIDAY 26 June 2020  |      |                          |                  |                        |
|            |                                                | 13:34                               | DR. Adamis        |                     |                |                     |      |                          | OBSTETRICS and ( | GYNAECOLOGY<br>IFTMF - |

Αυτά τα περιστατικά μπορεί να ανήκουν σε διαφορετικά τμήματα.

Το κόκκινο εικονίδιο σημαίνει ότι δεν έχει περαστεί η τελική χρέωση του περιστατικού στο ISH.

Μόλις περαστεί η τελική χρέωση του περιστατικού στο ISH, το εικονίδιο γίνεται πράσινο 🧐 και όλες οι ενέργειες που συνεπάγονται την αποστολή νέων χρεώσεων στο ISH, απενεργοποιούνται.

Το ECH έχει στη διάθεσή του όλες τις πληροφορίες σχετικά με τις διάφορες περιπτώσεις του ασθενή μέσω των προηγούμενων επισκέψεων. Με ένα απλό κλικ, οι χρήστες μπορούν να έχουν πρόσβαση σε όλη την ιστορία του ασθενούς στο Νοσοκομείο, έχοντας τη δυνατότητα να δουν τις πληροφορίες που γράφτηκαν σε κάθε μία από τις περιπτώσεις.

Επιπλέον, όταν οι χρήστες έχουν πρόσβαση στην καρτέλα Προηγούμενες επισκέψεις, υπάρχει μια επιλογή σύνοψης (summary) της καρτέλας ασθενούς που περιλαμβάνει αυτήν τη στιγμή τα εξής:

 Διαγνώσεις - μια λίστα με όλες τις διαγνώσεις που επιλέγονται στο ιστορικό των ασθενών από τον κατάλογο ICD10 (ανεξάρτητα από την περίπτωση στην οποία καταχωρήθηκε), συμπεριλαμβανομένης της ημερομηνίας και του χρήστη που την καταχώρησε.

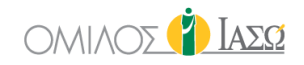

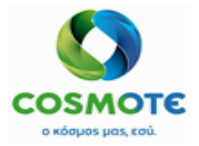

 Παράγοντες κινδύνου - κατάλογος των παραγόντων κινδύνου που έχουν καταχωρηθεί στο αντίστοιχο περιστατικό

|                 | . ADAMIS<br>OF ΙΑΣΩ ATHENS / MATERNITY/OBSTETR            | ucs                                        |                                                                                                    |                                                               | Inpatients |      | Li,    | 5    |             | 26 | 🚺 Ιασα                    |
|-----------------|-----------------------------------------------------------|--------------------------------------------|----------------------------------------------------------------------------------------------------|---------------------------------------------------------------|------------|------|--------|------|-------------|----|---------------------------|
| <b>ሩ</b> Ç      | Bimon Seattle (52<br>Rec ID 1000500 - KOINO               | <mark>Years ) %</mark><br>ΤΗΤΑ ΣΟΥΛΙΟΥ - R | :oom Bed-203F (86 d)                                                                                                    | *                                                             |            |      |        |      |             |    | Summary Print             |
| GENE            | PREVIOUS VISITS                                           |                                            | DIAGNO STIC TESTS                                                                                                    | DOCUMENTS                                                     |            | EPIS |        | CARE | VITAL SIGNS |    | O-'P<br>O'O'<br>PROTOCOLS |
| Q Inse          | rt text to use in filter                                  |                                            |                                                                                                    |                                                               |            | 📋 รเ | JMMARY |      |             |    |                           |
| <b>€</b><br>⊘ 0 | 24/06/20 GYN<br>FOLLOW UP MENN                            |                                            | Diagnoses a                                                                                                    | nd Risk Factors                                               |            |      |        |      |             |    |                           |
| ∎<br>⊘ 6        | 24/06/20INPATIENTS<br>GYN General Surgery<br>Orthopaedics | 07/07/2020                                 | Χολέρα που οφείλεται στο<br>χολέρας [Vibrio cholerae]<br>cholerae (Α00.0 ΧΟΛΕΡΑ<br>ΤΗΣ ΧΟΛΕΡΑΣ [VIBRIO<br>ΒΙΟΤΥΠΟ CHOLERAE) | ο δονάκιο της<br>01, βιότυπο<br>.ΑΠΟ ΔΟΝΑΚΙΟ<br>CHOLERAE] 01, | DR. Adamis | *    |        |      |             |    |                           |
|                 |                                                           | 07/07/2020                                 | Α00.0 ΧΟΛΕΡΑ ΑΠΟ ΔΟΝ<br>ΧΟΛΕΡΑΣ [VIBRIO CHO<br>BIOTYΠΟ CHOLERAE                                                             | NAKIO THΣ<br>LERAE] 01,                                       | DR. Adamis |      |        |      |             |    |                           |
|                 |                                                           | 10/07/2020                                 | Α01.0 Τυφοειδής πυρετός                                                                                                    |                                                               | DR. Adamis |      |        |      |             |    |                           |
|                 |                                                           | 22/07/2020                                 | D68.0 Νόσος του von Wil                                                                                                    | lebrand                                                       | DR. Smith  | . 1  |        |      |             |    |                           |
|                 |                                                           | 28/07/2020                                 | Α00.0 ΧΟΛΕΡΑ ΑΠΟ ΔΟΝ<br>ΧΟΛΕΡΑΣ [VIBRIO CHO<br>BIOTYΠΟ CHOLERAE                                                             | NAKIO THΣ<br>LERAE] 01,                                       | DR. Adamis |      |        |      |             |    |                           |

### 2.1.2.4. ΠΑΡΑΓΟΝΤΕΣ ΚΙΝΔΥΝΟΥ -> ΚΑΡΤΕΛΑ ΙΑΤΡΙΚΟΥ ΙΣΤΟΡΙΚΟΥ

Κατά την εισαγωγή στην καρτέλα Παράγοντες Κινδύνου/Ιατρικό ιστορικό, εμφανίζεται μια σύνοψη με ενεργούς και ανενεργούς παράγοντες, καθώς και πληροφορίες σχετικά με τους επιβεβαιωμένους από τον ασθενή ως μη υπάρχοντες (nil reported).

Πληροφορίες που καταχωρούνται σε αυτήν την καρτέλα αποθηκεύονται σε επίπεδο ασθενούς στο σύστημα, επομένως κάθε φορά που δημιουργείται μια νέα επίσκεψη/εισαγωγή για αυτόν τον ασθενή, αυτές οι πληροφορίες θα εμφανίζονται στο αρχείο του ασθενούς.

| BR. ADAMIS     | MATERNITY/OBSTET               | TRICS                    |            |           |              |                    | in In | patients  |                  |      |            |                     | 6           | <b>6</b>  | 🌓 Iad        |
|----------------|--------------------------------|--------------------------|------------|-----------|--------------|--------------------|-------|-----------|------------------|------|------------|---------------------|-------------|-----------|--------------|
| ←              | n Seattle (52<br>00500 - KOINC | 2 Years ) %<br>OTHTA ΣΟΥ | NOY - Rooi | n Bed-203 | F (86 d)     | *                  |       |           |                  |      |            |                     |             |           |              |
| GENERAL VIEW   |                                | RIS                      | FACTORS    | DIAGNO    | STIC TESTS   | DOCUMENTS          | (     |           | EPISODE OVERVIEW | CARE | ) (<br>vii | TAL SIGNS           | NURSE NOTES |           | O-'A<br>O'O' |
| RISK FACTOR    | =                              |                          |            |           |              |                    |       |           |                  | MARY |            |                     |             |           |              |
| Summary        | •                              |                          |            |           |              |                    |       |           |                  |      |            |                     |             |           |              |
| Allergies      | ø                              |                          | Active     |           |              |                    |       |           |                  |      |            |                     |             |           |              |
| Habits         | (MA)                           | Туре                     | Gro        | up        | Risk factor  |                    | Ca    | atalogued | Comment          |      | Author     | Date                | Severity    | Alert     |              |
| Diseases       | <b>A</b>                       | Allerg                   | ies        |           | Comida       |                    | No    | )         | nueces           |      | DR. Adamis | 14/08/2020<br>10:49 |             |           |              |
| Surgeries      | (MA)                           | Medi                     | ation      |           | antiinflamat | tiinflamatorios No |       | )         | ibuprofeno DR    |      | DR. Adamis | 14/08/2020          |             | $\square$ |              |
| Medication     | (a)                            |                          |            |           |              |                    |       |           |                  |      |            | 10:49               |             | 4         |              |
| BasalSituation | <b>A</b>                       |                          |            |           |              |                    |       |           |                  |      |            |                     |             |           |              |
|                | ~                              |                          |            |           |              |                    |       |           | Inactive         |      |            |                     |             |           |              |
| Obstetrics     | đ                              | Туре                     | Group      |           | Risk factor  |                    | Cata  | logued    | Comment          |      | Author     | Date                | Severity    | Alert     |              |
| NICU           | (AR)                           |                          |            |           |              |                    |       |           |                  |      |            |                     |             |           |              |
|                |                                |                          |            |           |              |                    |       |           | Nil reported     |      |            |                     |             |           |              |
|                |                                | Туре                     |            |           |              |                    | Aut   | hor       |                  |      | Date       |                     |             |           |              |

Το ECH μπορεί να ρυθμιστεί για να ταξινομηθούν οι παράγοντες κινδύνου χρησιμοποιώντας διαφορετικούς τύπους ανάλογα με τις ανάγκες του πελάτη (οχτώ σε αυτό το παράδειγμα: αλλεργίες, συνήθειες, ασθένειες, χειρουργικές επεμβάσεις, φάρμακα, βασική κατάσταση, μαιευτική και MENN) και υπάρχει ένας κατάλογος για κάθε έναν από αυτούς που μπορεί να συμπληρωθεί από το διαχειριστή του καταλόγου. Αυτοί οι τύποι εμφανίζονται στην αριστερή πλευρά.

#### Εγχειρίδιο Εσωτερικού Ασθενή

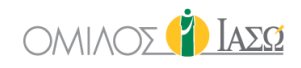

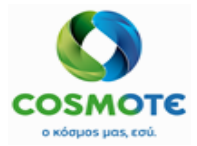

Κάνοντας κλικ σε ένα από τα ονόματα τύπων, για παράδειγμα αλλεργίες, οι συγκεκριμένες πληροφορίες εμφανίζονται σε λειτουργία ανάγνωσης:

| RISK FACTOR    | ≡                                                                                                    |        |             | Ē          |                   | IES        |                     |          |       |
|----------------|----------------------------------------------------------------------------------------------------|--------|-------------|------------|-------------------|------------|---------------------|----------|-------|
| Summary        |                                                                                                    |        |             |            | NORTAGION. ALLENG | 120        |                     |          |       |
| Allergies      | <b>A</b>                                                                                                    |        |             |            | Active            |            |                     |          |       |
| Habits         | <b>AND</b>                                                                                                    | Group  | Risk factor | Catalogued | Comment           | Author     | Date                | Severity | Alert |
| Diseases       | ø                                                                                                    |        | Comida      | No         | nueces            | DR. Adamis | 14/08/2020<br>10:49 |          |       |
| Surgeries      | <b>A</b>                                                                                                    |        |             |            |                   |            |                     |          |       |
| Medication     | Cart .                                                                                                    |        |             |            | Inactive          |            |                     |          |       |
| BasalSituation | (MAR)                                                                                                    | Group  | Risk factor | Catalogued | Comment           | Author     | Date                | Severity | Alert |
| Obstetrics     | (and the second second s |        |             |            |                   |            |                     |          |       |
| NICU           | (And the second second s |        |             |            | Nil reported      |            |                     |          |       |
|                |                                                                                                    | Author |             |            | Date              |            |                     |          |       |

- Ενεργοί παράγοντες κινδύνου που έχουν επιλεγεί επιβεβαιώνει τους παράγοντες κινδύνου που έχουν επιλεγεί προηγουμένως.
- Ανενεργοί παράγοντες κινδύνου Παράγοντες κινδύνου που επιλέχθηκαν αλλά αδρανοποιήθηκαν στη συνέχεια.
- Μηδέν έχουν αναφερθεί εάν η επιλογή "μηδέν έχουν αναφερθεί" έχει σημειωθεί στην ενότητα Προσθήκη θα πρέπει να περιλαμβάνονται σε αυτή την ενότητα.

Κάνοντας κλικ στο εικονίδιο μολύβι εμφανίζεται η οθόνη επεξεργασίας για επεξεργασία και προσθήκη παραγόντων κινδύνου.

| RISK FACTOR    | վեղ | ≡          |
|----------------|-----|------------|
| Summary        | Ŭ   |            |
| Allergies      |     | ø          |
| Habits         |     | <b>Sal</b> |
| Diseases       |     | <b>S</b>   |
| Surgeries      |     | <b>S</b>   |
| Medication     |     | <b>S</b>   |
| BasalSituation |     | <b>S</b>   |
| Obstetrics     |     | <b>S</b>   |
| NICU           |     | <b>6</b> 1 |

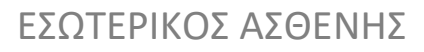

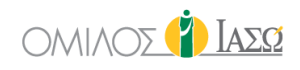

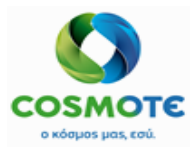

|        | RISK FACTOR: ALLERGIES |            |           |              |                  |          |       |         |  |  |  |
|--------|------------------------|------------|-----------|--------------|------------------|----------|-------|---------|--|--|--|
|        | Add                    |            |           |              |                  |          |       |         |  |  |  |
| Se     | Search                 |            |           |              |                  |          |       |         |  |  |  |
|        | - Severity - V 🙏 🕇     |            |           |              |                  |          |       |         |  |  |  |
|        | Antive                 |            |           |              |                  |          |       |         |  |  |  |
| Group  | Risk factor            | Catalogued | Comment   | Author       | Date             | Severity | Alert | Actions |  |  |  |
| cicup  | Comida                 | No         | nueces    | DR. Adamis   | 14/08/2020 10:49 |          |       | J.      |  |  |  |
|        |                        |            |           |              |                  |          |       |         |  |  |  |
|        |                        |            |           | Inactive     |                  |          |       |         |  |  |  |
| Group  | Risk factor            | Catalogued | Comment 🔓 | Author       | Date             | Severity | Alert | Actions |  |  |  |
|        |                        |            |           |              |                  |          |       |         |  |  |  |
|        |                        |            |           | Nil reported |                  |          |       |         |  |  |  |
| Author |                        |            | 0         | ate          |                  |          |       |         |  |  |  |
|        |                        |            |           |              |                  |          |       |         |  |  |  |

Αυτή η οθόνη έχει μια ενότητα επιλογής στο επάνω μέρος. Περιλαμβάνει μια λειτουργία αναζήτησης που θα ψάξει τον προκαθορισμένο κατάλογο για τον τύπο και περιλαμβάνει επίσης ένα κενό πεδίο για προσθήκη παραγόντων εκτός καταλόγου. Η επιλογή ελεύθερου κειμένου είναι επίσης διαθέσιμη για την εισαγωγή τιμών που δεν περιλαμβάνονται στον αντίστοιχο κατάλογο.

|       | Add         |            |         |            |                  |          |       |         |  |  |  |
|-------|-------------|------------|---------|------------|------------------|----------|-------|---------|--|--|--|
| Sea   | rch         |            |         |            |                  |          |       | Q       |  |  |  |
| Into  | lerance     |            |         |            |                  | Severity |       | ~ 🐥 +   |  |  |  |
| Foo   | d           |            |         |            |                  | Severity |       | ~ 🐥 🕇   |  |  |  |
| Con   | tact        |            |         |            |                  | Severity |       | ~ 🐥 🕇   |  |  |  |
| Othe  | erAllergies |            |         |            |                  | Severity |       | ~ 🐥 🕇   |  |  |  |
| Med   | licine      |            |         |            |                  | Severity |       | ~ 🐥 🕇   |  |  |  |
|       | N           |            |         |            |                  | Severity |       | ~ 🐥 🕇   |  |  |  |
|       |             |            |         |            |                  |          |       |         |  |  |  |
| Group | Risk factor | Catalogued | Comment | Author     | Date             | Severity | Alert | Actions |  |  |  |
|       | Comida      | No         | nueces  | DR. Adamis | 14/08/2020 10:49 |          |       | ø       |  |  |  |

Στις αλλεργίες, περιλαμβάνεται επίσης μια επιλογή "σοβαρότητας" της αλλεργίας.

Οι αλλεργίες έχουν πάντα ειδοποίηση (alert), γι' αυτό το εικονίδιο καμπάνα θα είναι πάντα κίτρινο. Εάν υπάρχει τουλάχιστον μία αλλεργία ενεργή, το κόκκινο εικονίδιο αστερίσκου θα εμφανιστεί στην κεφαλίδα εγγραφής ασθενούς:

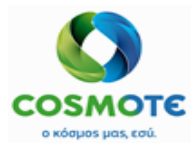

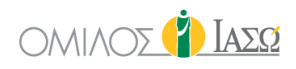

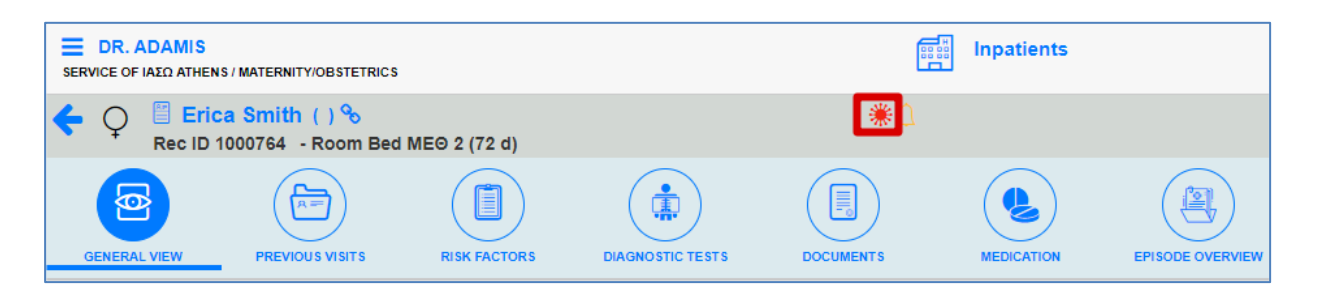

Για τους άλλους τύπους ο χρήστης μπορεί να αποφασίσει να βάλει ειδοποίηση ή όχι στον παράγοντα κινδύνου: Εάν υπάρχει τουλάχιστον ένα στοιχείο με ειδοποίηση, το κίτρινο εικονίδιο κουδουνιού θα εμφανιστεί στην κεφαλίδα της εγγραφής ασθενούς:

|                                     | S / MATERNITY/OBSTETRICS                    |              |                  |           | Inpatients |                  |
|-------------------------------------|---------------------------------------------|--------------|------------------|-----------|------------|------------------|
| ← ♀ <sup>III</sup> Eric<br>Rec ID 1 | a Smith () <del>多</del><br>000764 -Room Bed | ME© 2 (72 d) |                  | *         |            |                  |
| GENERAL VIEW                        | PREVIOUS VISITS                             | RISK FACTORS | DIAGNOSTIC TESTS | DOCUMENTS | MEDICATION | EPISODE OVERVIEW |

Οι πληροφορίες σχετικά με έναν παράγοντα κινδύνου μπορούν να ενημερωθούν και ο παράγοντας κινδύνου μπορεί επίσης να απενεργοποιηθεί. Το ιστορικό με τις αλλαγές θα είναι επίσης διαθέσιμο.

Ένα παράδειγμα με το "Συνήθειες"(Habits)

Κλικ στον μεγεθυντικό φακό για αναζήτηση στη λίστα, προσθήκη σχολίου στο επιλεγμένο και κλικ στο κουδούνι για να αλλάξει σε κίτρινο.

|            | RISK FACTOR: HABITS |            |
|------------|---------------------|------------|
|            | Add                 |            |
| Search     | \$                  | ٩          |
| Торассо    |                     | <b>↓</b> + |
| Drugs      | paracetamo          | +          |
| Alcohol    |                     | <b>4</b>   |
| Vegetarian |                     | ↓ +        |

Το εικονίδιο "+" επιτρέπει στο χρήστη να προσθέσει την αντίστοιχη συνήθεια στη λίστα Ενεργών (Active). Στη συνέχεια, απαιτείται μόνο να κάνει κλικ στο ok.

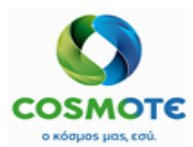

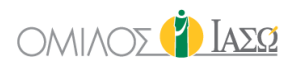

|        |              |            | Act         | ive       |                  |         |         |  |  |
|--------|--------------|------------|-------------|-----------|------------------|---------|---------|--|--|
| Group  | Risk factor  | Catalogued | Comment     | Author    | Date             | Alert   | Actions |  |  |
|        | Drugs 🖺      | Yes        | paracetamol |           |                  |         | ø       |  |  |
|        | Tobacco      | Yes        | test        | NUR. Adam | 15/06/2020 17:43 | <b></b> | ø       |  |  |
|        |              |            |             |           |                  |         |         |  |  |
|        |              |            | Inac        | tive      |                  |         |         |  |  |
| Group  | Risk factor  | Catalogued | Comment     | Author    | Date             | Alert   | Actions |  |  |
|        |              |            |             |           |                  |         |         |  |  |
|        | Nil reported |            |             |           |                  |         |         |  |  |
| Author |              |            | Date        |           |                  |         |         |  |  |

Για κάθε τύπο, είναι δυνατόν να τσεκάρετε "μηδέν έχουν αναφερθεί" για να επιβεβαιώσετε ότι δεν έχει αναφερθεί τίποτα σε αυτή την ενότητα. Για παράδειγμα, δεν αναφέρονται αλλεργίες.

Η ομάδα χαρακτηριστικών μπορεί να χρησιμοποιηθεί για την υποταξινόμηση παραγόντων κινδύνου. Για παράδειγμα, μέσα στον τύπο Αλλεργίες μια ομάδα θα μπορούσε να είναι "Τρόφιμα" και παραδείγματα αυτής της ομάδας θα ήταν στοιχεία όπως φιστίκια, γλουτένη, κανέλα ...

|  | Food 🎦 Yes | peanuts |  |  | Moderate |  |  |  |
|--|------------|---------|--|--|----------|--|--|--|
|--|------------|---------|--|--|----------|--|--|--|

### 2.1.2.5. Καρτελά Διαγνωστικών Εξετάσεων

Αυτή η καρτέλα δείχνει τα αιτήματα των εξετάσεων και τα αποτελέσματά τους, εάν είναι διαθέσιμα, καταχωρημένα στο αρχείο των ασθενών σε όλο το κλινικό ιστορικό, δηλαδή όχι μόνο για το τρέχον περιστατικό.

| BR. AD.                                                                                     | AMIS<br>Ω ATHENS / I | MATERNITY/OBSTETRICS |              |                  | Inpatients       |            |                  |           |             | 26                | 👔 Iaeq      |
|---------------------------------------------------------------------------------------------|----------------------|----------------------|--------------|------------------|------------------|------------|------------------|-----------|-------------|-------------------|-------------|
| C Ω Simon Seattle (52 Years) %<br>Rec ID 1000500 - KOINOTHTA ΣΟΥΛΙΟΥ - Room Bed-203Γ (86 d) |                      |                      |              | *                |                  |            | DIAGN EXAM S     |           |             |                   |             |
|                                                                                             | )                    |                      |              | ٢                |                  |            |                  |           |             |                   | 0.~p<br>5.0 |
| GENERAL VIE                                                                                 | EW                   | PREVIOUS VISITS      | RISK FACTORS | DIAGNOSTIC TESTS | DOCUMENTS        | MEDICATION | EPISODE OVERVIEW | CARE      | VITAL SIGNS | NURSE NOTES       | PROTOCOLS   |
| ¢                                                                                           | \$                   |                      |              |                  | Q Insert text to |            | \$               |           | \$          |                   |             |
| Request<br>Date                                                                             | Reque                | st                   |              | Comment          | See Requ         | lest       | Author Request   | Result Da | te See Res  | ult Access<br>web | Action      |
| 27/07/20                                                                                    | MRA 1,               | 5 ΘΩΡΑΚΟΣ ΧΩΡΙΙ      | ΣHMEIV       |                  |                  | [          | DR. Adamis       |           |             |                   |             |

Οι πληροφορίες σχετικά με τα αποτελέσματα θα έχουν το ακόλουθο περιεχόμενο και μορφή (βλ. παρακάτω). Αυτό σημαίνει ότι ο υπεύθυνος γιατρός του ασθενούς που αναφέρεται στο αίτημα θα έχει το εικονίδιο μπλε κουδούνι όταν βγουν τα αποτελέσματα των εξετάσεων και μέχρι να μην διαγραφούν αυτές οι καταχωρήσεις από το κουδούνι.

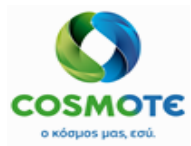

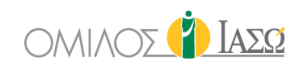

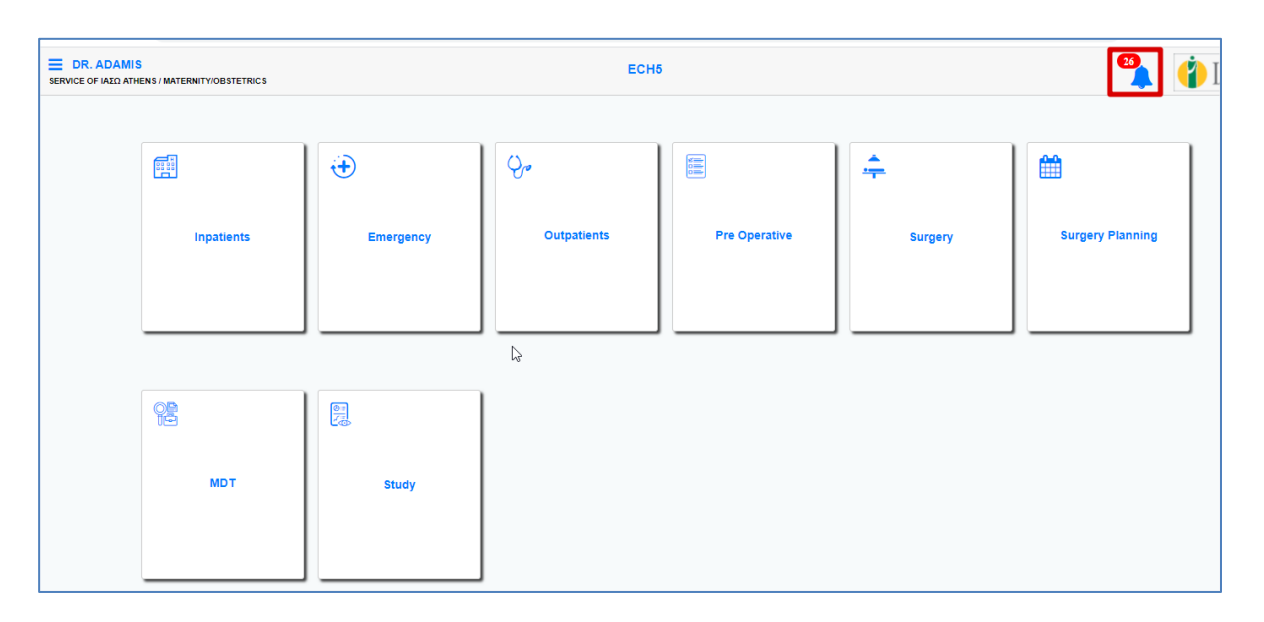

Κάνοντας κλικ στο μπλε κουδούνι, υπάρχει πρόσβαση στη λίστα των καταχωρήσεων από όπου υπάρχει πρόσβαση στο συγκεκριμένο αρχείο ασθενών και στην καρτέλα διαγνωστικές εξετάσεις:

|    |                  |         | 1               | Notifications<br>DR. Adamis |  |
|----|------------------|---------|-----------------|-----------------------------|--|
|    |                  |         |                 |                             |  |
| □₫ | 15/09/2020 10:27 | 1001174 | REPORT: 1001174 |                             |  |
| □₫ | 11/09/2020 10:33 | 1000883 | REPORT: 1000883 | ß                           |  |

Και οι καταχωρήσεις μπορούν να διαγραφούν μεμονωμένα ή όλες μαζί:

|                  |         | Notifications<br>DR. Adamis |  |
|------------------|---------|-----------------------------|--|
| 15/09/2020 10:27 | 1001174 | REPORT: 1001174             |  |
| 11/09/2020 10:33 | 1000883 | REPORT 1000883              |  |
| 11/03/2020 10:33 | 1000000 |                             |  |

## 2.1.2.6. ΚΑΡΤΕΛΑ ΈΓΓΡΑΦΑ

Οι πληροφορίες σε αυτήν την καρτέλα αποθηκεύονται σε επίπεδο ασθενούς. Ως εκ τούτου, τα έγγραφα του ιστορικού είναι ορατά σε όλες τις περιπτώσεις.

Αυτή η καρτέλα περιέχει 4 φακέλους για τη διατήρηση διαφορετικών εγγράφων και τη διευκόλυνση της οργάνωσής τους.

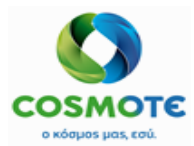

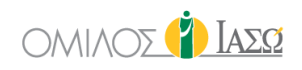

| DR. ADAMIS<br>SERVICE OF IAED ATHENS / MATERNITY/OBSTETRICS             |              |                     |                | Inpatients |                  |                 |              | 26          | Y IASO    |
|-------------------------------------------------------------------------|--------------|---------------------|----------------|------------|------------------|-----------------|--------------|-------------|-----------|
| ← ♀ <sup>III</sup> Andrea Barrow (52 Yea<br>Rec ID 1000626 - Room Bed-3 |              |                     |                |            |                  |                 | External Rep |             |           |
| GENERAL VIEW PREVIOUS VISITS                                            | RISK FACTORS |                     | DOCUMENTS      | MEDICATION | EPISODE OVERVIEW | CARE            | VITAL SIGNS  | NURSE NOTES | PROTOCOLS |
| Reports                                                                 | Inform       | ned Consent         |                | Various    |                  | Digital History | ·            | Q Insert to | ext to u  |
| Name                                                                    | Author       | Department          | 🗢 Туре         |            | Date             | <b>\$</b> s     | atus         | Access web  | Action    |
| Patient Self Discharge against advice form                              | DR. Adamis   | Maternity/Obstetric | s Medical Repo | ort        | 109/2020 16:39   | P (             | OR. Adamis   |             |           |
| Inpatient_cons_DrAdamis                                                 | DR. Adamis   | Maternity/Obstetric | s Medical Repo | ort        | 17/09/2020 16:38 | B (             | DR. Adamis   |             |           |
| Intermediate Care Transfer Form (Out of Hospital)                       | DR. Smith    | General Surgery     | Medical Repo   | ort        | 30/07/2020 17:51 | a# 1            | DR. Smith    |             | 1         |
| Patient Inter Hospital Transfer Checklist                               | DR. Smith    | General Surgery     | Medical Repo   | ort        | 30/07/2020 17:49 | a <b>/</b> 1    | DR. Smith    |             |           |

#### 2.1.2.6.1. Φακελός Αναφορών

Υπάρχουν ορισμένα έγγραφα κάτω από την καρτέλα Έγγραφα που περιλαμβάνονται αυτόματα στο φάκελο "Αναφορές" όταν έχουν δημιουργηθεί σε άλλες περιοχές του συστήματος.

Αυτά είναι τα έγγραφα στην κατηγορία "Αναφορά παρουσίας": Για παράδειγμα, το ερωτηματολόγιο/αναφορά εξιτηρίου αποθηκεύεται αυτόματα σε αυτήν την καρτέλα. Κάνοντας κλικ στις ενέργειες του μολυβιού ορισμένα έγγραφα μπορούν να ενεργοποιηθούν στην πρόσβαση πύλης (Activate Portal access), όπου αυτό επιτρέπεται.

| ← ♀ <sup>□</sup> An<br>Rec ID             | د المعادي المعادي المع<br>معادي المعادي المعادي المعادي المعادي المعادي المعادي المعادي المعادي المعادي المعادي المعادي المعادي المعادي المعادي المعادي المعادي المعادي المعادي المعادي المعادي المعادي المعادي المعادي المعادي المعادي المعادي المعادي المعادي المعادي المعادي المعادي المعادي المعادي المعادي المعادي المعادي المع<br>المعادي المعادي المعادي المعادي المعادي المعادي المعادي المعادي المعادي المعادي المعادي المعادي المعادي المعادي المعادي المعادي المعادي المعادي المعادي المعادي المعادي المعادي المعادي المعادي المعادي المعادي المعادي المعادي المعادي الم |              |                      |                |         |                  |               |             |                                |                                       |  |
|-------------------------------------------|----------------------------------------------------------------------------------------------------|--------------|----------------------|----------------|---------|------------------|---------------|-------------|--------------------------------|---------------------------------------|--|
| GENERAL VIEW                              | PREVIOUS VISITS                                                                                                    | RISK FACTORS | DIAGNOSTIC TESTS     | OCUMENTS       |         | EPISODE OVERVIEW | CARE          | VITAL SIGNS |                                | O. O.<br>O. O.<br>D. O.<br>PROTOCOL S |  |
| Reports                                   |                                                                                                    | In           | formed Consent       |                | Various |                  | Digital Histo | 5           | Q Insert t                     | ext to u                              |  |
| Name                                      |                                                                                                    | Author       | Department           | 🗢 Туре         |         | Date             | ¢ s           | Status      | Access web                     | Action                                |  |
| Patient Self Dischar                      | ge against advice form                                                                                                    | DR. Adamis   | Maternity/Obstetrics | Medical Report | rt      | 17/09/2020 16:39 |               | DR. Adamis  |                                | Ø                                     |  |
| Inpatient_cons_DrA                        | damis                                                                                                    | DR. Adamis   | Maternity/Obstetrics | Medical Report | rt      | 17/09/2020 16:38 | B             | DR. Adamis  | Rename                         | 1                                     |  |
| Intermediate Care T<br>Hospital)          | ransfer Form (Out of                                                                                                    | DR. Smith    | General Surgery      | Medical Report | rt      | 30/07/2020 17:51 | c."           | DR. Smith   | Undo<br>Activate Portal access | *                                     |  |
| Patient Inter Hospital Transfer Checklist |                                                                                                    | DR. Smith    | General Surgery      | Medical Report | rt      | 30/07/2020 17:49 | 4             | DR. Smith   |                                | ø                                     |  |

Και άλλα έγγραφα μπορούν επίσης να μετονομαστούν ή να αναιρεθούν.

| MR JAMES HUMSTER SERVICE OF CMS CLINIC / CMS SPINE    |                  |                | y, or          | itpatients  |                  |                        | 3          | <b>€</b>  |
|-------------------------------------------------------|------------------|----------------|----------------|-------------|------------------|------------------------|------------|-----------|
| Rec ID 1035 - London - PRIV                           | Years )<br>/     | ₩0             |                |             |                  |                        |            | Extern    |
| GENERAL VIEW PREVIOUS VISITS                          | RISK FACTORS     | AGNOSTIC TESTS | DOCUMENTS      | VITAL SIGNS | PROTOCOLS        |                        |            |           |
| Reports                                               | inform           | ed Consent     |                | Various     |                  | Digital History        | Q Insert   | text to u |
| Name                                                  | Author           | Department     | 🗢 Туре         |             | Date             | Status                 | Access web | Action    |
| Letter_Mr James Humster_11/16/18 10:33                | Mr James Humster | CMS Spine      | Letter         |             | 16/11/2018 11:30 | C∬ Mr James<br>Humster |            | 1         |
| MEDICAL_OUTP_SSP Consultation_Mr<br>James Humster_(1) | Mr James Humster | CMS Spine      | Medical Report |             | 16/11/2018 10:39 | Mr James<br>Humster    |            | 1         |
| MEDICAL_OUTP_SSP Consultation_Mr<br>James Humster     | Mr James Humster | CMS Spine      | Medical Report |             | 16/11/2018 10:36 | Mr James Humster       |            | 1         |
| Letter_Mr James Humster_11/16/18 10:33                | Mr James Humster | CMS Spine      | Letter         |             | 16/11/2018 10:33 | ດ∄ Mr James<br>Humster |            |           |
|                                                       |                  |                |                |             |                  |                        |            |           |

#### Εγχειρίδιο Εσωτερικού Ασθενή

ΟΤΕ™, © All Rights Reserved, 2017 Εμπορικά Ευαίσθητο – Απαγορεύεται η Αναπαραγωγή

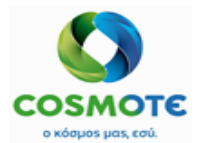

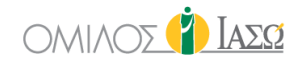

Μπορούν επίσης να προστεθούν εξωτερικά έγγραφα σε αυτόν το φάκελο:

Αναφορές

Αρχεία / εικόνες μπορούν να προστεθούν κάνοντας κλικ στο "+" και στη συνέχεια επιλέγοντας το αρχείο από τον υπολογιστή ή τη λήψη μιας εικόνας από τη συσκευή του χρήστη.

|             |    |   | Add external report |  |
|-------------|----|---|---------------------|--|
| Select file | t. | 0 |                     |  |

#### 2.1.2.6.2. ΦΑΚΕΛΟΣ ΣΥΓΚΑΤΑΘΕΣΗ

| RICS                                           |                                                                                                    | Inpatients |                            |                                                                                                    |                                                                                                    |                                                                                                    | 👔 Ιασα                                                                                                    |
|------------------------------------------------|----------------------------------------------------------------------------------------------------|------------|----------------------------|----------------------------------------------------------------------------------------------------|----------------------------------------------------------------------------------------------------|----------------------------------------------------------------------------------------------------|----------------------------------------------------------------------------------------------------|
| ( 52 Years ) %<br>Bed-202A (71 d) - EOPYY, ETH | **<br>NIKI, S                                                                                                    |            |                            |                                                                                                    |                                                                                                    |                                                                                                    |                                                                                                    |
| NISK FACTORS DIAGNOSTIC TESTS                  | DOCUMENTS                                                                                                    | MEDICATION | EPISODE OVERVIEW           | CARE                                                                                                    | VITAL SIGNS                                                                                                    | NURSE NOTES                                                                                                    | 0-70<br>0-70<br>PROTOCOLS                                                                                                    |
| Informed Consent                               |                                                                                                    | Various    |                            | Digital Hist                                                                                                    | ory                                                                                                    | Q Insert tex                                                                                                    | t to u                                                                                                    |
| Author                                         | Department                                                                                                    | t          | 🗢 Туре                     |                                                                                                    | Date                                                                                                    | Acce                                                                                                    | ss web Action                                                                                                    |
| DR. Adamis                                     |                                                                                                    |            | Informed Conse             | nt                                                                                                    | 01/09/2020 18:10                                                                                                    | )                                                                                                    | ø                                                                                                    |
|                                                |                                                                                                    |            |                            |                                                                                                    |                                                                                                    |                                                                                                    |                                                                                                    |
|                                                |                                                                                                    |            |                            |                                                                                                    |                                                                                                    |                                                                                                    |                                                                                                    |
|                                                | RICS<br>(52 Years) %<br>Bed-202A (71 d) - EOPYY, ETHI<br>()<br>DIAGNOSTIC TESTS<br>DIAGNOSTIC TESTS<br>DIAGNOSTIC TESTS<br>DIAGNOSTIC TESTS<br>DIAGNOSTIC TESTS<br>DIAGNOSTIC TESTS | RICS       | RICS INPATIENTS INPATIENTS | RICS     Inpatients       (52 Years) %     #       Bed-202A (71 d) - EOPYY, ETHNIKI, S     #       Image: Standard Standard | RICS INPATIENTS INPATIENTS INFORMATION OF THE STATE OF THE STATE OF TH | RICS       Inpatients         (52 Years ) %         Bed-202A (71 d) - EOPPY, ETHNIKI, S         Image: Disagraphic rests       DOCUMEENTS       Image: Documeents       Image: Documeents | Impatients       Impatients         (52 Years) %<br>Bed-202A (71 d) - EOPPY, ETHNIKI, S       Impatients         Impatients       Impatients       Impatients         Impatients       Impatients       Impatients       Impatients         Impatients       Impatients       Impatients       Impatients       Impatients         Impatients       Impatients       Impatients       Impatients       Impatients       Impatients         Impatients       Impatients |

Είναι δυνατή η προσθήκη εξωτερικών εγγράφων σε αυτόν το φάκελο. Κάνοντας κλικ στο αντίστοιχο εικονίδιο:

| • | Συγκατάθεση |
|---|-------------|

Αρχεία / εικόνες μπορούν να προστεθούν κάνοντας κλικ στο "+" και στη συνέχεια επιλέγοντας το αρχείο από τον υπολογιστή ή τη λήψη μιας εικόνας από τη συσκευή του χρήστη.

|             |      | Add consent |
|-------------|------|-------------|
| Select file | 1. 0 |             |
|             |      |             |

Τα έγγραφα/εικόνες που προστίθενται σε αυτήν την ενότητα, θα εμφανίζονται επίσης από την καρτέλα "Γενική εικόνα" στην κατηγορία " Συγκατάθεση".

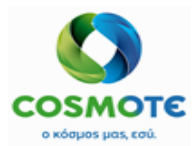

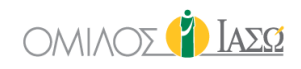

| BR. ADAMIS<br>SERVICE OF ΙΑΣΩ ATHENS | / MATERNITY/OBSTETRI                                                              | C\$                                          |                  |           | Inpatients      |              |           |             | 26               | 🛉 Ιάδο       |
|--------------------------------------|-----------------------------------------------------------------------------------|----------------------------------------------|------------------|-----------|-----------------|--------------|-----------|-------------|------------------|--------------|
| ← ♀ II Andi<br>Rec ID 10             | r <mark>ea Barrow</mark> (52<br>000626 -Room B                                    | <mark>Years) %</mark><br>ed-307Г (78 d) - АХ | A, ETHNIKI       |           |                 |              | DIAGNOSES |             |                  | Print Filter |
|                                      |                                                                                   |                                              |                  |           |                 |              |           |             |                  | 00)<br>00)   |
| GENERAL VIEW                         | PREVIOUS VISITS                                                                   | RISK FACTORS                                 | DIAGNOSTIC TESTS | DOCUMENTS | MEDICATION      |              | CARE      | VITAL SIGNS | NURSE NOTES      | PROTOCOLS    |
|                                      |                                                                                   |                                              |                  | THURS     | SDAY 17 Septemb | er 2020      |           |             |                  |              |
| 16:37                                |                                                                                   | R. Adamis                                    |                  |           |                 |              |           | IETME       | - OBSTETRICS and | GYNAECOLOGY  |
| Informed Consent :                   | Informed Consent : TEST Consent View document                                     |                                              |                  |           |                 |              |           |             |                  | DR. Adamis 🖋 |
| Attendance Report                    | : N                                                                               | fedical Report: Inpat                        |                  |           |                 | DR. Adamis 🖋 |           |             |                  |              |
| Attendance Report                    | Attendance Report :  a Medical Report: Patient Self Discharge against advice form |                                              |                  |           |                 |              |           |             |                  |              |

Κάνοντας κλικ στο εικονίδιο μολυβιού εμφανίζονται οι διαθέσιμες ενέργειες.

|                     | THURSDAY 17 September 2020                                 | ſ          |                |          |
|---------------------|------------------------------------------------------------|------------|----------------|----------|
| 16:37               | DR. Adamis                                                 | ІГТМГ - ОВ | Rename         | ΒY       |
| Informed Consent :  | TEST Consent View document                                 |            | Revoke consent | 1        |
| Attendance Report : | Medical Report: Inpatient_cons_DrAdamis View document      |            | DR. Adamis     | <b>a</b> |
| Attendance Report : | Medical Report: Patient Self Discharge against advice form |            | DR. Adamis     | <i>.</i> |

#### 2.1.2.6.3. Φακελός Διαφορά

Υπάρχουν ορισμένα έγγραφα που περιλαμβάνονται αυτόματα στο φάκελο όταν έχουν αποθηκευτεί σε άλλες περιοχές του συστήματος.

Τα έγγραφα που αποθηκεύονται στο πρωτόκολλο χειρουργικής επέμβασης στην ενότητα Σαρωμένα έγγραφα θα αποθηκεύονται αυτόματα στην καρτέλα "Διάφορα" σε ένα φάκελο που ονομάζεται "Διάφορα" ως "Περιγραφή χειρουργικής επέμβασης" με την ημερομηνία του αιτήματος της χειρουργικής επέμβασης.

|                                 | NS / MATERNITY/OBSTETRIC              | 5                                |                  |           | Inpatients |                  |               |             | 26           | 👔 Iaeq                   |
|---------------------------------|---------------------------------------|----------------------------------|------------------|-----------|------------|------------------|---------------|-------------|--------------|--------------------------|
| ← ♀ <sup>III</sup> An<br>Rec ID | drea Barrow (52)<br>1000626 - Room Be | rears) %<br>ed-307F (78 d) - AX/ | A, ETHNIKI       |           |            |                  |               |             |              |                          |
| GENERAL VIEW                    | PREVIOUS VISITS                       | RISK FACTORS                     | DIAGNOSTIC TESTS | DOCUMENTS | MEDICATION | EPISODE OVERVIEW | CARE          | VITAL SIGNS |              | OCA<br>O.CO<br>PROTOCOLS |
| R                               | eports                                | li                               | nformed Consent  |           | Various    |                  | Digital Histo | ory         | Q Insert te: | xt to u                  |
| 🝃 Sundries 01                   | 1/07/2020 11:48)                      |                                  |                  |           |            |                  |               |             |              | 1                        |
| 🖿 Generic                       | Example 001 2020-0                    | 7-30 (30/07/2020 17              | 7:53)            |           |            |                  |               |             |              | ø                        |
| 🖿 Generic                       | Surgery 2020-07-02                    | (17/09/2020 16:53)               | 6                |           |            |                  |               |             |              |                          |
|                                 |                                       |                                  |                  |           |            |                  |               |             | New folder   |                          |
|                                 |                                       |                                  |                  |           |            |                  |               |             | Rename       |                          |
|                                 |                                       |                                  |                  |           |            |                  |               |             | Remove       |                          |
|                                 |                                       |                                  |                  |           |            |                  |               |             | Add files    |                          |

Είναι επίσης δυνατό να δημιουργήσετε νέους φακέλους για να ταξινομήσετε τα αρχεία ή να προσθέσετε αρχεία απευθείας.

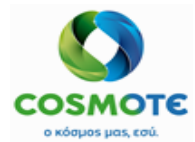

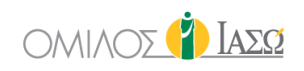

|                                 | NS/MATERNITY/OBSTETRIC                | 5                                                      |                  |           | Inpatients |              |                  |             | 26               | Y IAEG    |
|---------------------------------|---------------------------------------|--------------------------------------------------------|------------------|-----------|------------|--------------|------------------|-------------|------------------|-----------|
| ← ♀ <sup>III</sup> An<br>Rec ID | drea Barrow(52 Y<br>1000626 - Room Be | <sup>r</sup> ears) <del>る</del><br>d-307Γ (78 d) - AXA | A, ETHNIKI       |           |            |              |                  |             |                  |           |
| GENERAL VIEW                    | PREVIOUS VISITS                       | RISK FACTORS                                           | DIAGNOSTIC TESTS | DOCUMENTS |            | EPISODE OVER | VIEW CARE        | VITAL SIGNS |                  | PROTOCOLS |
| F                               | eports                                | In                                                     | nformed Consent  |           | Various    |              | Digital His      | tory        | Q Insert tex     | t to u    |
| 🞥 Sundries (0                   | 1/07/2020 11:48)                      |                                                        |                  |           |            |              |                  |             |                  | 1         |
| 🖿 Generic                       | Example 001 2020-0                    | 7-30 (30/07/2020 17                                    | (:53)            |           |            |              |                  |             |                  | ø         |
| 🖶 Generio                       | Surgery 2020-07-02                    | (17/09/2020 16:53)                                     |                  |           |            |              |                  | £           |                  |           |
| Name                            |                                       | Туре                                                   |                  | Au        | thor       |              | Date             |             |                  | Actions   |
| test 🗈                          | 0                                     | Images                                                 | Series           | D         | R. Adamis  |              | 17/09/2020 16:53 |             | Rename<br>Remove |           |

Οι ενέργειες που είναι διαθέσιμες κάνοντας κλικ εικονίδιο μολυβιού:

- Προσθήκη αρχείου
- Μετονομασία
- Κατάργηση Το ΙΑΣΩ θα χρησιμοποιήσει τη λειτουργία προνομίων για να δώσει το δικαίωμα "κατάργησης εγγράφων" σε συγκεκριμένους ρόλους.
- Προσθήκη εγγράφου

Είναι δυνατό να προσθέσετε εξωτερικά έγγραφα σε αυτόν το φάκελο από τις επιλογές του εικονιδίου μολυβιού (προσθήκη φακέλων και αρχείων):

| New folder<br>Add files | <u>_</u> |   |         |              |     |  |
|-------------------------|----------|---|---------|--------------|-----|--|
|                         |          |   | <b></b> | Attach docum | ent |  |
| Select file             | <u>1</u> | 0 |         |              |     |  |

Τα έγγραφα και οι εικόνες που επισυνάπτονται εδώ δεν εμφανίζονται στην καρτέλα Γενική εικόνα.

#### 2.1.2.6.4. ΦΑΚΕΛΟΣ ΨΗΦΙΑΚΟΥ ΙΣΤΟΡΙΚΟΥ

Λειτουργεί το ίδιο με το φάκελο "Διάφορα".

### 2.1.2.7. ΦΑΡΜΑΚΕΥΤΙΚΗ ΑΓΩΓΗ

Η λειτουργικότητα της φαρμακευτικής αγωγής θα αναλυθεί στο εγχειρίδιο Φαρμακευτική Αγωγή. Η καρτέλα της φαρμακευτικής αγωγής είναι διαθέσιμη μόνο στους Εσωτερικούς ασθενείς και στα Επείγοντα.

Η καρτέλα της φαρμακευτικής αγωγής χρησιμοποιείται για την συνταγογράφηση, τον προγραμματισμό και την χορήγηση των φαρμάκων, σύμφωνα με τα δικαιώματα του κάθε χρήστη.

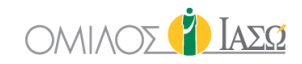

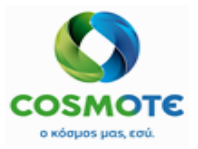

# 2.1.2.8. ΕΠΙΣΚΟΠΗΣΗ ΠΕΡΙΣΤΑΤΙΚΟΥ

Η καρτέλα της επισκόπησης περιστατικού είναι διαθέσιμη μόνο στους Εσωτερικούς ασθενείς και στα Επείγοντα.

Αυτή η καρτέλα εμφανίζει την φαρμακευτική αγωγή και τις φροντίδες που έχουν συνταγογραφηθεί στο παρών περιστατικό.

| SE | DR. GIORGIO IRINI<br>RVICE OF IAED ATHENS / MATERN | ITYIOBSTETRICS                                 |                        |                       | Ē                 | Inpatients |                  |               |                          |             | 👔 Ιάσο                   |  |
|----|----------------------------------------------------|------------------------------------------------|------------------------|-----------------------|-------------------|------------|------------------|---------------|--------------------------|-------------|--------------------------|--|
| ¢  | Rec ID 1001123                                     | Alice (36 Years) %<br>- Room Bed-301A (18 d)   |                        |                       | ۵                 |            |                  |               |                          |             |                          |  |
|    | GENERAL VIEW                                       | PREMOUS VISITS                                 | RISK FACTORS           | DIAGNOSTIC TESTS      | DOCUMENTS         |            | EPISCOE OVERVIEW | CARE          | VITAL SIGNS              | NURSE NOTES | G-A<br>G-A<br>PROTOCOL S |  |
|    |                                                    |                                                | MEDICATIO              | DN .                  |                   |            | CARE             |               |                          |             |                          |  |
|    | 10/09/2020 11:08                                   | BRUFEN S.C. TABL BT 24X400MG (Every 8 Hours )  |                        |                       | DR. Giorgio Irini |            | 26/09/2020 18:18 | CHOLOCYSTOPAT | THY DIET (Every 8 Hours) |             | DR. Giorgio Irini        |  |
|    | 10/09/2020 11:17                                   | ANTIVO                                         | M TABL 50 X 8 MG (Eve  | ry 4 Hours )          | DR. Giorgio Irini |            |                  |               |                          |             |                          |  |
|    | 10/09/2020 11:22                                   | DEXTROSE 10% I                                 | NJ SO INF FL 250ML BIO | DZEP (Every 8 Hours ) | DR. Giorgio Irini |            |                  |               |                          |             |                          |  |
|    | 10/09/2020 11:36                                   | ANTIVO                                         | M TABL 50 X 8 MG (Eve  | ry 6 Hours )          | DR. Giorgio Irini |            |                  |               |                          |             |                          |  |
|    | 10/09/2020 11:37                                   | BISOLVON SYR FL 250MLX8MG/5ML (Every 4 Hours ) |                        |                       | DR. Giorgio Irini |            |                  |               |                          |             |                          |  |
|    |                                                    |                                                |                        |                       |                   |            |                  |               |                          |             |                          |  |
|    |                                                    |                                                |                        |                       |                   |            |                  |               |                          |             |                          |  |

# 2.1.2.9. Φροντίδα

Η καρτέλα της Φροντίδας είναι διαθέσιμη μόνο στους Εσωτερικούς ασθενείς και στα Επείγοντα. Η καρτέλα της Φροντίδας χρησιμοποιείται για την συνταγογράφηση, τον προγραμματισμό και την χορήγηση των φροντίδων, σύμφωνα με τα δικαιώματα του κάθε χρήστη.

| E DR. ADAMIS<br>SERVICE OF IAID ATHENS / MATERNITY/OBSTETRICS                            | E H Inpatien        | nts                      | 26                      | ΙΑΣΩ      |
|------------------------------------------------------------------------------------------|---------------------|--------------------------|-------------------------|-----------|
| ← ♀ ☐ Andrea Barrow (52 Years) %<br>Rec ID 1000626 - Room Bed-307Γ (78 d) - AXA, ETHNIKI |                     |                          |                         | +<br>Add  |
| GENERAL VIEW PREVOUS VISITS RISK FACTORS DIAGNOSTIC TESTS                                | DOCUMENTS MEDICATIO |                          | VITAL SIGNS NURSE NOTES | PROTOCOLS |
| Prescriber - Care                                                                        | Guideline           | 20                       | Administration record   |           |
| DR. Adamis - 17/09/2020 17:02 🛷                                                          | Schedule 🔶          | 17/09/2020               |                         |           |
| Care CHOLOCYSTOPATHY DIET (Nutrition)                                                    | 08:00               | DR. Adamis 17:03 [17:03] |                         |           |
| Guideline Continuous                                                                     |                     |                          |                         |           |
| during 1 week                                                                            |                     |                          |                         |           |
|                                                                                          |                     |                          |                         |           |

Η οθόνη συνταγογράφησης φροντίδας εμφανίζεται κάνοντας κλικ στο εικονίδιο "+".

Η επιλογή γίνεται από τον κατάλογο Φροντίδας όπου οι φροντίδες ταξινομούνται. Ο κατάλογος φροντίδας είναι εσωτερικός κατάλογος του ECH.

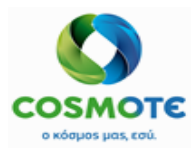

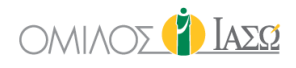

|                      |                                       |                       | ] Care |                   |        |
|----------------------|---------------------------------------|-----------------------|--------|-------------------|--------|
|                      |                                       | <i>S</i> <sup>−</sup> |        |                   |        |
| Туре                 | Skin                                  |                       | ~      | Apply Cold        | + -    |
| Search for care      | Activity-Mobility<br>ALL<br>Breathing |                       | 0      | Apply Heat        | +      |
|                      | Communication-Safety                  |                       | ~      | Bed sore mattress | +      |
| Outside of catalogue | Other                                 |                       | •      | Body Wash         | +      |
|                      | Skin                                  |                       |        | Cure              | +      |
|                      |                                       |                       |        | Head Washing      | + .    |
| • c                  | are                                   | Guideline             |        | Comment           |        |
| Body                 | Wash                                  | Every 12 Hours        | ~      |                   | ل<br>ا |
| Apply                | / Cold                                | Every 6 Hours         | ~      |                   | ۵      |

Για παράδειγμα, αυτές είναι οι φροντίδες κάτω από την ομάδα Δέρμα:

|                         |                                                               | 🖉 Care    |   |                                |     |
|-------------------------|---------------------------------------------------------------|-----------|---|--------------------------------|-----|
| Туре                    | Skin                                                          | •         |   | Apply Cold                     | + ^ |
| Search for care         | Activity-Mobility<br>ALL<br>Breathing<br>Communication-Safety |           | Q | Apply Heat<br>Bedsore mattress | +   |
| Outside of<br>catalogue | Nutrition<br>Other<br>Output<br>Skin                          |           | • | Body Wash<br>Cure              | +   |
|                         | Care                                                          | Guideline |   | Head Washing                   | +   |

Η επιλογή μπορεί να γίνει επιλέγοντας φροντίδα από διαφορετικές ομάδες.

Καθώς οι φροντίδες επιλέγονται, εμφανίζονται στον επιλεγμένο κατάλογο φροντίδας όπου μπορεί να εισαχθεί η κατευθυντήρια γραμμή (συχνότητα) και τα σχόλια.

| * Care                                 | Guideline      | Comment |   |
|----------------------------------------|----------------|---------|---|
| Body Wash                              | Every 12 Hours |         | Ŵ |
| <sup>k</sup> o <sup>r</sup> Apply Cold | Every 6 Hours  |         | Ē |

Μόλις συνταγογραφηθούν οι φροντίδες, μπορούν να προγραμματιστούν και να χορηγηθούν:

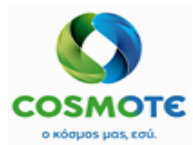

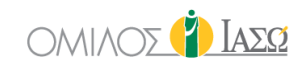

| BR. ADAMIS<br>SERVICE OF IAEQ ATHENS / MATERNITY/OBSTETRICS                 | inp                      | tients                   |                       | 🐴 🁔 Iaes              |
|-----------------------------------------------------------------------------|--------------------------|--------------------------|-----------------------|-----------------------|
| Andrea Barrow (52 Years) %<br>Rec ID 1000626 - Room Bed-307F - AXA, ETHNIKI |                          |                          |                       | Add                   |
| GENERAL VIEW PREVIOUS VISITS RISK FACTORS DIAGNA                            | STIC TESTS DOCUMENTS MED | CATION EPISODE OVERVIEW  | CARE VITAL SIGNS      | NURSE NOTES PROTOCOLS |
| Prescriber - Care                                                           | Guideline                |                          | Administration record |                       |
| DR. Adamis - 17/09/2020 17:02 🥜                                             | Schedule                 | 17/09/2020               |                       |                       |
| Care CHOLOCYSTOPATHY DIET (Nutrition)                                       | 08:00 🛃                  | DR. Adamis 17:03 [17:03] | <i>i</i>              |                       |
| Guideline Continuous                                                        | Not administered         |                          |                       |                       |
| during 1 week                                                               | Edit slo                 |                          |                       |                       |

Παρατηρήστε ότι μετά τη χορήγηση της φροντίδας, δεν επιτρέπονται τροποποιήσεις της συνταγής

Είναι δυνατόν να συμπεριλάβετε υποδοχές κάνοντας κλικ στο εικονίδιο + μολυβιού στη στήλη του χρονοδιαγράμματος. Είναι δυνατόν να επεξεργαστείτε υποδοχές κάνοντας κλικ στο εικονίδιο μολυβιού στη στήλη του χρονοδιαγράμματος. Επιλέξτε την επιλογή "επεξεργασία υποδοχής".

| DR. Giorgio Irini - 28/07/2020 22:27 🧳 | Schedule 🕂       |
|----------------------------------------|------------------|
| Care Crutches (Activity-Mobility)      | Administered     |
| Guideline Every 12 Hours               | Not administered |
| DD Adamia 46/00/2020 44-29             | Edit slot        |
| DR. Adamis - 16/09/2020 14:50 🦉        | Remove slot      |
| Care Breathing exercises (Breathing)   |                  |

Συμπεριλάβετε την ώρα έναρξης της υποδοχής.

| Modify scheduled administration time |         |  |  |  |  |  |
|--------------------------------------|---------|--|--|--|--|--|
| Scheduled administration time        | 00 : 80 |  |  |  |  |  |
|                                      |         |  |  |  |  |  |

Θα εμφανιστεί στην κύρια οθόνη της καρτέλας Φροντίδα.

|                 | MIS<br>ATHENS / MATERNITY/O             | BSTETRICS        |                  | E Inpa             | atients    |                  |                 |     |
|-----------------|-----------------------------------------|------------------|------------------|--------------------|------------|------------------|-----------------|-----|
| 🗲 📿 🛄 🛚         | Erica Smith () %<br>ID 1000764 - Room E | Bed MEO 2 (76 d) |                  |                    |            | *                |                 |     |
|                 |                                         |                  |                  |                    |            |                  |                 | (   |
| GENERAL VIEW    | PREVIOUS VISITS                         | RISK FACTORS     | DIAGNOSTIC TESTS | DOCUMENTS          | MEDICATION | EPISODE OVERVIEW | CARE            | vn  |
|                 | Prescriber                              | r - Care         |                  | Guideline          |            | Admir            | nistration reco | ord |
| DR. Giorgio Iri | ni - 28/07/2020 22                      | :27 🥜            |                  | Schedule +         |            |                  |                 |     |
| Care C          | Crutches (Activity-M                    | lobility)        |                  | 08:00 🖋<br>20:00 🖋 |            |                  |                 |     |
| Guideline       | Every 12 Hou                            | Irs              |                  |                    |            |                  |                 |     |

Οι φροντίδες που δεν χορηγούνται εμφανίζονται με κόκκινα γράμματα, ενώ οι χορηγημένες με πράσινα. Μπορείτε να δείτε τις λεπτομέρειες της χορήγησης κάνοντας κλικ στην επιλογή "Προβολή" στο εικονίδιο μολυβιού.

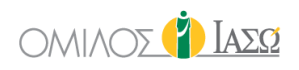

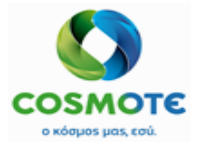

| DR. Adamis - 21/09/2020 20:56 🧳                              | Schedule 🔶                                   | 21/09/2020                                        |                                           |
|--------------------------------------------------------------|----------------------------------------------|---------------------------------------------------|-------------------------------------------|
| Care Breathing exercises (Breathing) Guideline Every 6 Hours | 07:00 er<br>13:00 er<br>19:00 er<br>01:00 er | DR. Adamis 20:56 [20:56] DR. Adamis 13:00 [20:57] | View<br>Amend<br>Amend the reason<br>Undo |

|                               | 🚉 Vie            | w                               |            |          |   |
|-------------------------------|------------------|---------------------------------|------------|----------|---|
| Scheduled administration time | 21/09/2020 20:56 | Registered by                   | DR. Adamis |          |   |
| Registered at                 | 21/09/2020       | Hour                            | 20 🗸       | ↔ 56     | ~ |
| Administered care             | Code             | Service                         |            | Quantity |   |
|                               | 4062-14          | Breathing exercises (Breathing) |            | 1        |   |
|                               | Commer           | nt                              |            |          |   |
| Reason Fill                   | in the reason    |                                 |            |          | ~ |
|                               |                  |                                 |            |          |   |
|                               |                  |                                 |            |          |   |

Μπορούν να καθοριστούν νέα φροντίδα και νέες ομάδες.

Παράδειγμα: Ένας γιατρός μπορεί να χρειαστεί να δείξει πόσο συχνά πρέπει να μετρούνται τα ζωτικά σημεία. Μια νέα φροντίδα που ονομάζεται "Πάρτε ζωτικά σημεία" θα μπορούσε να προστεθεί στον κατάλογο.

Μόλις καθοριστεί αυτή η νέα φροντίδα, η λειτουργία φροντίδας μπορεί να χρησιμοποιηθεί για να συνταγογραφηθεί η φροντίδα "Πάρτε ζωτικά σημεία" με την απαιτούμενη συχνότητα. Η νοσοκόμα θα πρέπει να καταγράφει τις μετρήσεις στην καρτέλα Ζωτικά σημεία και να ελέγχει στην καρτέλα Φροντίδα ότι οι μετρήσεις έχουν ληφθεί

Εάν για οποιοδήποτε λόγο, η φροντίδα δεν ισχύει πλέον, ο χρήστης μπορεί να την αναστείλει (σε περίπτωση που η συνταγή ήταν έγκυρη για ένα ορισμένο χρονικό διάστημα, αλλά δεν θα πρέπει να ισχύει) ή να την αναιρέσει (σε περίπτωση που η συνταγή προστέθηκε τυχαία). Σε αυτές τις περιπτώσεις, η συνταγή παρουσιάζεται στο κάτω μέρος της καρτέλας, στην ενότητα που ονομάζεται Αναστολή Φροντίδας. Σε περίπτωση που δεν έχει ανασταλεί ούτε αναιρεθεί καμία φροντίδα, αυτό το τμήμα παραμένει κρυφό

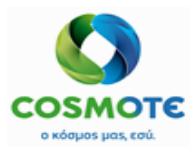

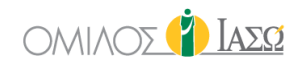

| Prescriber - Care                   | Guideline  | Administrat              | ion record |
|-------------------------------------|------------|--------------------------|------------|
| (                                   | Care sus   | spended                  |            |
| DR. Adamis - 23/09/2020 12:58       | Schedule 🔶 | 23/09/2020               |            |
| Care Artromotor (Activity-Mobility) |            | DR. Adamis 12:58 [12:58] |            |
| Guideline Every 12 Hours            |            |                          |            |
| 1                                   | J          |                          |            |
|                                     |            |                          |            |
|                                     |            |                          | ĸ          |
|                                     |            |                          | 1          |
|                                     |            | 4                        | Þ          |
| DD Adamia 22/00/2020 42:50          | Cohodula   |                          |            |
| 54. Adamis - 23/05/2020 12:35       | Schedule   |                          |            |
| Care Apply Heat (Skin)              |            |                          |            |
| Guideline Every 8 Hours             |            |                          |            |
| P                                   | /          |                          |            |

### 2.1.2.10. Νοσηλευτικές Σημειώσεις

Αυτή η καρτέλα εμφανίζει τις πληροφορίες που καταγράφονται από τους χρήστες με το προφίλ Νοσηλευτή, ανεξάρτητα από το τμήμα στο οποίο ανήκουν.

### 2.1.2.11. ΚΑΡΤΕΛΑ ΖΩΤΙΚΑ ΣΗΜΕΙΑ

Τα ζωτικά σημεία και άλλες παράμετροι μπορούν επίσης να καταγραφούν στην καρτέλα Ζωτικά σημεία του εσωτερικού ασθενή.

Σε αυτό το παράδειγμα έχουν επιλεγεί πέντε παράμετροι.

| DR. DOCTOR 1 SERVICE OF ΙΑΣΩ ATHENS / MATERNITY/OBSTETI | RICS                                         | Ē                      | Inpatients |                  |            |             | 🐴 👔 Ιάδο                |
|---------------------------------------------------------|----------------------------------------------|------------------------|------------|------------------|------------|-------------|-------------------------|
| Clara Summer (20<br>Rec ID 2645114 - ΔΗΜΟ2              | Years ) %<br>ΣΩΓΡΑΦΟΥ - Room ΚΛΙ-ΜΕΘ9 (57 d) | *0                     |            |                  | _          | _           | + +<br>Maanara Paramete |
| GENERAL VIEW PREVIOUS VI                                | ISITS RISK FACTORS DIAGO                     | KOSTIC TESTS DOCUMENTS | MEDICATION | EPISODE OVERVIEW |            | NURSE NOTES | PROTOCOLS               |
| Measurements                                            |                                              |                        |            |                  |            |             |                         |
| Measurements Table                                      |                                              | 23/12/20               | 07/0       | 11/21            |            | 20/01/21    |                         |
| Mital Sign Graph                                        |                                              | 15:53                  | 08:21      | 08:39            | 13:19      | 13:22       | 14:18                   |
| vitai Sign Graph                                        | SIGNATURE                                    | NUR. ΓΕΩΡΓΙΟΣ          | NUR. EAENH | NUR. EAENH       | NUR. EAENH | NUR. EAENH  | NUR. EAENH              |
| Fluids balance                                          |                                              |                        |            |                  |            |             |                         |
| Eluide Balance 24h                                      | Θερμοκρασία (°C)                             | 37.8                   |            | 100              | 36.7       | ×           | 37.5                    |
| Piolos Dalarice 2411                                    | IBP (mmHg)                                   |                        |            |                  | 112/72     |             | 120/86                  |
|                                                         | Καρδιακή συχνότητα (bpm)                     |                        |            |                  | 86         | 2           | 89                      |
|                                                         | SpO2 (%)                                     | 96                     | -          | -                | 97         | -           | 97                      |
|                                                         | Γλυκόζη αίματος (mg/dl)                      | 24                     | (rai)      | 14 C             | 95         |             | ¥                       |
|                                                         | Ενδοφλέβιο υγρό (ml)                         |                        | 50         | 20               |            | 300         | 100                     |
|                                                         | Από του στόματος πρόσληψη<br>(ml)            |                        |            | ~                |            | 100         | 200                     |
|                                                         | Qúog (ml)                                    | 50                     | 1.00       | 1 120            |            | 800         | 100                     |

Μπορείτε να επιλέξετε περισσότερες παραμέτρους:

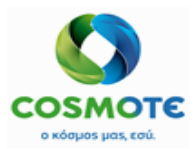

# εδωτερικός αδθενής

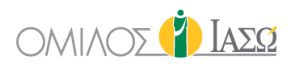

| No. Add Parameters       |             |          |                     |  |  |  |  |
|--------------------------|-------------|----------|---------------------|--|--|--|--|
| Parameters list ava      | ilable      |          | Parameters selected |  |  |  |  |
| Intake                   | →           |          | Vital Signs         |  |  |  |  |
| Intravenous fluid        | ÷           | +        | Blood Pressure      |  |  |  |  |
| Oral intake fluid        | <b>&gt;</b> | +        | Heart Rate          |  |  |  |  |
| Peg-parenteral nutrition | <b>&gt;</b> | +        | Respiratory rate    |  |  |  |  |
| Other                    |             | +        | SpO2                |  |  |  |  |
| Other                    | <b>→</b>    | <b>+</b> | Temperature         |  |  |  |  |
| Blood sugar              | <b>→</b>    |          |                     |  |  |  |  |
| FI O2                    | <b>→</b>    |          |                     |  |  |  |  |
| Height                   | *           |          |                     |  |  |  |  |
|                          |             |          |                     |  |  |  |  |

Νέες μετρήσεις μπορούν να προστεθούν για τις επιλεγμένες παραμέτρους.

|                        | *                        | Add Measures     |           |
|------------------------|--------------------------|------------------|-----------|
| Blood Pressure (mmHg)  | (H)Systolic (L)Diastolic | Heart Rate (bpm) | (max 240) |
| Respiratory rate (rpm) |                          | SpO2 (%)         |           |
| Temperature (°C)       | (max:60)                 |                  | (max:100) |
|                        | (min:34) (max:41)        |                  |           |

Υπάρχει μια πρόσθετη ενότητα για τις συνολικές τιμές του ισοζυγίου υγρών:

|                       | lara Summer (20<br>D 2645114 - ΔΗΜΟ | ) Years ) %<br>Σ ΖΩΓΡΑΦΟΥ - Room ΚΛΙ-ΜΕΘ9 |        | *4       |       |           |         |       |       |       |             |       | Parameters |  |  |
|-----------------------|-------------------------------------|-------------------------------------------|--------|----------|-------|-----------|---------|-------|-------|-------|-------------|-------|------------|--|--|
| GENERAL VIEW          | PREVIOUS V                          | ISTS RISK FACTORS DIAGNOSTIC TESTS        | DOCUME | )<br>NTS |       | EPISODE O | VERVIEW | CARE  | VITAL | SIGNS | NURSE NOTES | PRO   | TOCOLS     |  |  |
| Measurements          | 22/01/2021                          | 29/01/2021                                |        | Search   |       |           |         |       |       |       |             |       |            |  |  |
| Measurements<br>Table |                                     | Day                                       | 27/01  | /2021    |       |           | 28/01   | /2021 |       |       | 29/01/2021  |       |            |  |  |
|                       |                                     | Slot                                      | 07:00  | 15:00    | 23:00 | 00:00     | 07:00   | 15:00 | 23:00 | 00:00 | 07:00       | 15:00 | 23:00      |  |  |
| Graph                 | Intake                              | Από του στόματος πρόσληψη 🛛               | 0      | 0        | 0     | 0         | 0       | 0     | 0     | 0     | 0           | 0     | 0          |  |  |
| Fluids balance        |                                     | Ενδοφλέβιο υγρό 🚯                         | 0      | 0        | 0     | 0         | 0       | 0     | 0     | 0     | 0           | 0     | 0          |  |  |
| Eluids Balance        |                                     | Μετάγγιση αίματος 🛛                       | 0      | 0        | 0     | 0         | 0       | 0     | 0     | 0     | 0           | 0     | 0          |  |  |
| 24h                   |                                     | Total In                                  | 0      | 0        | 0     | 0         | 0       | 0     | 0     | 0     | 0           | 0     | 0          |  |  |
|                       | Output                              | Ούρα 🗷                                    | 0      | 0        | 0     | 0         | 0       | 0     | 0     | 0     | 0           | 0     | 0          |  |  |
|                       |                                     | Total Out                                 | 0      | 0        | 0     | 0         | 0       | 0     | 0     | 0     | 0           | 0     | 0          |  |  |
|                       |                                     | Balance per slot                          | 0      | 0        | 0     | 0         | 0       | 0     | 0     | 0     | 0           | 0     | 0          |  |  |
|                       |                                     | Balance per day                           | 0      | 0        | 0     | 0         | 0       | 0     | 0     | 0     | 0           | 0     | 0          |  |  |

Αυτή η νέα ενότητα δεν είναι επεξεργάσιμη και εμφανίζει μόνο όλες τις παραμέτρους ζωτικών σημείων που ανήκουν στις ομάδες Εισόδου και Εξόδου ζωτικών σημείων που έχουν καταχωρηθεί προηγουμένως.

Η ενότητα Ισοζύγιο υγρών 24h θα εμφανίσει όλες τις παραμέτρους ζωτικών σημείων που ανήκουν στις ομάδες Εισόδου και Εξόδου ζωτικών σημείων που έχουν καταχωρηθεί προηγουμένως ανά ώρα:

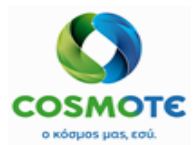

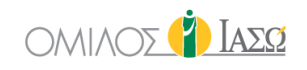

| BR. DOCTO<br>SERVICE OF ΙΑΣΩ ATH | R 1<br>ENS/MATERNITY/OBSTETRIC          | s                        |                  |        | Ē      | Inpatients |           |         |       |       |        |             | 2     | 🎒 Ιασα                   |
|----------------------------------|-----------------------------------------|--------------------------|------------------|--------|--------|------------|-----------|---------|-------|-------|--------|-------------|-------|--------------------------|
|                                  | ara Summer (20 Υ<br>Ο 2645114 - ΔΗΜΟΣ Ζ |                          | *∆               |        |        |            |           |         |       |       | Me     | Parameters  |       |                          |
| GENERAL VIEW                     | PREVIOUS VISIT                          | rs RISK FACTORS          | DIAGNOSTIC TESTS | DOCUME | ENTS   |            | EPISODE C | VERVIEW | CARE  | VITAL | SIGN S | NURSE NOTES | PRO   | 0-70<br>0-70<br>DITOCOLS |
| Measurements                     | 22/01/2021                              | 29                       | /01/2021         |        | Search |            |           |         |       |       |        |             |       |                          |
| Measurements<br>Table            |                                         | Day                      |                  |        |        |            |           |         |       |       |        |             |       |                          |
| Mitel Cian                       |                                         | Slot                     |                  | 13:00  | 14:00  | 15:00      | 16:00     | 17:00   | 18:00 | 19:00 | 20:00  | 21:00       | 22:00 | 23:00                    |
| Graph                            | Intake                                  | Από του στόματος πρόσληψ | η 🖻              | 0      | 0      | 0          | 0         | 0       | 0     | 0     | 0      | 0           | 0     | 0                        |
| Fluids balance                   |                                         | Ενδοφλέβιο υγρό 🚯        |                  | 0      | 0      | 0          | 0         | 0       | 0     | 0     | 0      | 0           | 0     | 0                        |
| Eluido Bolonco                   |                                         | Μετάγγιση αίματος 🛛 🖉    |                  | 0      | 0      | 0          | 0         | 0       | 0     | 0     | 0      | 0           | 0     | 0                        |
| 24h                              |                                         | Total In                 |                  | 0      | 0      | 0          | 0         | 0       | 0     | 0     | 0      | 0           | 0     | 0                        |
|                                  | Output                                  | Ούρα 🕜                   |                  | 0      | 0      | 0          | 0         | 0       | 0     | 0     | 0      | 0           | 0     | 0                        |
|                                  |                                         | Total Out                |                  | 0      | 0      | 0          | 0         | 0       | 0     | 0     | 0      | 0           | 0     | 0                        |
|                                  |                                         | Balance per slot         |                  | 0      | 0      | 0          | 0         | 0       | 0     | 0     | 0      | 0           | 0     | 0                        |
|                                  |                                         | Balance per day          |                  | 0      | 0      | 0          | 0         | 0       | 0     | 0     | 0      | 0           | 0     | 0                        |

Ο χρήστης έχει τη δυνατότητα να επιλέξει το εύρος των ημερομηνιών που θέλει οι πληροφορίες να εμφανίζονται. Από προεπιλογή, θα επιλεγούν οι τελευταίες επτά ημέρες και η τρέχουσα.

| E DR. DOCTOR 1 SERVICE OF JADA ATTRENS INSTEAMINY DBSTEFARCS |                                                        |                                   |                  |            |        |            |           |         |       |       | i IaσΩ |             |       |                 |
|--------------------------------------------------------------|--------------------------------------------------------|-----------------------------------|------------------|------------|--------|------------|-----------|---------|-------|-------|--------|-------------|-------|-----------------|
|                                                              | i <mark>ara Summer (20 γ</mark><br>D 2645114 - ΔΗΜΟΣ Ζ | ears) %<br>ΩΓΡΑΦΟΥ - Room ΚΛΙ-ΜΕΘ | 99               |            | \$.0   |            |           |         |       |       |        |             | Mea   | sure Farameters |
| GENERAL VIEW                                                 | CENERAL HEW PREVIOUS VISITS RISK FACTORS               |                                   | DIAGNOSTIC TESTS | DOCUM      | INTS   | MEDICATION | EPISODE O | VERVIEW | CARE  | WIAL  | SIGNS  | NURSE NOTES | PROT  | TOCOLS          |
| Measurements                                                 | 22/01/2021                                             | 29                                | 0/01/2021        |            | Search |            |           |         |       |       |        |             |       |                 |
| Measurements<br>Table                                        |                                                        | Day                               |                  | 27/01/2021 |        |            | 28/01     | /2021   |       |       | 29/01  | /2021       |       |                 |
| Miel Cien                                                    |                                                        | Slot                              |                  | 07:00      | 15:00  | 23:00      | 00:00     | 07:00   | 15:00 | 23:00 | 00:00  | 07:00       | 15:00 | 23:00           |
| Graph                                                        | Intake                                                 | Από του στόματος πρόσληψ          | μη 🕼             | 0          | 0      | 0          | 0         | 0       | 0     | 0     | 0      | 0           | 0     | 0               |
| Fluids balance                                               |                                                        | Ενδοφλέβιο υγρό 🚯                 |                  | 0          | 0      | 0          | 0         | 0       | 0     | 0     | 0      | 0           | 0     | 0               |
| Fluids Balanco                                               |                                                        | Μετάγγιση αίματος 🛛 🖉             |                  | 0          | 0      | 0          | 0         | 0       | 0     | 0     | 0      | 0           | 0     | 0               |
| 24h                                                          |                                                        | Total In                          |                  | 0          | 0      | 0          | 0         | 0       | 0     | 0     | 0      | 0           | 0     | 0               |
|                                                              | Output                                                 | Ούρα 🕜                            |                  | 0          | 0      | 0          | 0         | 0       | 0     | 0     | 0      | 0           | 0     | 0               |
|                                                              |                                                        | Total Out                         |                  | 0          | 0      | 0          | 0         | 0       | 0     | 0     | 0      | 0           | 0     | 0               |
|                                                              |                                                        | Balance per slot                  |                  | 0          | 0      | 0          | 0         | 0       | 0     | 0     | 0      | 0           | 0     | 0               |
|                                                              |                                                        | Balance per day                   |                  | 0          | 0      | 0          | 0         | 0       | 0     | 0     | 0      | 0           | 0     | 0               |

Οι παράμετροι ζωτικών σημείων καταχωρούνται από την επιλογή «Μέτρηση»:

|                             | ৎ                           | Add Measures                |             |
|-----------------------------|-----------------------------|-----------------------------|-------------|
| Intake                      |                             |                             |             |
| Intravenous fluid (ml)      | (max:3000)                  | Peg/parental nutrition (ml) | (max:3000)  |
| Oral intake (ml)            | (max:3000)                  | Blood transfusion (ml)      | (max:20000) |
| Blood transfusion Type      | Red Blood cell transfusions | ~                           |             |
| Output                      |                             |                             | Ĵ           |
| Vomit/gastric aspirate Type | ΧΟΛΩΔΗ                      | ~                           |             |

Μόλις καταχωρηθούν οι παράμετροι ζωτικών σημείων στην οθόνη που παρουσιάζεται ανωτέρω, το ισοζύγιο των υγρών μπορεί να υπολογιστεί.

Στο Ισοζύγιο των Υγρών ο χρήστης έχει τη δυνατότητα να επιλέξει το εύρος των ημερομηνιών που θέλει οι πληροφορίες να εμφανίζονται. Ο υπολογισμός του ισοζύγιου των υγρών θα γίνεται ανά ημέρα και ανά υποδοχή εντός της ημέρας.

Εγχειρίδιο Εσωτερικού Ασθενή

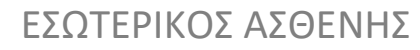

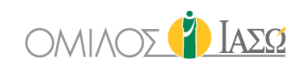

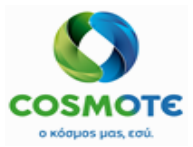

|                       | R 1<br>ENS / MATERNITY/OBSTETRIC        | \$                                  |                  |        | Ē      | Inpatients |           |         |        |       |        |             | 2     | ] ΙασΩ       |
|-----------------------|-----------------------------------------|-------------------------------------|------------------|--------|--------|------------|-----------|---------|--------|-------|--------|-------------|-------|--------------|
|                       | ara Summer (20 Υ<br>0 2645114 - ΔΗΜΟΣ Ζ | ears) %<br>ΔΩΓΡΑΦΟΥ - Room ΚΛΙ-ΜΕΘ9 | 1                |        | ₩.     |            |           |         |        |       |        |             | Mea   | P Parameters |
| GENERAL VIEW          | PREVIOUS VISIT                          | rs RISK FACTORS                     | DIAGNOSTIC TESTS | DOCUME | NTS    |            | EPISODE O | VERVIEW | CARE   | VITAL | SIGN S | NURSE NOTES | PROT  | TOCOLS       |
| Measurements          | 22/01/2021                              | 29/                                 | 01/2021          |        | Search |            |           |         |        |       |        |             |       |              |
| Measurements<br>Table |                                         | Day                                 |                  | 27/01  | /2021  |            |           | 28/01   | 1/2021 |       |        | 29/01/      | 2021  |              |
| Vitel Cine            |                                         | Slot                                |                  | 07:00  | 15:00  | 23:00      | 00:00     | 07:00   | 15:00  | 23:00 | 00:00  | 07:00       | 15:00 | 23:00        |
| Graph                 | Intake                                  | Από του στόματος πρόσληψη           | ß                | 0      | 0      | 0          | 0         | 0       | 0      | 0     | 0      | 0           | 1000  | 0            |
| Fluids balance        |                                         | Ενδοφλέβιο υγρό 🚯                   |                  | 0      | 0      | 0          | 0         | 0       | 0      | 0     | 0      | 0           | 1200  | 0            |
| Eluide Balance        |                                         | Μετάγγιση αίματος 🛛                 |                  | 0      | 0      | 0          | 0         | 0       | 0      | 0     | 0      | 0           | 0     | 0            |
| 24h                   |                                         | Total In                            |                  | 0      | 0      | 0          | 0         | 0       | 0      | 0     | 0      | 0           | 2200  | 0            |
|                       | Output                                  | Ούρα 🕜                              |                  | 0      | 0      | 0          | 0         | 0       | 0      | 0     | 0      | 0           | 600   | 0            |
|                       |                                         | Total Out                           |                  | 0      | 0      | 0          | 0         | 0       | 0      | 0     | 0      | 0           | 600   | 0            |
|                       |                                         | Balance per slot                    |                  | 0      | 0      | 0          | 0         | 0       | 0      | 0     | 0      | 0           | 1600  | 0            |
|                       |                                         | Balance per day                     |                  | 0      | 0      | 0          | 0         | 0       | 0      | 0     | 0      | 0           | 1600  | 1600         |

Η καρτέλα Ζωτικά σημεία ορίζεται διαφορετικά στις περιπτώσεις εξωτερικών ασθενών, επειγόντων και εσωτερικών ασθενών. Οι παράμετροι των εξωτερικών ασθενών καταγράφονται σε επίπεδο ασθενούς, ενώ στους εσωτερικούς ασθενείς και στα επείγοντα καταγράφονται σε επίπεδο περιστατικού.

### 2.1.2.12. ΚΑΡΤΕΛΑ ΠΡΩΤΟΚΟΛΛΑ

Ένα πρωτόκολλο χειρουργικής επέμβασης δημιουργείται όταν συμπληρώνεται ένα αίτημα χειρουργικής επέμβασης.

| GENERAL VIEW       | PREVIOUS VISITS | RISK FACTORS | DIAGNOSTIC TESTS                                                                | DOCUMENTS                                    | VITAL SIGNS     | PROTOCOL S |                |        |          |
|--------------------|-----------------|--------------|---------------------------------------------------------------------------------|----------------------------------------------|-----------------|------------|----------------|--------|----------|
| Q Insert text to u | ıs 🖨            |              | \$                                                                              |                                              | \$              |            | \$             | \$     | \$       |
| Action             | Cre             | ation Date   | Protocol Name                                                                   |                                              | Author          |            | Department     | Status | End Date |
| di s               |                 | 18/12/2018   | [W8600] Therapeutic an<br>operation on cavity of jo<br>otherwise specified) (as | rthroscopy<br>Dint (not<br>s sole procedure) | Mr David Swinge | er         | CMS Hand/Wrist | Open   |          |

Η καρτέλα "Πρωτόκολλα" εμφανίζει τη λίστα όλων των πρωτοκόλλων που έχουν δημιουργηθεί στο αρχείο ασθενούς.

Λεπτομέρειες σχετικά με τα Πρωτόκολλα θα συμπεριληφθούν στο αντίστοιχο εγχειρίδιο.

## 3. ΑΝΑΦΟΡΕΣ ΕΣΩΤΕΡΙΚΩΝ ΑΣΘΕΝΩΝ

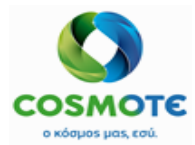

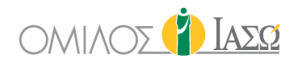

Από την καρτέλα "Γενική εικόνα", το εικονίδιο "Αναφορές" θα δώσει πρόσβαση στη λίστα των αναφορών που μπορούν να συμπληρωθούν.

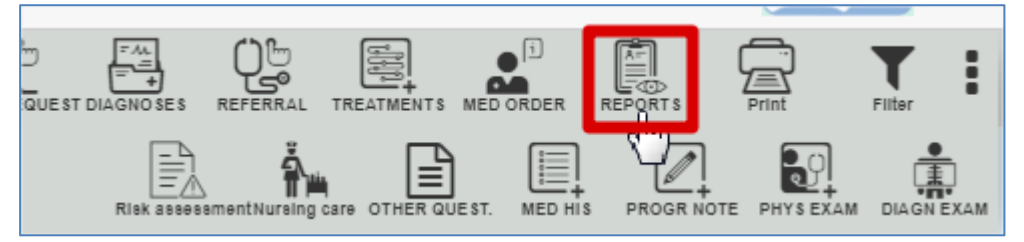

Υπάρχει μια τυπική αναφορά εσωτερικών ασθενών, η «Δημιουργία συνταγής TTO»:

Create TTO Medication report

Το περιεχόμενο και η δημιουργία αυτής της αναφοράς περιγράφεται στο εγχειρίδιο Φαρμακευτική Αγωγή.

Το pdf που προκύπτει είναι προσβάσιμο από την καρτέλα "Γενική εικόνα" και επίσης από την καρτέλα "Έγγραφα", κάτω από τον υποφάκελο "Αναφορές".

# 4. ΦΟΡΜΕΣ ΕΣΩΤΕΡΙΚΩΝ ΑΣΘΕΝΩΝ

Η πρόσβαση στα τυποποιημένα ερωτηματολόγια ECH που θα συμπληρωθούν κατά τη διάρκεια της επίσκεψης των ασθενών θα είναι διαθέσιμη μέσω των ακόλουθων εικονιδίων:

- Εκτίμηση κινδύνου
- Νοσηλευτική φροντίδα
- Άλλα ερωτηματολόγια

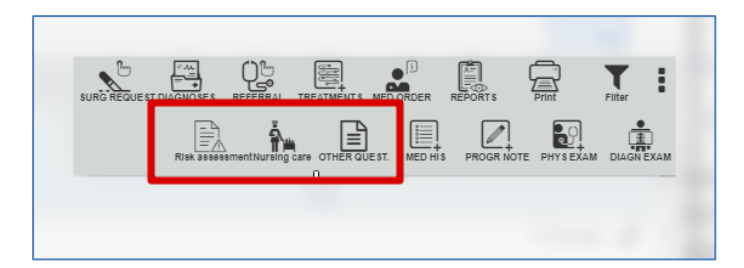

### 4.1. Εκτιμήση Κινδύνου

Τα ακόλουθα ερωτηματολόγια βρίσκονται στο εικονίδιο "Εκτίμηση Κινδύνου":

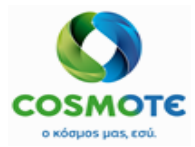

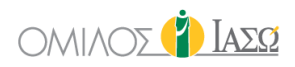

|                          |                                                     |                         | ()        | Ιασα   |
|--------------------------|-----------------------------------------------------|-------------------------|-----------|--------|
| Progress Note PHY 8 EXAM |                                                     |                         | Print     | Filter |
| (                        | Waterlow Skin Integrity Assessment                  | A Jak accessmenthursing |           |        |
| CARE                     | Moving and Handling Assessment Tool                 | J                       | PROTOCOLS |        |
|                          | Malnutrition Universal Screening Tool               |                         | DR. Adami | s 🍠    |
|                          | Barthel Index                                       | STETRICS and            | GYNAECOL  | OGY    |
|                          | Stratify fall risk assessment and nursing care plan | ci                      | DR Adami  | s 🍂    |
|                          | Acute Kidney Injury (AKI)                           | ci                      | DR Adami  | s 🔊    |
|                          | Mental Capacity Act 2005                            | ci                      | DR. Adami | s 🔊    |
|                          | Medication Self-Administration Assessment           |                         |           | 5      |
|                          | Sepsis Six Pathway                                  | STETRICS and            | GYNAECO   | OGY    |
|                          | Cognitive Risk Assessment                           | - CI                    | DR. Adami | s 🥒    |
|                          |                                                     | c)                      | DR. Adami | s 🖋    |
|                          |                                                     | 0.1                     | DR Adami  | s 🔊    |

 Με την ολοκλήρωση της αξιολόγησης κινδύνου πτώσης και σχεδίου νοσηλευτικής περίθαλψης, αν ο χρήστης απαντήσει ναι σε τουλάχιστον μία από τις ερωτήσεις, θα ενεργοποιήσει αυτό το

εικονίδιο:

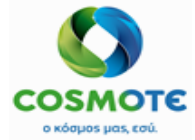

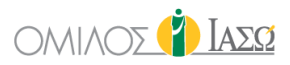

Complete within 6 hours of admission or transfer and review:

- Following a fall or any change in patient's condition
  Weekly in acute care. Specify review period in long stay (eg weekly or monthly)
  Involve patient and family in assessment and action planning, taking into account a patient's ability to understand/retain information
  All 'YES' answers must be actioned but the examples given should be considered as prompts and are not an exhaustive list
  Multifactorial Actions and Interventions MUST be reviewed with each reassessment and signed and dated in the right hand column

| Is the patient over age 65? 🔺         | ⊖ Yes | O No |  |
|---------------------------------------|-------|------|--|
| Is this a surgical patient? 🛕         | ⊖ Yes | O No |  |
|                                       |       |      |  |
|                                       |       |      |  |
| Fallen since last assessment? 🛕       | ⊖ Yes | O No |  |
| History of falls? 🛕                   | ◯ Yes | O No |  |
| History of falls on anticoagulants? 🛕 | O Yes | O No |  |
|                                       |       |      |  |

O No

History of low trauma fractures, osteoporosis/lives in care home?  $\underline{\mathbb{A}}$ ⊖ Yes

| à |                                                                                                    |       |      | Unc |
|---|----------------------------------------------------------------------------------------------------|-------|------|-----|
|   | On medications that lower BP or cause dizziness?                                                                | ⊖ Yes | O No |     |
|   | Medically unwell, eg scoring on NEWS, fallen or at risk of seizures? $\bigstar$                                 | ⊖ Yes | O No |     |
|   |                                                                                                    |       |      | - c |
|   | Agitated, restless, impulsive, disorientated or confused? THINK DELIRIUM and its cause $\underline{\mathbb{A}}$ | ⊖ Yes | ⊖ No |     |
|   |                                                                                                    |       |      | — F |
|   | Prescribed sedatives, hypnotics, antipsychotics or diuretics?                                                   | ⊖ Yes | ○ No |     |
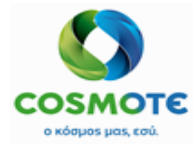

## ΕΣΩΤΕΡΙΚΟΣ ΑΣΘΕΝΗΣ

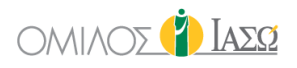

| _ |                                                                                             |        |      |
|---|---------------------------------------------------------------------------------------------|--------|------|
|   |                                                                                             |        |      |
|   | Needs help to stand and/or walk? 🛕                                                          | ○ Yes  | O No |
|   | Tries to walk unaided but unsafe, eg to toilet? 🛕                                           | ○ Yes  | O No |
|   | Uses walking aids? 🛕                                                                        | ○ Yes  | O No |
|   | Foot problems? 🔺                                                                            | ⊖ Yes  | O No |
|   |                                                                                             |        |      |
|   |                                                                                             |        |      |
|   | Sight and/or hearing impairment? 🛕                                                          | ○ Yes  | O No |
|   | Glasses or hearing aid unavailable? 🛕                                                       | ○ Yes  | O No |
|   | Numbness, weakness or spatial perception problems? 🔺                                        | ○ Yes  | O No |
|   |                                                                                             |        |      |
| L |                                                                                             |        |      |
|   | Agitated, restless, impulsive, disorientated or confused?<br>THINK DELIRIUM and its cause ▲ | ⊖ Yes  | O No |
|   |                                                                                             |        |      |
|   | Are measures required to reduce risk of harm?                                               | ○ Ves  |      |
|   |                                                                                             | 0 100  |      |
|   | Are there recurrent falls?                                                                  | () Yes | ⊖ No |
|   |                                                                                             |        |      |
|   |                                                                                             |        |      |
|   | Other riske highlighted by family?                                                          | ○ Yac  |      |
|   | ourer risks nigningnieu by idminy : 🔼                                                       | U tes  | U NO |
|   |                                                                                             |        |      |

Με την συμπλήρωση του ερωτηματολογίου οξύ νεφρικού κινδύνου, αν η βαθμολογία είναι >2,

A \$

| Acute Kidney Injury (AKI)                                      |                                              |                   |                           |  |  |  |  |  |
|----------------------------------------------------------------|----------------------------------------------|-------------------|---------------------------|--|--|--|--|--|
| Does the patient have 2 or more co-morbiditi<br>TIA/CVA, PVD ▲ | as? IHD, Heart Failure, HTN, Diabetes, COPD, | ⊖ Yes             | ⊖ No                      |  |  |  |  |  |
| Is baseline GFR < 60ml/min? ▲                                  |                                              | ◯ Yes             | ◯ No                      |  |  |  |  |  |
| Is the systolic BP < 100mmHg? 🔺                                |                                              | ⊖ Yes             | ⊖ No                      |  |  |  |  |  |
| Is the patient receiving IV fluids? 🔺                          |                                              | ⊖ Yes             | ⊖ No                      |  |  |  |  |  |
| Is the patient taking nephrotoxic medications                  | *? ACEi, Diuretics, NSAIDs 🛕                 | ◯ Yes             | ⊖ No                      |  |  |  |  |  |
| 0                                                              | If the score is greater than                 | or equal to 3 the | patient is at risk of AKI |  |  |  |  |  |
| Timestamp                                                      | Signature                                    |                   | <b>b</b>                  |  |  |  |  |  |

#### Εγχειρίδιο Εσωτερικού Ασθενή

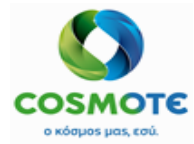

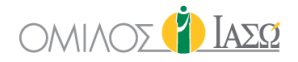

#### Στην αξιολόγηση αυτοχορήγησης φαρμάκων, όταν συμπληρώνεται το πεδίο "ημερομηνίες

# επανεξέτασης", αυτό το εικονίδιο ενεργοποιείται

|                                                     | $\searrow$                                                                                 |                        |         |
|-----------------------------------------------------|--------------------------------------------------------------------------------------------|------------------------|---------|
| The patient is deemed abl The patient is deemed una | e to safety self-administer medications<br>able to safety self-administer medications, for | the following reasons: |         |
| Admitting Consultant                                | Theo Adamis                                                                                | Re-evaluation<br>dates | <b></b> |
| Timestamp                                           | Signature                                                                                  | GMC numbe              | 97      |

#### 4.2. Νοσηλευτική Φροντίδα

Τα ακόλουθα ερωτηματολόγια βρίσκονται στο εικονίδιο "Νοσηλευτική Φροντίδα":

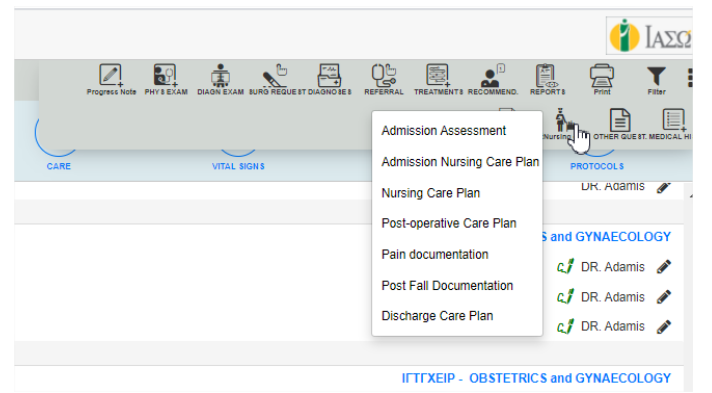

.....

Αυτό το εικονίδιο ενεργοποιείται όταν απαντάται ερώτηση σχετικά με τις ασθένειες μόλυνσης

|                                                             | □ Infections                                             |                                |
|-------------------------------------------------------------|----------------------------------------------------------|--------------------------------|
| ease tick if you have or have had any of the following infe | ctions                                                   |                                |
| Hepatitis                                                   |                                                          | Malaria                        |
| Pseudomonas                                                 | Tuberculosis (TB)                                        | SARS                           |
| MRSA                                                        | Wound or leg infection in past six months                | C. difficile                   |
| CPO / Carbapenem resistant organisms                        | ESBL                                                     |                                |
| ease tick if any of the below apply to you                  |                                                          |                                |
| I have spent more than 24 hours in a UK or overseas         | Contact with other communicable infections in last three | I am a healthcare professional |
| hospital in the last 12 months                              | months                                                   | I have an open wound           |

• Αυτό το εικονίδιο ενεργοποιείται όταν στο Έντυπο Εισαγωγής απαντάται η τελευταία ερώτηση

σχετικά με τις "σχετικές πληροφορίες"

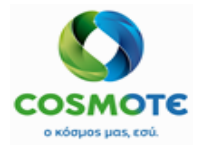

ΕΣΩΤΕΡΙΚΟΣ ΑΣΘΕΝΗΣ

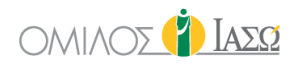

| According to the info | rmation gather | ed, should the Re | levant Information ale | rt be triggered? 🛕 |  |
|-----------------------|----------------|-------------------|------------------------|--------------------|--|
| Timestamp             |                | 0                 |                        | Signature          |  |
|                       |                | :                 | Ø                      |                    |  |
|                       |                |                   |                        |                    |  |

### 4.3. Άλλα Ερωτηματολογία

Τα ακόλουθα ερωτηματολόγια βρίσκονται στο εικονίδιο "Άλλα ερωτηματολόγια":

|                              |                                   |                        |                        | 👔 Iada       | 2                |
|------------------------------|-----------------------------------|------------------------|------------------------|--------------|------------------|
| Progress Note PHY'S EXAM DIA | GN EXAM SURG REQUE ST DIAGNO SE S |                        |                        | Print Filter | :                |
|                              | Disc                              | harge Letter           | ainst advice form      |              | )<br>+<br>.ні вт |
| CARE                         | Patie                             | ent Inter Hospital Tra | nsfer Checklist        | . Adamis 🖋   | •                |
|                              | Inter                             | mediate Care Transf    | er Form (Out of Hospit |              |                  |
|                              |                                   |                        | c.1<br>c.1             | DR. Adamis 🖋 |                  |
|                              |                                   |                        | 4                      | DR. Adamis 💉 |                  |

## 4.3.1.1. ΕΡΩΤΗΜΑΤΟΛΟΓΙΟ ΕΞΙΤΗΡΙΟΥ

Τα περισσότερα από τα τυποποιημένα ερωτηματολόγια ECH είναι προαιρετικά, εκτός από το ερωτηματολόγιο εξιτηρίου που απαιτείται για να ολοκληρωθεί το περιστατικό των εσωτερικών ασθενών.

Το ερωτηματολόγιο εξιτηρίου είναι προσβάσιμο από το εικονίδιο Άλλα ερωτηματολόγια.

Συμπληρώστε τα υποχρεωτικά πεδία. Είναι απαραίτητο να έχετε καταχωρήσει μια διάγνωση.

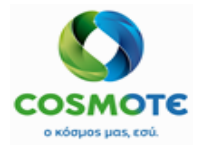

# εδωτερικός αδθενής

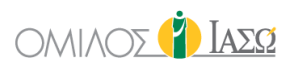

| •                                                                                                    |                  |            | Discl    | ischarge Letter                                                                  |
|----------------------------------------------------------------------------------------------------|------------------|------------|----------|----------------------------------------------------------------------------------|
| Admission Date: 08/07/2020                                                                               | m Discharge Date | 21/09/2020 | <b>=</b> | Hospital number: 1000784 NHS number:                                             |
| Discharge type: 🔺                                                                                        | ~                |            |          | Name: Erica Smith Dor                                                            |
| Discharge destination: 🔺                                                                                 | ~                |            |          | Date of birth: m                                                                 |
| GP Name:                                                                                                 |                  |            |          | Consultant name: Theo Adamis                                                     |
| GP Address:                                                                                              |                  |            |          | Specially: Maternity/Obstetrics                                                  |
|                                                                                                    |                  |            |          |                                                                                  |
|                                                                                                    |                  |            |          |                                                                                  |
| Details of treatment plan after discharge<br>(including continuing VTE prophylaxis where<br>appropiate): |                  |            |          | Kosan sitegies (including sitegies identified<br>during this admission):         |
| Specific requests for action from primary care team:                                                     |                  |            |          | Pieze specify investigations performed:                                          |
| Details of clinical advice given to patient<br>(including advice on wound care):                         |                  |            |          |                                                                                  |
| MRSA                                                                                                    | () Yes           | O No       |          | Other diagnosis / co-mobilities                                                  |
| Infection status on discharge<br>(i.e. MRSA / MSSA / E-coli)                                             |                  |            |          | -                                                                                |
| Emergency contact number                                                                                 |                  |            |          | A04.6 - Εντερίπδα από Yersinia enterecolítica                                    |
|                                                                                                    |                  |            |          | ADD 3 - Externa AITO 20NAKIO THE XONEPAE [VIERIO CHOLERAE] 01, BIOTYTIO CHOLERAE |
|                                                                                                    |                  |            |          | Ηνείε - εντοπισμένες Λοιμαςτές από σαγμανείνα                                    |
|                                                                                                    |                  |            |          | 000 - XOAEPA                                                                     |
|                                                                                                    |                  |            |          |                                                                                  |

Το σύστημα προτείνει όλες τις διαγνώσεις, με βάση τις προηγουμένως καταχωρημένες στο αρχείο του ασθενή, ως κύριες και δευτερεύουσες διαγνώσεις, και ο χρήστης πρέπει να επιλέξει την κύρια και την δευτερεύουσα. Το σύστημα αναγκάζει το χρήστη να επιλέξει μόνο την κύρια. Αυτές οι πληροφορίες σχετικά με τις διαγνώσεις θα σταλούν στο ISH.

Μόλις υπογραφεί το ερωτηματολόγιο, η επιλογή Εξιτήριο θα είναι ενεργή στο εικονίδιο μολυβιού και θα εμφανίζεται επίσης η προγραμματισμένη ημερομηνία εξιτηρίου:

| E DR. ADA    | MIS<br>ATHENS/MATER | RNITY/OB STETRICS                     |   |     |         |           |          |       | Inpatients<br>17/09/2020 |              |             |                |                  |                                  | 2      | <b>\</b> (     | Ιασα           |
|--------------|---------------------|---------------------------------------|---|-----|---------|-----------|----------|-------|--------------------------|--------------|-------------|----------------|------------------|----------------------------------|--------|----------------|----------------|
| 235 of 235   | g <b>r</b> =        | o o o o o o o o o o o o o o o o o o o | • |     |         |           |          |       |                          |              |             |                | Q Insert text to |                                  |        | Ce             | • <b>•</b>     |
| ¢            | ۰                   | \$                                    | ٥ | ٥   | ¢       | ¢         | ۰        | ¢     | ¢                        | \$           | ¢           | ¢              | ۰                |                                  |        |                | ¢              |
| Room         | Case T<br>ype       | Patient                               | G | Age | Rec ID  | Episode # | Adm type | C.Cat | Adm Date                 | Admitting Dr | Treating Dr | Departme<br>nt | Referral         | Diagnosis                        | Alerts | In Proces<br>s | Plan disc<br>h |
| Bed-217A     | H of                | García, Teresa                        | Ŷ | 38  | 1000959 | 1001658   |          |       | 03/08 13:3<br>9          | DR. Adamis   | DR. Adamis  | IFTME          |                  | Generic Surger<br>y              |        | ۹ (            | 03/08          |
| Assign Treat | ng Doctor           | 3ioane, Teresa                        | Ŷ | 38  | 1000975 | 1001678   | EX       |       | 07/08 11:1<br>1          | DR. Balla    | Da Balla    | IFTMF          |                  | General Surger<br>y Orthopaedics |        | <b>%</b>       |                |

Ορισμένες λεπτομέρειες του εξιτηρίου, που περιλαμβάνονται στην παρούσα αναφορά, θα αποσταλούν στη συνέχεια στο ISH

Το pdf που προκύπτει είναι προσβάσιμο από την καρτέλα "Γενική εικόνα" και επίσης στην καρτέλα "Έγγραφα", κάτω από τον υποφάκελο "Αναφορές".

|                                                               |                                     | Ν                         | MONDAY 3 Au      | gust 2020      |             |            |              |
|---------------------------------------------------------------|-------------------------------------|---------------------------|------------------|----------------|-------------|------------|--------------|
| 13:44                                                         | DR. Adamis                          | 43                        |                  |                |             |            |              |
| Diagnosis :                                                   | A00 XO//EPA                         |                           |                  |                |             |            |              |
| Attendance Report :                                           | Discharge Report: Nursing Discharge | scharge Letter (external) |                  |                |             |            |              |
| L                                                             |                                     |                           |                  |                |             |            |              |
| EDR. ADAMIS<br>SERVICE OF IAID ATHENS / MATERNITY/OB STETRICS |                                     | Inpatients                |                  |                |             |            | 🐴 👘 Ιάσα     |
| ← ♀                                                           | ; d)                                |                           |                  |                |             |            | External Rep |
| GENERAL VIEW PREVIOUS VISITS                                  | RISK FACTORS DIAGNOSTIC TESTS       |                           | EPISODE OVERVIEW | CARE           | VITAL SIGNS |            | PROTOCOLS    |
| Reports                                                       | Informed Consent                    | Various                   |                  | Digital Histor | у           | Q Insert t | ext to u     |
| Name                                                          | ♦ Author ♦ D sartment               | 🗢 Туре                    | Date             | ¢ 9            | itatus      | Access web | Action       |
| Nursing Discharge Letter (external)                           | DR. Adamis Maternity/Obstetrics     | Discharge Report          | 03/08/2020 13:54 | c1             | DR. Adamis  |            | 1            |